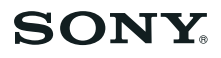

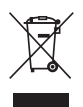

| Digitalna videokamera | Uporaba<br>videokamere   | 9   |
|-----------------------|--------------------------|-----|
|                       | Uvod                     | 15  |
| Navodila za uporabo   | Snemanje/<br>Predvajanje | 23  |
|                       | Urejanje                 | 46  |
| HDR-SR5E/SR7E/SR8E    | Snemalni medij           | 57  |
| ,,,                   | Nastavitev videokamere   | 61  |
|                       | Odpravljanje težav       | 84  |
|                       | Dodatne informacije      | 96  |
|                       | Hiter pregled            | 107 |

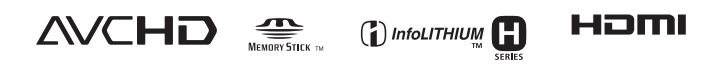

© 2007 Sony korporacija

# Najprej preberite naslednje

Pred uporabo videokamere temeljito preberite navodila in jih shranite za nadaljnjo uporabo.

#### Opombe o uporabi

#### V tem priročniku so obrazloženi postopki in ravnanje z videokamero. Glejte tudi navodila za uporabo (ločena knjižica).

Upravljanje s slikami, posnetimi z videokamero, na računalniku Oglejte si priročnik "Picture Motion Browser Guide" na priloženem disku CD-ROM.

#### Vrste spominskih ploščic »Memory Stick«, ki jih lahko uporabljate

Uporabljate lahko spominske ploščice »Memory Stick Duo«, označene z MEMORY STICK DUO ali MEMORY STICK PRO DUO (str. 99).

»Memory Stick Duo« (to velikost lahko uporabljate z vašo videokamero)

| SONY     |   |
|----------|---|
| <b>솔</b> | - |
|          |   |

»Memory Stick« (te spominske ploščice s to videokamero ne morete uporabljati)

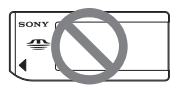

- Drugih spominskih ploščic ne morete uporabljati.
- »Memory Stick PRO« in »Memory Stick PRO Duo« lahko uporabljate samo z napravami, ki so z njimi združljive.
- Ne lepite nalepk ali podobnega na spominsko pološčico ali na adapter za spominsko ploščico.

#### Uporaba spominske ploščice »Memory Stick Duo« z opremo, ki je združljiva z »Memory Stick«

Uporabljate lahko spominsko ploščico »Memory Stick Duo«, če jo vstavite v temu namenjeni adapter.

Adapter za »Memory Stick Duo«

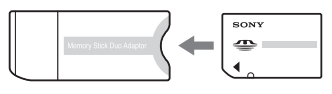

#### Uporaba videokamere

• Ne držite kamere kot kažejo slike.

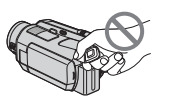

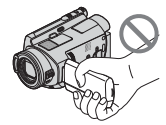

Iskalo (HDR-SR7E/SR8E)

LCD zaslon

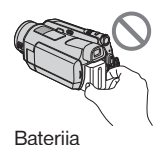

 Videokamera ni odporna proti prahu in vodi. Glejte poglavje »Vzdrževanje in varnostni ukrepi« (str. 102).

- Da se diski ne bi zlomili in da se posnete slike ne bodo izgubile, ne storite naslednjih stvari, če sveti ena od lučk ## (film)/ (slika) (str. 20) ali lučka ACCESS (str. 27):
  - odstranitev baterije ali omrežnega napajalnika iz videokamere,
  - izpostavljanje videokamere mehaničnim udarcem ali tresenju.
- Če videokamero priključite v drugo napravo, s kablom HDMI, komponentnim video kablom USB kablom, ipd., pazite, da boste vtič vstavili v pravi smeri. Če ga priključite s silo v napačni smeri, se utegne priključek poškodovati in povzročiti okvaro na videokameri.

- Če uporabljate videokamero, vstavljeno v podstavek Handycam Station, v podstavek priključite A/V priključni kabel ali komponentni video kabel.
- Izključite omrežni napajalnik iz podstavka Handycam Station tako, da držite za videokamero in za vtič DC.
- Ko videokamero vstavljate v ali odstranjujete iz podstavka Handycam Station, ne pozabite nastaviti stikalo POWER na OFF (CHG).

#### Postavke v meniju, LCD zaslon, iskalo (HDR-SR7E/SR8E) in objektiv

- Postavka v meniju, ki je označena s sivo barvo, v trenutnih pogojih snemanja ali predvajanja ni na voljo.
- Iskalo (HDR-SR7E/SR8E) in LCD zaslon sta izdelana z uporabo visoke tehnologije, tako da je več kot 99,99 % slikovnih pik učinkovitih. Kljub temu se lahko pojavijo črne pike in/ ali svetle pike (rdeče, modre ali zelene), ki se neprestano pojavljajo v iskalu (HDR-SR7E/ SR8E) ali na LCD zaslonu. Pike so normalen pojav v proizvodnem procesu in v nobenem primeru ne vplivajo na posneto sliko.

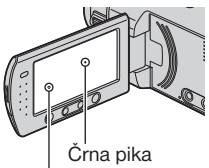

Bela, rdeča, modra ali zelena pika

- Če LCD zaslon, iskalo (HDR-SR7E/SR8E) ali objektiv dlje časa izpostavljate neposredni sončni svetlobi, utegnete povzročiti okvaro.
- Ne merite v sonce. S tem bi utegnili poškodovati videokamero. Sonce snemajte pri manjši osvetljenosti, na primer v mraku.

#### Nekaj o jeziku

• Jezik za prikaz na zaslonu lahko po potrebi spremenite (str. 21).

#### Nekaj o snemanju

- Pred začetkom snemanja preizkusite funkcijo snemanja in preverite, če se slika in zvok posnameta brez težav.
- Kompenzacija vsebine posnetkov ni mogoča, tudi če snemanje ali predvajanje ni mogoče zaradi okvare videokamere, shranjevalnega medija, itd.
- Barvni sistem televizorja je odvisen od države/ področja. Za predvajanje posnetkov na televizorju potrebujete televizor sistema PAL.
- TV programi, filmi, video kasete in drugo gradivo utegnejo biti zaščiteni pred presnemavanjem. Nedovoljeno presnemavanje takega gradiva ni v skladu z zakoni o zaščiti pred presnemavanjem.

#### Nekaj o tem priročniku

- Slike LCD zaslona in iskala (HDR-SR7E/ SR8E), ki se pojavljajo v priročniku, so bile posnete z digitalnim fotoaparatom in zato utegnejo izgledati malo drugače.
- Slike v tem priročniku se nanašajo na model HDR-SR7E. Ime modela je zapisano na spodnjem delu kamere.
- Oblika in tehnični podatki snemalnega medija in druge dodatne opreme se lahko spremenijo brez predhodnega opozorila.

#### Nekaj o leči Carl Zeiss

- Videokamera je opremljena z lečo Carl Zeiss, ki je bila razvita skupno s Carl Zeiss, v Nemčiji, in korporacijo Sony. Prevzema MTF\* sistem meritev za video kamere in ponuja kakovost kot Carl Zeiss leča. Objektiv je premazana s premazom T\*, ki preprečuje neželene odboje in odlično reproducira barve.
- \*MTF je okrajšava za Modulation Transfer Function / Factor - Funkcija / Faktor prenosa modulacije. Vrednost, ki jo predstavlja številka je količina svetlobe objekta, ki prodre v lečo.

# Opombe o uporabi trdega diska videokamere Handycam

#### Shranite vse posnete slikovne podatke

- Slikovni podatki se utegnejo poškodovati, zato vse svoje posnete slike shranjujte.
   Priporočamo vam, da jih shranite na disku, kot je DVD-R, s pomočjo računalnika (str. 45). Lahko jih shranite tudi s pomočjo videorekorderja ali DVD/HDD snemalnika (str. 53).
- Priporočamo vam, da po snemanju občasno shranite slikovne podatke.

#### Ne izpostavljajte videokamere udarcem ali tresenju

- Videokamera morda ne bo prepoznala trdega diska ali snemanje in predvajanje ne bosta mogoča.
- Še posebej med snemanjem/predvajanjem ne izpostavljajte kamere udarcem. Po snemanju, medtem ko sveti lučka ACCESS, ne tresite kamere in ne udarjajte po njej.
- Če uporabljate pas za čez ramo (ni priložen), pazite, da se kamera ne bo zadevala ob predmete.

#### Nekaj o senzorju padca

 Za zaščito notranjega trdega diska pred udarcem ob padcu, ima videokamera senzor padca (str. 75). Če videokamera pade, se utegne posneti tudi blokovna motnja, ki ščiti videokamero. Če senzor padcea večkrat zazna padec, se utegne snemanje/predvajanje ustaviti.

#### Opombe o bateriji/omrežnem napajalniku

- Medtem ko lučka ACCES sveti, ne storite naslednjega:
  - ne odstranjujte baterije,
  - ne odstranjujte omrežnega napajalnika (med polnjenjem s pomočjo omrežnega napajalnika).
- Po nastavitvi stikala POWER na »off«, ne pozabite odstraniti baterije ali omrežnega napajalnika.

#### Opombe o temperaturi delovanja

 Če se temperatura videokamere prekomerno poviša ali zniža, snemanje in predvajanje z videokamero ne bo mogoče. V tem primeru se na LCD zaslonu ali v iskalu (HDR-SR7E/ SR8E) prikaže sporočilo (str. 92).

#### Opombe o priključitvi videokamere v računalnik

• Ne formatirajte trdega diska videokamere z računalnikom, ker morda ne bi pravilno deloval.

#### Opombe o uporabi videokamere v višjih legah (npr. v gorah)

 Ne vklapljajte videokamere na področju z nizkim pritiskom, na višini nad 3000 m, ker bi se trdi disk utegnil poškodovati.

#### Opombe o odmetu/prenosu

 Pri izvedbi postopka [O FORMAT] (str. 57) ali če formatirate trdi disk videokamere, se podatki na trdem disku morda ne bodo v celoti izbrisali. Kadar prenašate videokamero, vam priporočamo izvedbo postopka [O EMPTY] (str. 60), da bo podatke težje priklicati. Poleg tega, če imate namen videokamero odvreči, vam priporočamo, da jo uničite. S tem boste preprečili priklic podatkov na trdem disku.

#### Če snemanje/predvajanje slik ni mogoče, oprevite postopek [۞ FORMAT]

- Če dlje časa ponavljate postopek snemanja/ brisanja slik, se pojavi fragmentacija. Slik ni mogoče shraniti/posneti. V tem primeru najprej shranite slike na zunanji medij (str. 37) in nato opravite postopek [OFFORMAT] (str. 57).
- Fragmentacija 🐨 Slovarček (str. 114).

# Vsebina

| Preberite naslednje pred uporabo |   |
|----------------------------------|---|
| videokamere                      | 2 |
| Opombe o uporabi videokamere HDD |   |
| Handycam                         | 5 |
| Primeri in rešitve               | 8 |

# Uporaba videokamere

| Uporaba                     | . 9 |
|-----------------------------|-----|
| » 🕇 HOME« in » 😉 OPTION«    |     |
| - Uporaba dveh vrst menijev | 12  |

# Uvod

| Korak 1: Pregled priložene opreme    | 15 |
|--------------------------------------|----|
| Korak 2: Polnjenje baterije          | 16 |
| Korak 3: Vklop videokamere in        |    |
| nastavitev datuma in ure             | 20 |
| Sprememba nastavitve jezika          | 21 |
| Korak 4: Opravljanje nastavitev pred |    |
| snemanjem                            | 21 |

# Snemanje/Predvajanje

| Enostavno snemanje in predvajanje       |
|-----------------------------------------|
| (Easy Handycam) 23                      |
| Snemanje                                |
| Zoomiranje29                            |
| Snemanje prostorskega zvoka             |
| (5.1 kanalno prostorsko snemanje) 29    |
| Uporaba bliskavice 30                   |
| Snemanje visoko-kakovostnih slik med    |
| snemanjem filma (Dual Rec)              |
| Snemanje slik na »Memory Stick Duo«     |
| Snemanje v temi (NightShot)             |
| Nastavitev osvetlitve za predmete z     |
| osvetljenim ozadjem 32                  |
| Snemanje v zrcalnem načinu              |
| Snemanje hitro premikajočih se dejanj v |
| počasnem posnetku                       |
| (SMTH SLW REC) 32                       |
| Ročno nastavljanje slike z gumbom       |
| CAM CTRL (HDR-SR7E/SR8E) 33             |

| Predvajanje34                              |
|--------------------------------------------|
| Predvajanje od slike z obrazom             |
| Uporaba funkcije PB zoom                   |
| Iskanje želenih fotografij po datumu (Date |
| Index)                                     |
| Zaporedni prikaz slik (Slide Show) 38      |
| Predvajanje slik na televizorju 39         |
| Shranjevanje slik45                        |

# Urejanje

| Kategorija 菎 (OTHERS)                    | . 46  |
|------------------------------------------|-------|
| Brisanje slik                            | . 46  |
| Delitev slik                             | . 48  |
| Kopiranje slik                           | . 49  |
| Ustvarjanje seznama »Playlist«           | . 50  |
| Presnemavanje na videorekorder ali       |       |
| DVD/HDD snemalnik                        | . 53  |
| Tiskanje posnetih slik (tiskalnik, združ | žljiv |
| s PictBridge)                            | . 54  |
|                                          |       |

# Snemalni medij

| Kategorija 🌄 (MANAGE HDD/             |    |
|---------------------------------------|----|
| MEMORY)                               | 57 |
| Formatiranje trdega diska ali spomins | ke |
| ploščice »Memory Stick Duo«           | 57 |
| Preverjanje podatkov o trdem disku    | 58 |
| Popravilo datoteke slikovne baze      |    |
| podatkov                              | 59 |
| Preprečevanje priklica podatkov na    |    |
| trdem disku videokamere               | 60 |

# Nastavitev videokamere

| Kako lahko uporabite kategorijo<br>(SETTINGS) menija <b>1</b> HOME MENU 61<br>Uporaba menija HOME MENU |
|----------------------------------------------------------------------------------------------------|
| Seznam postavk v kategoriji 🚘<br>(SETTINGS)                                                            |
| MOVIE SETTINGS63                                                                                       |
| (Postavke za snemanje filmov)                                                                          |
| PHOTO SETTINGS 67                                                                                      |
| (Postavke za snemanje fotografij)                                                                      |
| VIEW IMAGES SET                                                                                        |
| (Postavke za nastavitev glasnosti zvoka<br>in prikaza)                                                 |
| SOUND/DISP SET                                                                                         |
| (Postavke za nastavitev zvočnega signala                                                               |
| in zaslona)                                                                                            |
| OUTPUT SETTINGS                                                                                        |
| (Postavke za primer priključitve drugih                                                                |
| naprav)                                                                                                |
| CLOCK/A LANG74                                                                                         |
| (Postavke za nastavitev ure in jezika)                                                                 |
| GENERAL SET75                                                                                          |
| (Ostale nastavitvene postavke)                                                                         |
| Vklop funkcii s pomočio menija                                                                         |
| €= OPTION MENU 76                                                                                      |
| Uporaba menija OPTION MENU 76                                                                          |
| Snemanje postavk v meniju                                                                              |
| OPTION MENU77                                                                                          |
| Ogled postavk v meniju OPTION                                                                          |
| MENU77                                                                                                 |
| Funkcije, nastavljene v meniju                                                                         |
| COPTION MENU                                                                                           |

# Odpravljanje težav

| Odpravljanje težav             | 84 |
|--------------------------------|----|
| Opozorilne oznake in sporočila | 92 |

# Dodatne informacije

| Uporaba videokamere v tujini        | 96   |
|-------------------------------------|------|
| Datoteke na trdem disku videokamere | e/   |
| struktura map                       | 98   |
| Vzdrževanje in varnost              | 99   |
| Nekaj o formatu AVCHD               | . 99 |
| Nekaj o spominski ploščici "Memory  |      |
| Stick"                              | . 99 |
| Nekaj o bateriji "InfoLITHIUM"      | 101  |
| Nekaj o tehnologiji x.v.Color       | 102  |
| Nekaj o ravnanju z videokamero      | 102  |

# Hiter pregled

| 107 |
|-----|
|     |
| 112 |
| 114 |
| 115 |
|     |

# Primeri in rešitve

Preverjanje udarca pri golfu

Zajemanje fotografij med snemanjem filma

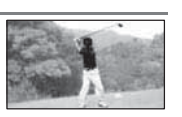

30

► SMTH SLW REC ...... 32

Kako ustvariti dober posnetek smučišča ali plaže ► SNOW ......80 Otrok na odru pod

žarometi

lepoti

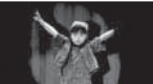

► SPOTLIGHT.....80

Rože od blizu ▶ PORTRAIT ...... 80

► Dual Rec .....

Izostritev psa na levi strani zaslona

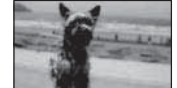

| FOCUS      | 78 |
|------------|----|
| SPOT FOCUS | 79 |

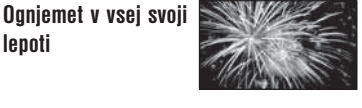

| FIREWORKS | 80 |
|-----------|----|
| ► FOCUS   | 78 |

Speči otrok v temi

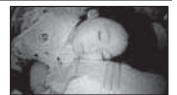

| ► NightShot       | 31 |
|-------------------|----|
| ► COLOR SLOW SHTR | 81 |

## Uporaba videokamere

# Uporaba

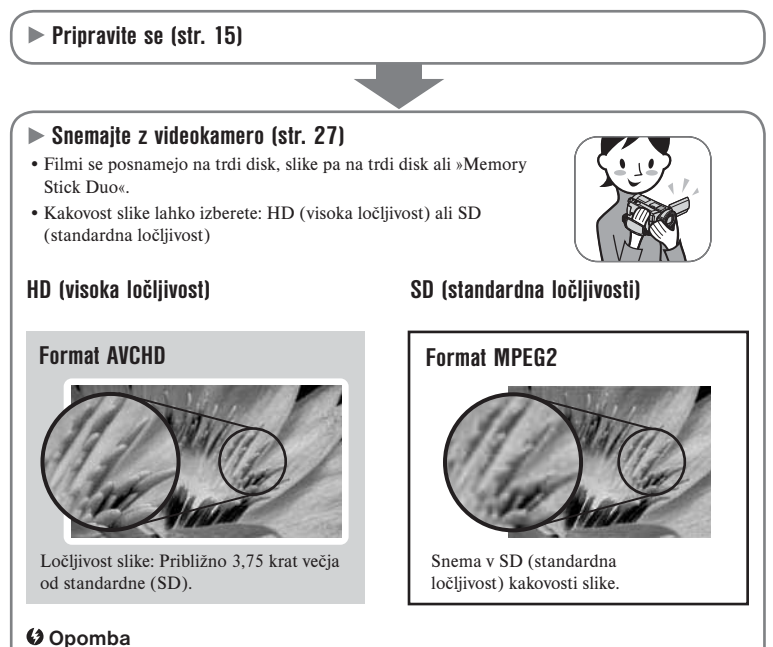

 Videokamera je združljiva z »1440 x 1080/50i« standardom formata AVCHD (str. 99). Format »AVCHD 1080i« je v navodilih okrajšan v »AVCHD«, razen če je potreben podrobnejši opis.

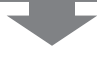

- Brisanie izbranih slik (str. 46)

#### Predvaiaite slike

Predvajanje slik na LCD zaslonu videokamere (str. 34)

#### Ogled slik na HD televizorju (str. 41)

Filme si lahko ogledate s HD kakovostjo slike, v taki kakovosti, v kakršni so bili posneti.

#### Ogled slik na 16:9 (širok) TV, ki ni HD (visoko ločljiv) (str. 42)

Filme, posnete v kakovsoti HD (visoka ločlijvost), lahko gledate, a bodo pretvorieni v kakovost SD (standardna ločljivost).

#### Ö Nasvet

• Ogledate si lahko navodila [TV CONNECT Guide] (str. 39), ki se prikažejo na zaslonu po priključitvi videokamere v televizor.

#### Shranite posnete slike

Shranievanie slik na DVD s pomočio računalnika

- Uvažanie slik v računalnik
- Presnemavanie slik na videorekorder ali DVD/HDD snemalnik (str. 53)

#### Ö Nasvet

· Več o upravljanju s slikami na računalniku si oglejte v priročniku »Picture Motion Browser Guide«.

### Izbrišite slike.

Če je trdi disk videokamere poln, novih slik ne morete snemati. Izbrišite podatke o sliki, shranjene v videokameri. Ko slike izbrišete, lahko ponovno snemate na trdi disk.

- Brisanie vseh slik (⊖ FORMAT. str. 57)

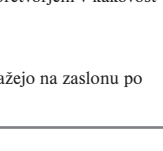

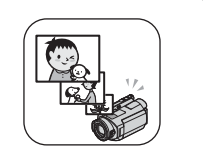

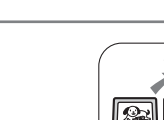

# Čas snemanja filmov

| HD kakovost slike (visoka ločljivost)<br>Format AVCHD |                                     |           |           |
|-------------------------------------------------------|-------------------------------------|-----------|-----------|
| Način snemanja                                        | Približen čas snemanja (ure minute) |           |           |
|                                                       | HDR-SR5E                            | HDR-SR7E  | HDR-SR8E  |
| AVC HD 15M (XP)<br>(highest quality)                  | 5 h 20 m                            | 8 h       | 13 h 30 m |
| AVC HD 9M (HQ)<br>(high quality)                      | 9 h 40 m                            | 14 h 40 m | 24 h 40 m |
| AVC HD 7M (SP)<br>(standard quality)                  | 11 h 50 m                           | 17 h 50 m | 30 h      |
| AVC HD 5M (LP)<br>(long play)                         | 15 h 10 m                           | 22 h 50 m | 38 h 10 m |

| SD kakovost slike (standardna ločljivost)<br>Format MPEG2 |                                     |           |           |
|-----------------------------------------------------------|-------------------------------------|-----------|-----------|
| Način snemanja                                            | Približen čas snemanja (ure minute) |           |           |
|                                                           | HDR-SR5E                            | HDR-SR7E  | HDR-SR8E  |
| SD 9M (HQ)<br>(high quality)                              | 9 h 40 m                            | 14 h 40 m | 24 h 40 m |
| SD 6M (SP)<br>(standard quality)                          | 14 h 30 m                           | 21 h 50 m | 36 h 30 m |
| SD 3M (LP)<br>(long play)                                 | 27 h 50 m                           | 41 h 50 m | 70 h 10 m |

#### ີ່ 🛱 Nasveti

- Številke v tabeli, kot sta 15M in 9M, predstavljata približno hitrost prenosa podatkov. M pomeni Mb/s.
- Posnamete lahko film z največ 3999 kadri v HD kakovosti (visoka ločljivost) in 9999 kadri v SD kakovosti (standardna ločljivost).
- Na trdi disk lahko posnamete največ 9999 slik. Več o spominski ploščici »Mamory Stick Duo« si oglejte na strani 68.
- Najdaljši čas neprekinjenega snemanja je približno 13 ur.

Vaša videokamera uporablja format VBR (Variable Bit Rate – spremenljiva hitrost prenosa podatkov), da samodejno nastavi kakovost slike v skladu s snemanim kadrom. Ta tehnologija povzroči razlike v času snemanja na disk. Filmi, ki vsebujejo hitre gibe in kompleksne slike, se posnamejo s hitrejšim prenosom podatkov in s tem se celotni čas snemanja zmanjša.

# 

# » HOME« - začetna točka za vse operacije z videokamero

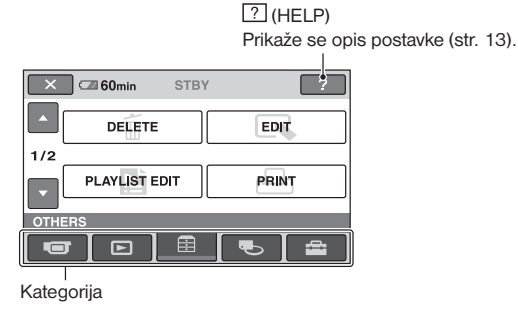

#### ► Kategorije in postavke menija HOME MENU

#### Kategorija 🐨 (CAMERA)

| Postavke       | Stran |
|----------------|-------|
| MOVIE*         | 28    |
| PHOTO*         | 28    |
| SMTH SLW REC** | 32    |

#### Kategorija 🖿 (VIEW IMAGES)

| Postavke      | Stran |
|---------------|-------|
| VISUAL INDEX* | 34    |
| ■ INDEX*      | 35    |
| INDEX*        | 37    |
| PLAYLIST      | 50    |

#### Kategorija 🗮 (OTHERS)

| Postavke          | Stran  |
|-------------------|--------|
| DELETE*           | 46     |
| EDIT              | 48, 49 |
| PLAYLIST EDIT     | 50     |
| PRINT             | 54     |
| COMPUTER          | 46     |
| TV CONNECT Guide* | 40     |

### Kategorija ┺ (MANAGE HDD/MEMORY)

| Postavke         | Stran |
|------------------|-------|
| ⊖FORMAT*         | 57    |
| ■ FORMAT*        | 58    |
| ⊖ INF0           | 58    |
| REPAIR IMG.DB F. | 59    |

## Kategorija 🚘 (SETTINGS)

Nastavitev videokamere (str. 61)

\* Te postavke lahko nastavite tudi med uporabo funkcije Easy Handycam (str. 23). Več o postavkah, razpoložljivih v kategoriji (SETTINGS), si oglejte na strani 62.

# Uporaba menija HOME MENU

Med pritiskanjem na zeleno tipko obrnite stikalo POWER v smeri puščice in vklopite videokamero.

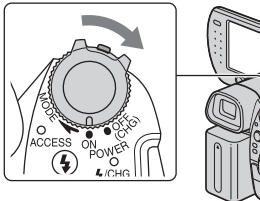

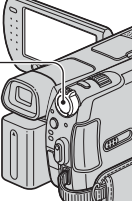

2 Pritisnite na 🕇 (HOME) 🗛 (ali B.

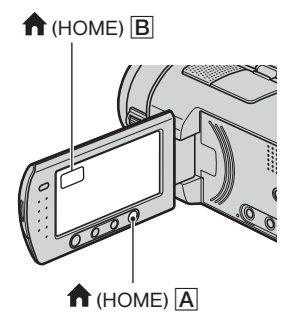

**3** Pritisnite na želeno kategorijo. Primer : kategorija 🛱 (OTHERS)

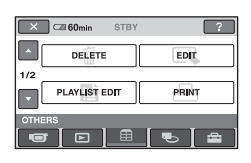

**4** Pritisnite na želeno postavko. Primer : [EDIT].

| 🔀 🖾 60min |        |
|-----------|--------|
| O DELETE  | DELETE |
| DIVIDE    | СОРУ   |
| EDIT      | _      |
|           |        |

**5** Sledite navodilom na zaslonu.

**Izklop zaslona HOME MENU** Pritisnite na 🔀.

- Če želite izvedeti kaj več o funkciji posameznih postavk v meniju HOME MENU - HELP
- Pritisnite na 🕇 (HOME).

Prikaže se meni HOME MENU.

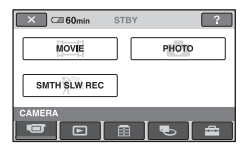

**2** Pritisnite na ? (HELP).

Spodnji del tipke ? (HELP) postane oranžen.

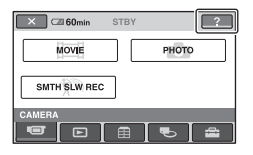

**3** Pritisnite na postavko, o kateri želite izvedeti več.

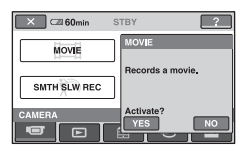

Če pritisnete na postavko, se na zaslonu prikaže njena obrazložitev. Če želite izbrati to možnost, pritisnite na [YES], če ne, pritisnite na [NO].

#### lzklop pomoči (HELP)

V koraku **2** pritisnite na tipko ? (HELP).

# Uporaba menija OPTION MENU

Če se med snemanjem ali predvajanjem le dotaknete zaslona, se bodo prikazale funkcije, ki so tisti trenutek na voljo. Izvajanje raznih nastavitev je povsem enostavna. Podrobnosti si oglejte na strani 76.

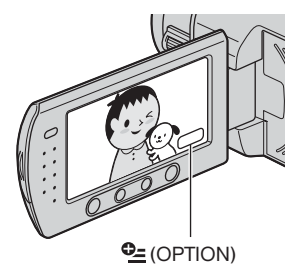

# Uvod Korak 1: Pregled priložene opreme

Preverite, če ste skupaj z videokamero dobili naslednje.

Število v oklepaju označuje število posameznih priloženih enot.

Omrežni napajalnik (1) (str. 16)

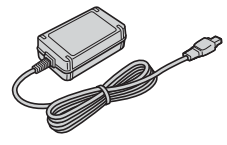

Omrežni kabel (1) (str. 16)

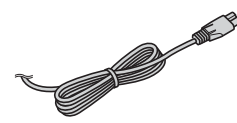

Handycam Station (1) (str. 16)

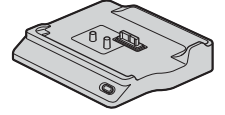

Komponentni video kabel (1) (str. 41)

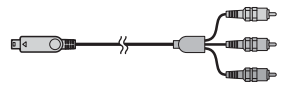

A/V priključni kabel (1) (str. 41, 53)

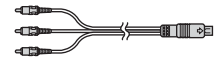

USB kabel (str. 54)

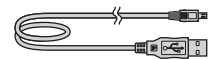

Brezžični daljinski upravljalnik (1) (str. 111)

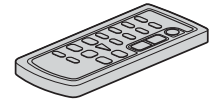

Litijeva baterija je že vstavljena.

Akumulatorska baterija NP-FH60 (1) (str. 16, 101)

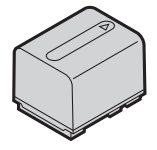

21-pinski adapter (str. 44) Samo za modele, ki so na spodnji strani označeni z oznako **C €**.

CD-ROM s programom »Handycam Application Software« (1)

- Picture Motion Browser (program)
- Priročnik »Picture Motion Browser Guide«
- Handycam Handbook (priročnik)

Navodila za uporabo videokamere (1)

# Korak 2: Polnjenje baterije

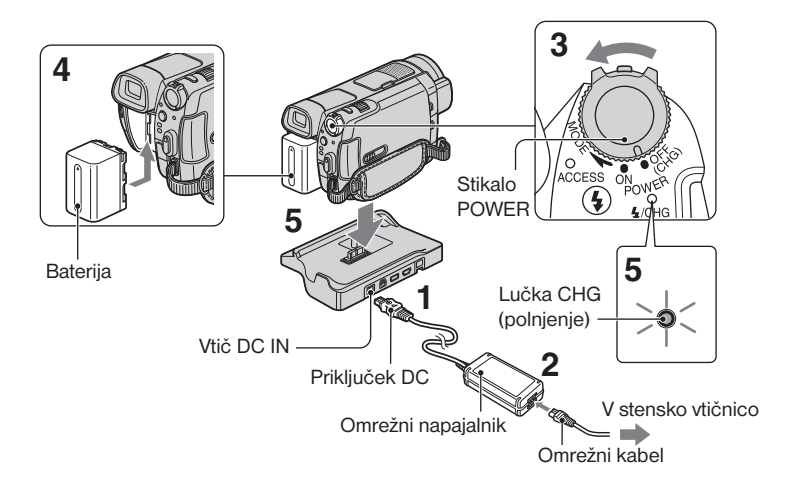

#### Akumulatorsko baterijo »InfoLITHIUM« (serija H) lahko napolnite takoj za tem, ko jo vstavite v videokamero (str. 101).

#### Opomba

- Uporabljate lahko le baterijo »InfoLITHIUM«, serije H.
- Priključite omrežni napajalnik v priključek DC IN na podstavku Handycam Station.

Oznaka ▲ na vtiču DC naj bo obrnjena navzgor.

- Priključite omrežni kabel v omrežni napajalnik in stensko vtičnico.
- 3 Obrnite stikalo POWER v smeri puščice v položaj OFF (CHG) (tovarniška nastavitev).

- 4 Vstavite baterijo tako, da jo potisnete v smeri puščice, dokler ne klikne.
- 5 Postavite videokamero do konca v podstavek Handycam Station.

Lučka 4/CHG (polnjenje) zasveti in polnjenje se začne. Ko lučka 4/ CHG (polnjenje) ugasne, ko je baterija povsem polna.

#### ີ່ 🛱 Nasvet

• Ko vstavite videokamero v podstavek Handycam Station, zaprite pokrov priključka DC IN.

### Odstranitev videokamere s podstavka

Izklopite videokamero in odstranite videokamero iz podstavka, tako da držite videokamero in podstavek Handycam Station.

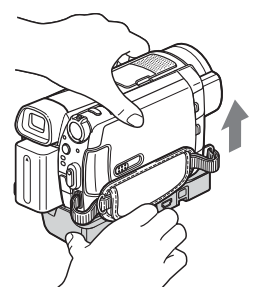

### Polnjenje baterije prek omrežnega napajalnika

Izklopite videokamero, nato priključite omrežni napajalnik v priključek DC IN na videokameri.

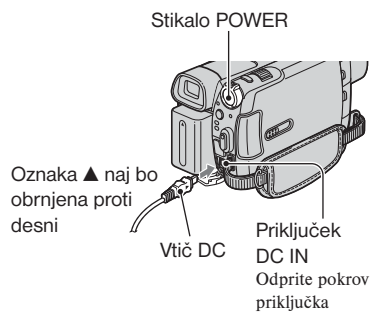

#### 🗘 Opomba

 Izključite omrežni napajalnik iz priključka DC IN, tako da držite za videokamero in za vtič DC.

#### Odstranitev baterije

Premaknite stikalo POWER na OFF (CHG). Pritisnite na tipko za izmet baterije (BATT) in odstranite baterijo.

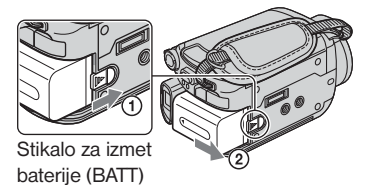

#### Opomba

• Ko odstranite baterijo ali omrežni napajalnik, se prepričajte, da je lučka 🖽 (Movie)/ 🗖 (Still) (str. 20) izklopljena.

### Shranjevanje baterije

Preden za dlje časa shranite baterijo, jo povsem izpraznite (glej stran 102).

### Uporaba zunanjega vira napajanja

Opravite enake povezave kot pri polnjenju baterije. Baterija se v tem primeru ne bo praznila.

#### Kako preveriti preostalo moč baterije (Battery Info)

Nastavite stikalo POWER na OFF (CHG), nato pritisnite na DISP/BATT INFO.

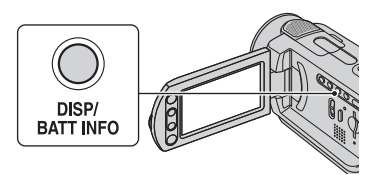

Čez nekaj časa se za približno 7 sekund prikaže približen čas snemanja v izbranem formatu in podatki o bateriji. Podatke o bateriji lahko gledate do 20 sekund, če pritisnete na tipko DISP/BATT INFO, medtem ko so informacije prikazane.

Preostala moč baterije (prbl.)

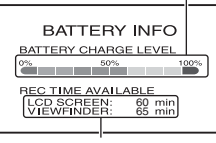

Snemalna zmogljivost (prbl.)

# Čas polnjenja

Približen čas (v minutah), potreben da napolnimo povsem prazno baterijo.

| Baterija               | Čas polnjenja |
|------------------------|---------------|
| NP-FH50                | 135           |
| NP-FH60<br>(priložena) | 135           |
| NP-FH70                | 170           |
| NP-FH100               | 390           |

### Čas snemanja

Približen čas (v minutah), ki je na razpolago pri uporabi povsem polne baterije.

»HD« pomeni visoko ločljivost slike, »SD« pa standardno ločljivost.

### DCR-SR5E:

| Baterija           | Čas neprekinje-<br>nega snemanja |     | Običajni čas<br>snemanja* |     |
|--------------------|----------------------------------|-----|---------------------------|-----|
| Kvaliteta<br>slike | HD                               | SD  | HD                        | SD  |
| NP-FH50            | 80                               | 90  | 40                        | 45  |
|                    | 80                               | 95  | 40                        | 45  |
| NP-FH60            | 105                              | 120 | 50                        | 60  |
| (priložena)        | 110                              | 130 | 55                        | 65  |
| NP-FH70            | 170                              | 195 | 85                        | 95  |
|                    | 180                              | 205 | 90                        | 100 |
| NP-FH100           | 385                              | 440 | 190                       | 220 |
|                    | 405                              | 470 | 200                       | 235 |

#### DCR-SR7E/SR8E:

| Baterija           | Čas neprekinje-<br>nega snemanja |     | Običajni čas<br>snemanja* |     |
|--------------------|----------------------------------|-----|---------------------------|-----|
| Kvaliteta<br>slike | HD                               | SD  | HD                        | SD  |
|                    | 65                               | 75  | 30                        | 35  |
| NP-FH50            | 70                               | 80  | 35                        | 40  |
|                    | 70                               | 80  | 35                        | 40  |
| NDEUGO             | 90                               | 100 | 45                        | 50  |
| (priložana)        | 95                               | 105 | 45                        | 50  |
| (prilozena)        | 95                               | 105 | 45                        | 50  |
|                    | 145                              | 165 | 70                        | 80  |
| NP-FH70            | 150                              | 175 | 75                        | 85  |
|                    | 150                              | 175 | 75                        | 85  |
|                    | 335                              | 375 | 165                       | 185 |
| NP-FH100           | 350                              | 395 | 175                       | 195 |
|                    | 350                              | 395 | 175                       | 195 |

\* Običajni čas snemanja kaže čas pri večkratnem začenjanju/ustavljanju snemanje, vklapljanju/izklapljanju kamere in uporabi zooma.

#### Opomba

 Vsi časi so izmerjeni z načinom snemanja [SP], pri tem da je možnost [2] INDEX SET] nastavljena na [OFF] v naslednjih pogojih: HDR-SR5E:

Zgoraj: Če se osvetlitev LCD zaslona vklopi. Spodaj: Čas snemanja pri zaprtem LCD zaslonu.

HDR-SR7E/SR8E:

Zgoraj: Če se osvetlitev LCD zaslona vklopi. Na sredini: Čas snemanja pri zaprtem LCD zaslonu.

Spodaj: Če snemate z iskalom, LCD zaslon pa je zaprt.

# Čas predvajanja

Predviden čas (v minutah), ki je na razpolago pri uporabi povsem polne baterije.

»HD« pomeni visoko ločljivost slike, »SD« pa standardno ločljivost.

### DCR-SR5E:

| Baterija            | Čas predvajanja |     |
|---------------------|-----------------|-----|
| Kvaliteta slike     | HD              | SD  |
| NP-FH50             | 115             | 125 |
| NP-FH60 (priložena) | 150             | 165 |
| NP-FH70             | 245             | 270 |
| NP-FH100            | 555             | 600 |

#### DCR-SR7E/SR8E:

| Baterija               | LCD zaslon<br>odprt* |     | LCD zaslon<br>zaprt* |     |
|------------------------|----------------------|-----|----------------------|-----|
| Kvaliteta slike        | HD                   | SD  | HD                   | SD  |
| NP-FH50                | 105                  | 120 | 115                  | 130 |
| NP-FH60<br>(priložena) | 140                  | 160 | 150                  | 170 |
| NP-FH70                | 230                  | 255 | 245                  | 280 |
| NP-FH100               | 515                  | 580 | 555                  | 625 |

\* Pri vklopljeni osvetljenosti LCD zaslona.

#### Nekaj o bateriji

- Pred zamenjavo baterije obrnite stikalo POWER na OFF (CHG) in izklopite lučko (Movie)/ ( (Still).
- V naslednjih primerih med polnjenjem lučka CHG (charge-polnjenje) utripa ali pa se podatki o bateriji (str. 17) ne prikažejo pravilno:
  - baterija ni pravilno vstavljena,
  - baterija je poškodovana,
  - baterija je povsem polna (samo za podatke o bateriji).

- Baterija ne bo napajala kamere, dokler ne izključite omrežnega napajalnika iz priključka DC IN na kameri ali iz podstavka, tudi če je omrežni kabel izključen iz omrežne vtičnice.
- Če pritrdite dodatno video luč, vam priporočamo, da uporabite akumulatorsko baterijo NP-FH70 ali NP-FH100.
- Ne priporočamo vam uporabe baterije NP-FH30, ki omogoča le kratke posnetke in predvajanje.

#### Nekaj o času polnjenja/snemanja/ predvajanja

- Čas je merjen se nanaša na uporabo kamere pri temperaturi 25°C (priporočljiva temperatura je 10-30°C).
- Čas snemanja in predvajanja bo krajši, če videokamero uporabljate pri nizkih temperaturah.
- Čas snemanja in predvajanja bo v nekaterih pogojih uporabe kamere krajši.

#### Nekaj o omrežnem napajalniku

- Čeuporabljate omrežni napajalnik, ga priključite v bližnjo stensko vtičnico. V primeru, da se pojavi kakršnakoli težava s kamero, napajalnik takoj izključite.
- Ne postavljajte omrežnega napajalnika v ozek prostor, na primer med stene ali pohištvo.
- Pazite, da ne pride do kratkega stika med priključkom DC na omrežnem napajalniku ali priključkom za baterijo in kovinskim predmetom. S tem bi povzročili okvaro.
- Tudi če videokamero izklopite, jo bo omrežni napajalnik še naprej napajal, če je priključen v omrežno vtičnico.

# Korak 3: Vklop videokamere in nastavitev datuma in ure

Ko prvič uporabite videokamero, nastavite datum in uro. Če tega ne storite, se bo ob vsakem vklopu kamere ali obratu stikala POWER prikazal zaslon [CLOCK SET].

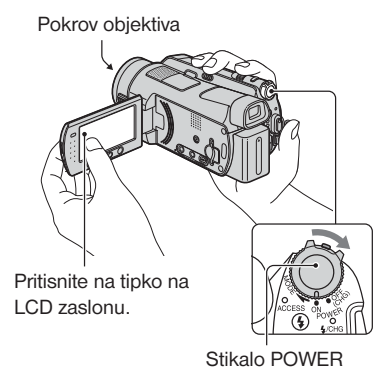

 Med pritiskanjem na zeleno tipko na sredini, obračajte stikalo POWER v smeri puščice, dokler se ne vklopi ustrezna lučka.

(Movie): snemanje filmov
 (Still): snemanje fotografij
 Prikaže se zaslon [CLOCK SET].

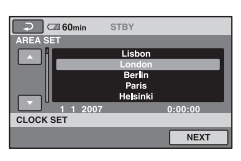

2 S puščicama ▲/▼ izberite želeno geografsko področje, nato pritisnite na [NEXT].

- **3** Nastavite [SUMMERTIME] in pritisnite na [NEXT].
- 4 S puščicama ▲/▼ nastavite [Y].

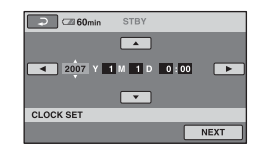

- 5 S puščicama ◄/► izberite [M], nato nastavite mesec ▲/▼.
- 6 Na enak način nastavite [D] (dan), uro in minute, nato pritisnite na [NEXT].

7 Prepričajte se, da je ura pravilno nastavljena, nato pritisnite na OK.

Ura začne teči. Nastavite lahko katerokoli letnico, vse do 2037.

#### lzklop videokamere

Premaknite stikalo POWER navzgor na OFF(CHG).

### Ponastavitev datuma in ure

Izberite  $\Uparrow$  (HOME)  $\rightarrow$  a(SETTINGS)  $\rightarrow$  [CLOCK/A LANG]  $\rightarrow$ [CLOCK SET] in nastavite datum in uro.

# Opombe 0

 Če videokamere približno 3 mesece ne uporabljate, se bo vgrajena litijeva akumulatorska baterija izpraznila in nastavitev datuma in ure se bo izbrisala. V tem primeru napolnite baterijo in ponovno nastavite datum in uro (str. 104).

- Ko vklopite videokamero traja nekaj sekund, da se kamera pripravi na snemanje. V tem času snemanje ni mogoče.
- Pokrov objektiva se samodejno odpre, ko vklopite kamero. Zapre se, če izberete zaslon za predvajanje ali če videokamero izklopite.
- Ob nakupu videokamere je le-ta nastavljena tako, da se samodejno izklopi, če je približno 5 minut ne uporabljate ([A.SHUT OFF]; str. 75).

# ថ្ល៍ Nasveti

- Med snemanjem se datum in ura ne prikažeta, a se samodejno posnameta na disk. Lahko ju prikažete med predvajanjem (glej stran 70, [DATA CODE]).
- Podrobnosti o časovnih razlikah si oglejte na strani 97.
- Če tipke na zaslonu na dotik ne delujejo pravilno, nastavite LCD zaslon ([CALIBRATION], str. 103).

#### Sprememba nastavitve jezika

Jezik za prikaz na zaslonu lahko spremenite.

Pritisnite na  $\Uparrow$  (HOME)  $\rightarrow$  (SETTINGS)  $\rightarrow$  [CLOCK/ $\blacksquare$  LANG]  $\rightarrow$  [ LANGUAGE SET] in izberite želeni jezik (str. 74).

# Korak 4: Priprave na snemanje

#### LCD zasion

Odprite LCD zaslon za 90 stopinj od kamere ①, nato pa nastavite kot, ki vam med snemanjem in predvajanjem najbolj ustreza ②.

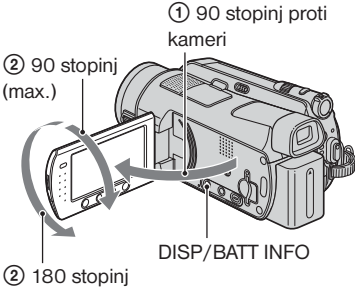

(max.)

#### Izklop osvetlitve LCD zaslona in varčevanje z baterijo

Pritisnite in nekaj sekund držite tipko DISP/BATT INFO, da se prikaže oznaka GFF. Ta nastavitev je pripravna, kadar želite uporabiti videokamero v močnejši svetlobi ali če želite varčevati z baterijo. Nastavitev ne vpliva na posneto sliko. Če želite osvetlitev LCD zaslona vklopiti, pritisnite in nekaj sekund držite tipko DISP/BATT INFO, dokler oznaka

#### Opomba

• Pazite, da ne boste nahote pritiskali na tipke na LCD zaslonu, med odpiranjem ali nastavljanjem LCD zaslona.

# ថ្ល៍ Nasveta

- Če LCD zaslon odprete za 90 stopinj proti videokameri, nato pa ga obrnete za 180 stopinj proti objektivu, ga lahko zaprete tako, da je obrnjen navzven. To je priročno med upravljanjem predvajanja.
- Pritisnite na ↑ (HOME) → ♣ (SETTINGS) → [SOUND/DISP SET] → [LCD BRIGHT] (str. 72) in nastavite osvetlitev LCD zaslona.
- Z vsakim pritiskom na tipko DISP BATT/ INFO se informacije prikažejo ali skrijejo.

#### Nastavitev iskala (HDR-SR7E/SR8E)

Če zaprete LCD zaslon, si lahko slike ogledate tudi v iskalu. Z uporabo iskala boste varčevali z baterijo.

Iskalo

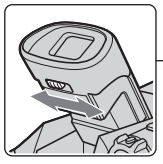

Stikalo za nastavitev leče iskala Premaknite ga tako, da bo slika jasna.

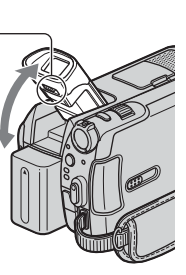

# ີ່ 🛱 Nasvet

#### Zatesnitev pasu

Zategnite pas in trdno držite kamero.

#### Snemanje/Predvajanje

# Enostavno snemanje in predvajanje (Easy Handycam)

Funkcija Easy Handycam skoraj vse nastavitve opravi samodejno, tako da lahko snemate in predvajate brez podrobnejših nastavitev. Velikost znakov na zaslonu je večja za boljšo vidljivost.

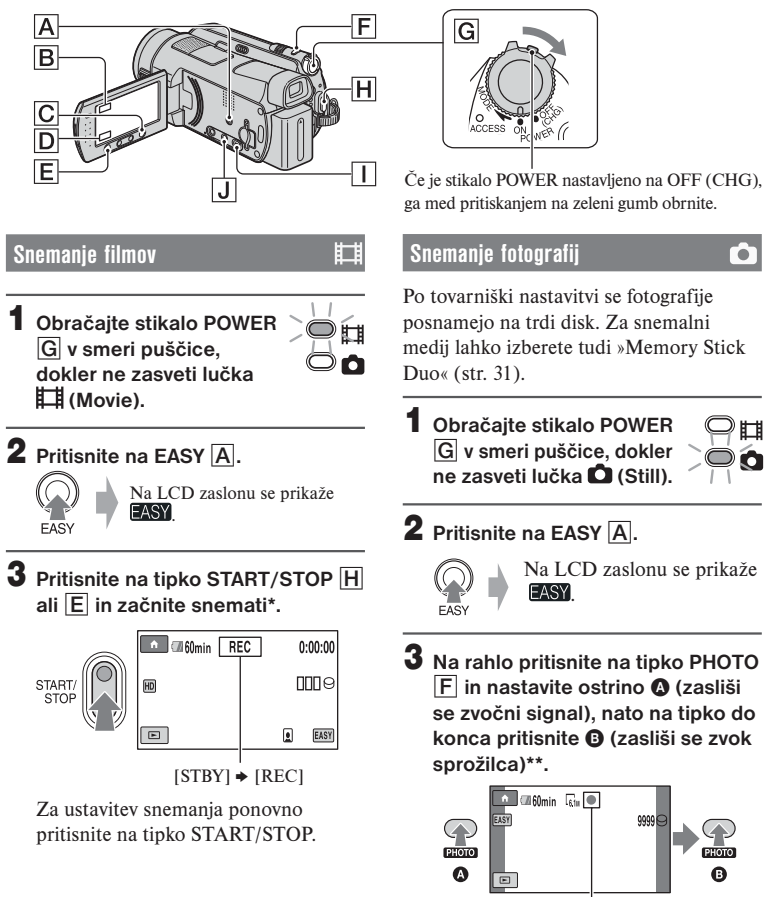

\* Nastavitev [REC MODE] je nespremenljivo način [SP] (str. 63).

\*\*Nastavitev možnosti [ QUALITY] je nespremenljivo način [FINE] (str. 68).

Utripa 🗭 Zasveti

## **1** Z obračanjem stikala POWER G vklopite videokamero.

## 2 Pritisnite na tipko ► (VIEW IMAGES) 🕕 (ali D).

Na LCD zaslonu se prikaže zaslon VISUAL INDEX. (To utegne trajati nekaj časa.)

Prikaže se na sliki, ki je bila nazadnje predvajana/snemana (🕨 za fotografije).

| Vrnitev na zaslon za<br>snemanje |      | l 60min | 20 12 | 2007 DATE •               | Poišče slike po<br>datumih (str. 37) |
|----------------------------------|------|---------|-------|---------------------------|--------------------------------------|
| Predhodnih 6 slik                |      | >I      |       |                           |                                      |
| Vrnitev na zaslon za<br>snemanje | -1/2 |         |       |                           |                                      |
| Naslednjih 6 slik                |      | HD:     | Ģ     | □1:12:34<br><b>G</b> EASY |                                      |
|                                  |      | 1       | 2     | 3                         | •                                    |

1 HD: Prikaže filme v HD kakovosti (visoka ločljivost).\*

② Prikaže fotografije na trdem disku.

③ The second second

\* Za filme v SD kakovosti (standarnda kakovosti) se prikaže oznaka ISD

#### Predvajanje od 🕮 INDEX

Pritisnite na tipko 🕮 (Film Roll Index) (J) ali pritisnite na 🏠 (HOME)  $\rightarrow \mathbf{E}$  (VIEW IMAGES)  $\rightarrow [\blacksquare$  INDEX].

### ີ່ 🛱 Nasvet

# **3** Predvajanje se začne.

#### Filmi:

Pritisnite na HD:/ SD: in na film, ki ga želite gledati.

S pritiskom lahko preklapljate med predvajanjem in začasno ustavitvijo.

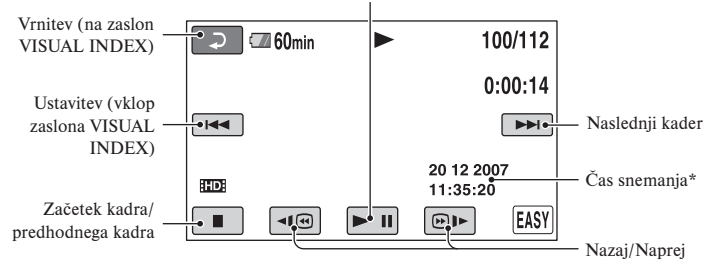

\* Možnost [DATA CODE] se nespremenljivo nastavli na [DATE/TIME] (str. 70).

## ີ່ 🏹 Nasveti

- Ko se predvaja zadnji film, se zaslon vrne na zaslon VISUAL INDEX.
- Hitrost predvajanja lahko upočasnite s tipkama 📧 / 🖭 med začasno ustavitvijo.
- Glasnost lahko nastavite tako, da izberete ↑ (HOME) → ☎ (SETTINGS) → [SOUND SETTINGS] → [VOLUME], nato pa še s tipkama \_ / +.

#### Fotografije:

Pritisnite na 🖸 ali 🖾, nato pritisnite na fotografijo, ki jo želite predvajati.

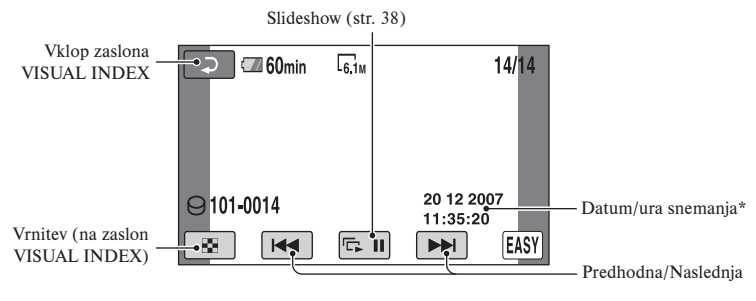

\* [DATA CODE] je nastavljen na [DATE/TIME] (str. 70).

#### Preklic funkcije Easy Handycam

Ponovno pritisnite na tipko EASY A. Oznaka Sy izgine z zaslona.

#### Nastavitve menija med uporabo funkcije Easy Handycam

Pritisnite na tipko **1** (HOME) **(** (ali **(B)**), da se prikažejo postavke menija, ki so na voljo za spremembe nastavitev (str. 12, 61).

#### Opombe

- Večina postavk v meniju se samodejno vrne na tovarniško nastavitev. Podrobnosti si oglejte na strani 85.
- Menija (OPTION) ni mogoče uporabiti.
- Če želite sliki dodati učinke ali spremeniti nastavitve, najprej prekličite funkcijo Easy Handycam.

#### Tipke, ki med uporabo funkcije Easy Handycam ne delujejo

Nekaterih tipk/funkcij med delovanjem funkcije Easy Handycam ne morete uporabiti, ker se nastavijo samodejno (str. 85). Če izberete neveljavno funkcijo, se prikaže napis [Invalid during Easy Handycam operation] (neveljavno med delovanjem funkcije Easy Handycam).

# Snemanje

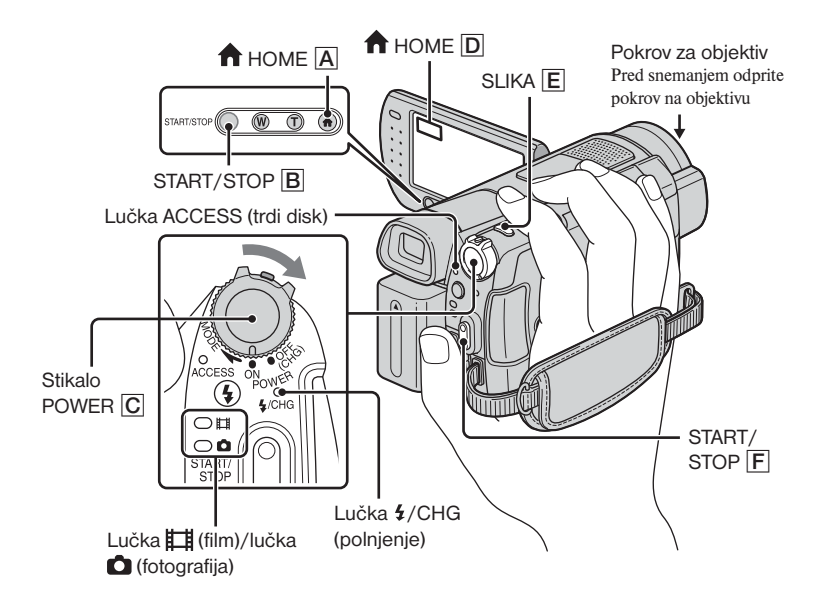

#### Opomba

- Če lučka Access po končanem snemanju še sveti ali utripa, pomeni, da se podatki še vpisujejo na disk ali »Memory Stick Duo«. V tem času ne izpostavljajte kamere udarcem in tresenju, ne odstranjujte baterije in ne izključujte omrežnega napajalnika.
- Najdaljši čas neprekinjenega snemanja je približno 13 ur.
- Če film preseže 2 GB, se bo samodejno ustvarila naslednja filmska datoteka.

#### ີ່ Vasvet

Prosto mesto na trdem disku lahko preverite tako, da pritisnete na ↑ (HOME) → ♥
 (MANAGE HDD/MEMORY) → [○
 INFO] (str. 58).

#### Snemanje filmov

Filme lahko posnamete na trdi disk videokamere. Več o času snemanja si oglejte stran 11.

- Obračajte stikalo POWER C v smeri puščice, da zasveti lučka (Movie).
- 2 Pritisnite na tipko START/STOP B (ali [F]).

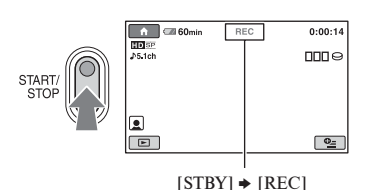

Za ustavitev snemanja ponovno pritisnite na tipko START/STOP.

#### Snemanje fotografij

Fotografije se po tovarniški nastavitvi posnamejo na trdi disk videokamere. Če jih želite snemati na »Memory Stick Duo«, zamenjajte snemalni medij (str. 31). Več o številu slik, ki jih lahko posnamete, si oglejte na strani 68.

- 1 Obračajte stikalo POWER C, dokler ne zasveti lučka 🗅 (Still).
- Pritisnite na tipko PHOTO E.
   Za nastavitev ostrine pritisnite ana rahlo. Za snemanje pritisnite močneje.

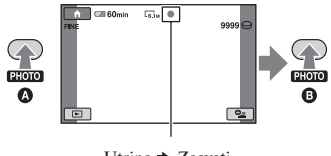

Utripa 🕈 Zasveti

Poleg oznake  $\Theta/\Box$  se prikaže oznaka IIIIII Ko oznaka IIIIII izgine, je slika posneta.

#### Opomba

 Na spominsko ploščico »Memory Stick Duo« ni mogoče snemati filmov.

# ថ្ល៍ Nasveti

- Če med snemanjem filma nastavite možnost [ INDEX SET] na [ON] (tovarniška nastavitev), se prikaže simbol (str. 67).
- Način snemanja lahko spreminjate s tipko ↑ (HOME) D ali A → □ (CAMERA)
   → [MOVIE] ali [PHOTO].
- Več o snemanju visoko-kakovostnih slik med snemanjem filma si oglejte na strani 30.
- Več o zamenjavi snemalnega medija za slike si oglejte na strani 31.

#### Zoomiranje

S stikalom »power zoom« in tipkama za zoomiranje lahko sliko do 10 krat povečate.

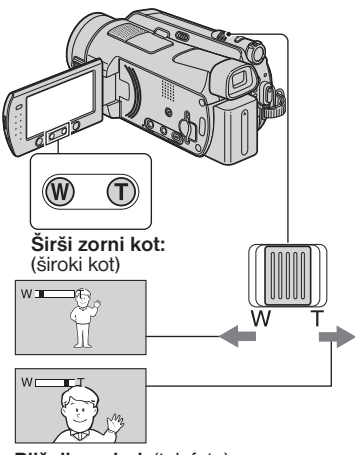

Bližnji pogled: (telefoto)

Za počasno približevanje/oddaljevanje na rahlo premaknite stikalo »power zoom« . Za hitrejše zoomiranje pa ga premaknite dlje.

#### Opombe

- Držite prst na stikalu »Power zoom«. Če ga odstranite, se utegne posneti zvok delovanja.
- Hitrosti zoomiranja ne morete spremeniti s tipkami za zoomiranje pod LCD zaslonom.
- Najmanjša možna razdalja med videokamero in objektom med ohranitvijo ostrine je približno 1 cm za široki kot in približno 80 cm za telefoto.

# ີ່ 🖞 Nasvet

 Če želite zoomirati do stopnje, ki je večja od 10-kratne povečave, lahko nastavite [DIGITAL ZOOM] (str. 65).

#### Snemanje 5.1 kanalnega prostorskega zvoka

Z notranjim mikrofonom lahko posnamete Dolby Digital 5.1 ch prostorski zvok. Ko predvajate film na napravi, ki podpira 5.1 ch prostorski zvok, boste lahko uživali v realnem zvoku.

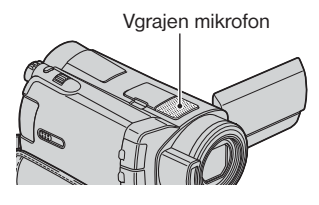

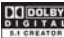

Dolby Digital 5.1 Creater, 5.1 kanalni prostorski zvok @ Slovarček (str. 114)

#### Opombe

- 5.1 kanalni zvok se pretvori v 2-kanalnega, če ga predvajate na videokameri.
- Če želite poslušati 5.1 ch prostorski zvok, posnet v HD kakovosti (visoka ločljivost), potrebujete napravo formata AVCHD, ki je združljiva z zvokom 5.1 ch surround.
- S pomočjo priloženega programa lahko na računalniku ustvarite disk s filmi, posnetimi z videokamero. Če disk predvajate na 5.1 ch prostorskem sistemu, boste lahko uživali v realnem zvoku.
- Med snemanjem/predvajanjem s 5.1 kanalnim prostorskim zvokom se prikaže oznaka ♪5.1ch.

#### Uporaba bliskavice

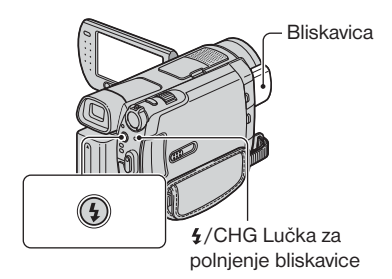

Pritiskajte na **4** (bliskavica) in izberite nastavitev.

Brez indikatorja (Auto flash): samodejno utripa, če ni dovolj svetlobe.

**4** (vsiljena bliskavica): kamera vedno uporabi bliskavico, ne glede na svetlobo okolja.

(brez bliskavice): kamera snema brez

# bliskavice.

Ť

T

- Priporočljiva razdalja objekta pri uporabi vgrajene bliskavice je 0,3 do 2,5 m.
- Pred uporabo bliskavice, odstranite prah z njene površine. Učinek bliskavice utegne biti manjši, če razbarvanje zaradi toplote ali prah ovirata luč.
- Lučka za polnjenje bliskavice \$\forall /CHG utripa, kadar se bliskavica polni in sveti, ko je polnjenje zaključeno.
- Če uporabljate bliskavico v svetlem prostoru, npr. med snemanjem objekta, osvetljenega od zadaj, bliskavica morda ne bo imela učinka.
- Če na videokamero pritrdite pretvorniško lečo (ni priložena) ali filter (ni priložen), se bliskavica ne sproži.

# ີ່ 🛱 Nasvet

 Moč bliskavice lahko spremenite z nastavitvijo postavke [FLASH LEVEL] (str. 66) in lahko preprečite pojav rdečih oči, če nastavite [REDEYE REDUC] (str. 66).

### Snemanje visoko-kakovostnih fotografij med snemanjem filma (Dual Rec)

Med snemanjem filma na trdi disk lahko posnamete visoko ločljive fotografije.

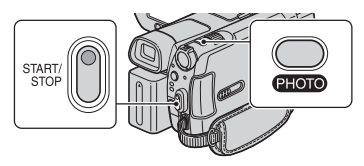

- Obrnite stikalo POWER, dokler lučka (film) ne zasveti, nato pritisnite na tipko START/STOP in začnite snemati.
- ② Do konca pritisnite na tipko PHOTO. Od začetka do konca snemanja lahko posnamete vse do 3 slike.

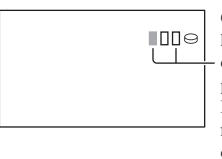

Oranžno obarvani kvadratki označujejo število posnetih fotografij. Ko posnamete fotografijo, se oznaka spremeni v oranžno.

③ Pritisnite na tipko START/STOP in zaključite s snemanjem. Ena za drugo se prikažejo shranjene fotografije in slike se shranijo na »Memory Stick Duo«. Ko oznaka IIIIII izgine, je snemanje končano.

#### 🗘 Opombi

- Ne odstranjujte spominske ploščice »Memory Stick Duo« pred koncem snemanja na kaseto in dokler fotografije niso shranjene.
- Med funkcijo Dual Rec uporaba bliskavice ni mogoča.

# ີ່ Vasveta

- Če nastavite stikalo POWER na 🖽 (Movie), bo velikost slike naslednja:
  - 🏹 2.3M (16:9 široko) ali 1.7M (4:3) (HDR-SR5E)
  - 🔀 4.6M (16:9 široko) ali 3.4M (4:3) (HDR-SR7E/SR8E)

 V stanju pripravljenosti na snemanje lahko snemate fotografije enako, kot če sveti lučka
 (fotografija). Snemate lahko tudi z bliskavico.

#### Snemanje fotografij na »Memory Stick Duo«

Po tovarniški nastavitvi se slike posnamejo na trdi disk videokamere, lahko pa izberete tudi MEMORY STIEK DUO. Uporabljate lahko samo spominsko ploščicoMEMORY STIEK PRO DUO, (str. 99).

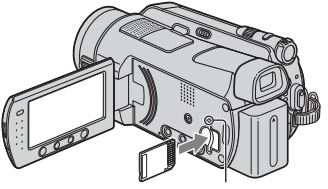

Lučka ACCESS (»Memory Stick Duo«)

Odprite LCD zaslon, nato vstavite spominsko ploščico v režo v pravi smeri, dokler ne zaskoči.

# Zamenjava snemalnega medija za fotografije

- Na snemalnem zaslonu pritisnite na

   <sup>6</sup> (OPTION) → <sup>6</sup> oznako →
   [STILL MEDIA].
- ② Izberite medij, na katerega želite shraniti fotografijo, nato pritisnite na OK. Videokamera se vrne na način stanja pripravljenosti. Če izberete [MEMORY STICK], se prikaže oznaka .

#### Izmet spominske ploščice »Memory Stick Duo«

Odprite LCD zaslon in na rahlo pritisnite na »Memory Stick Duo«.

### Opombe

- Če lučka ACCESS sveti ali utripa, pomeni, da videokamera bere/zapisuje podatke. V tem času ne tresite kamere, ne izključujte je in ne odstranjujte spominske ploščice »Memory Stick Duo« ali baterije, ker bi s tem utegnili poškodovati podatke.
- Če vstavite »Memory Stick Duo« v režo v nepravilni smeri, se utegneta reža ali spominska ploščica poškodovati.

### ថ្ល៍ Nasvet

 Število slik, ki jih lahko posnamete, je odvisno od kakovosti in velikosti slike. Podrobnosti si oglejte na strani 68.

### Snemanje v temi (NightShot)

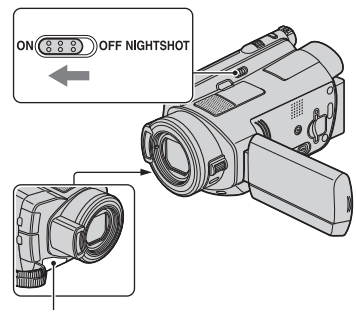

Infrardeča vrata

Nastavite stikalo NIGHTSHOT na ON. (Prikaže se oznaka **④**).

#### Opombae

- Funkciji »NightShot« in »Super NightShot« uporabljata infrardečo svetlobo. Zato ne prekrivajte infrardečega porta s prsti ali drugimi predmeti.
- Odstranite pretvorniško lečo (ni priložena).
- Če ima videokamera težave s samodejnim nastavljanjem ostrine, jo nastavite ročno ([FOCUS], str. 78).
- Ne uporabljajte funkcij NightShot in Super NightShot v svetlem prostoru, ker bi s tem utegnili povzročiti okvaro.

# `Ç̈́ Nasvet

• Za snemanje svetlih slik uporabite funkcijo Super NightShot (str. 82). Za snemanje slik z barvami, ki so bolj podobne originalnim, uporabite funkcijo Color Slow Shutter (str. 81).

#### Nastavitev osvetlitve za predmete z osvetljenim ozadjem

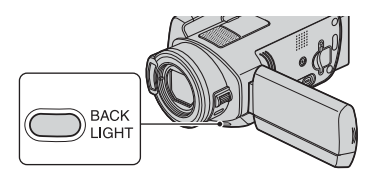

Če želite nastaviti osvetlitev predmeta z osvetljenim ozadjem, pritisnite tipko BACK LIGHT, da se prikaže oznaka 2. Za preklic te funkcije, ponovno pritisnite tipko BACK LIGHT.

#### Snemanje v zrcalnem načinu

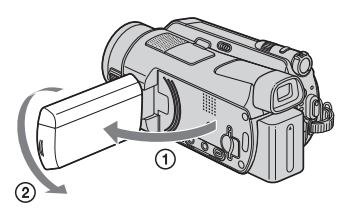

Odprite LCD zaslon pravokotno s kamero (1), nato ga zavrtite za 180 stopinj proti objektu (2).

### ີ່ 🛱 Nasvet

 Na LCD zaslonu se prikaže zrcalna slika objekta, posneta slika pa bo obrnjena pravilno.

## Snemanje hitro premikajočih se dejanj v počasnem posnetku (SMTH SLW REC)

Hitro premikajoče se objekte in dejanja, katera v splošnih snemalnih pogojih ne morete ujeti, lahko posnamete v gladkem počasnem posnetku. Ta funkcija je uporabna, kadar snemate aktivnosti, kot so igranje golfa ali tenisa.

- Premaknite stikalo POWER, da vklopite videokamero.
- (2) Pritisnite na tipko ♠ (HOME) → (CAMERA) → [SMTH SLW REC]

| SMTH SLW REC | STBY | <b>•</b> 3 |
|--------------|------|------------|
|              |      | 0_         |

③ Pritisnite na START/STOP.

Posname se film, dolg približno 3 sekunde, v obliki 12 sekundnega počasnega posnetka. Ko napis [Recording...] izgine, se snemanje konča.

Za preklic funkcije [SMTH SLW REC] pritisnite na 🔁.

# Sprememba nastavitve

Pritisnite na �= (OPTION) → ➡, nato izberite nastavitev, ki jo želite spremeniti.

• [TIMING]

Po pritisku na tipko START/STOP izberite začetno mesto snemanja. Tovarniška nastavitev je [3 sec AFTER]

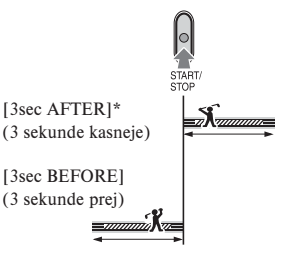

#### [RECORD SOUND]

Izberite možnost [ON] ♥, če želite na počasno premikajočo se sliko dodati zvok, kot je konverzacija. (Tovarniška nastavitev je [OFF]). Videokamera posname približno 12 sekund zvoka, medtem ko je v koraku ③ prikazan napis [Recording...].

#### 🗘 Opombi

- Med 3-sekundnim snemanjem filma se zvok ne posname.
- Kakovost slik v [SMTH SLW REC] ni tako dobra kot pri običajnem snemanju.

#### Ročna nastavitev slik s pomočjo gumba CAM CTRL (HDR-SR7E/SR8E)

Gumbu CAM CTRL lahko dodelite postavko menija, ki jo pogosto uporabljate. Ker je po tovarniški nastavitvi gumbu dodeljena funkcija nastavitve ostrine, je spodaj opisana funkcija nastavitve ostrine z obročem.

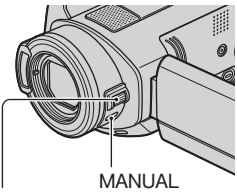

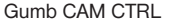

- ① Pritisnite na tipko MANUAL, da se vklopi način ročne nastavitve. Če pritisnete na tipko MANUAL, se način nastavitve preklaplja med samodejno in ročno.
- ② Z obračanjem obroča nastavite ostrino.

#### Postavke, ki jih lahko dodelite obroču

- [FOCUS] (str. 78)
- [EXPOSURE] (str. 79)
- [AE SHIFT] (str. 64)
- [WB SHIFT] (str. 64)

### Dodelitev postavk menija nadzornemu obroču videokamere

 Pritisnite in nekaj sekund držite tipko MANUAL.

Prikaže se zaslon [RING SETTING].

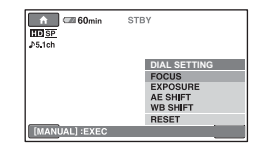

- ② Obračajte nadzorni obroč in izberite želeno postavko.
- ③ Pritisnite na MANUAL.

#### Opombe 0

- Funkcije postavk, ki jih lahko dodelite nadzornemu obroču kamere, so enake tistim za upravljanje menija.
- Če izberete [RESET] med ročnim nastavljanjem postavke, se vse ročno nastavljene postavke vrnejo na tovarniško nastavitev.

#### ີ່ 🛱 Nasvet

 Postavko menija lahko dodelite nadzornemu obroču kamere v meniju HOME MENU tako, da izberete (SETTINGS) - [MOVIE SETTINGS]/[PHOTO SETTINGS] - [DIAL SETTING] (str. 67).

# Predvajanje

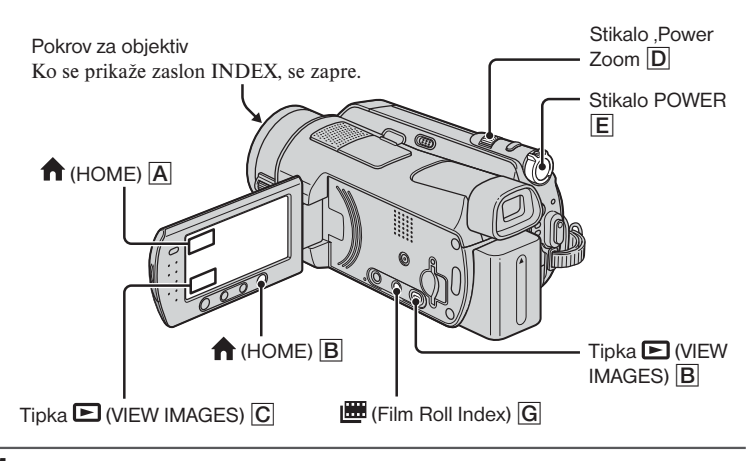

**1** Obrnite stikalo POWER **E** in vklopite videokamero.

## **2** Prikažite želeni zaslon INDEX.

Predvajanje z zaslona VISUAL INDEX

# Pritisnite na ► (VIEW IMAGES) F (ali C).

Na LCD zaslonu se prikaže zaslon VISUAL INDEX. (Prikaz sličic utegne trajati nekaj časa.)

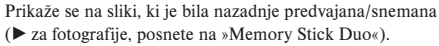

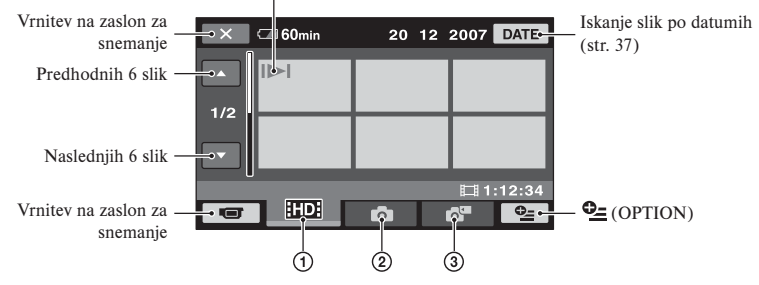

1 HD: Prikažejo se filmi v HD kakovosti (visoka ločljivost).

- ② Prikažejo se fotografije na trdem disku.
- ③ 📑: Prikažejo se fotografije na »Memory Stick Duo«.

SDE: Prikažejo se filmi v HD kakovosti (visoka ločljivost).

# ថ្ពិ Nasveta

- Kakovost slike za film, ki ga želite predvajati, lahko spremenite s pritiskom na ⊕= (OPTION) → oznaka 💽 → [IID]/[SD] INDEX SET] na zaslonu INDEX za IID] ali [SD].
- Število slik na zaslonu VISUAL INDEX lahko spremenite 6 → 12 s premikanjem stikala »power zoom« D.

Predvajanje filma z zaslona »Film Roll Index«

#### Pritisnite na tipko 🕮 »Film Roll Index« G.

Po nekaj sekundah se prikaže zaslon [I INDEX] (Prikaz sličic utegne trajati nekaj časa.)

Filme lahko razdelite z izbrano uro in na zaslonu INDEX se bo prikazal prvi kader vsakega dela.

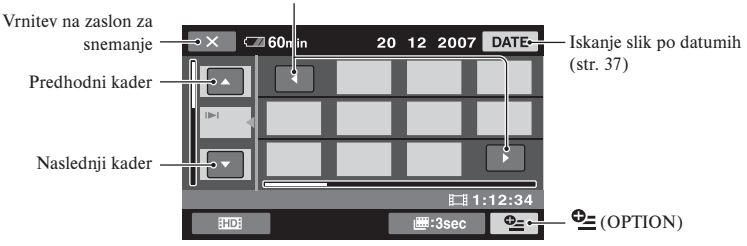

Prikaže se predhodna / naslednja sličica

# Opomba

• Način 🛄 je na voljo samo za filme.

#### ີ່ 🏹 Nasveta

- Pritisnite na (OPTION) → [I INTERVAL SET] za izbiro časovne dobe.

# **3** Predvajanje se začne.

#### Filmi

#### Na zaslonu INDEX pritisnite na 🎞 ali 🖾, da se bo film začel predvajati.

Ko se predvajanje filmov od izbranega do zadnjega konča, se ponovno prikaže zaslon VISUAL INDEX.

S pritiskom preklaplja med predvajanjem in začasno ustavitvijo.

11

.

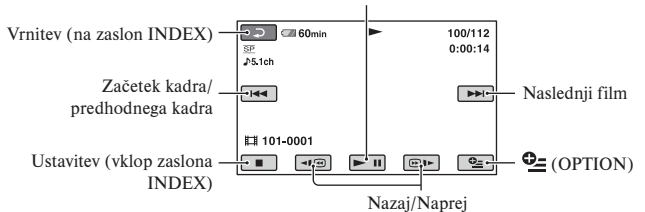

#### ີ່ 🛱 Nasveti

- Ko se predvajanje izbranih filmov konča, se zaslon vrne na INDEX.
- Če želite film predvajati počasi, med začasno ustavitvijo pritisnite na 💶 🌒
- Če pritisnete na (()) () () bo predvajanje nazaj/naprej približno 5x hitrejše, če pritisnete dvakrat, bo približno 10x hitrejše, če pritisnete 3x bo približno 30x hitrejše, če pa pritisnete 4x, bo približno 60-krat hitrejše.

#### Fotografije

#### Na zaslonu VISUAL INDEX pritisnite na 🙆 ali 🗗 da se bo slika predvajala.

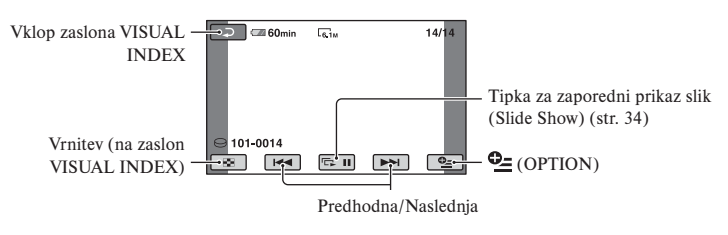

#### Nastavitev glasnosti filma

Pritisnite na  $\bigoplus$  (OPTION)  $\rightarrow$   $\blacktriangleright$   $\rightarrow$  (VOLUME), nato uporabite -//+.

#### ີ່ 🖞 Nasvet

Način predvajanja lahko spreminjate s pritiskom na <sup>6</sup> (OPTION) → ► (VIEW IMAGES) → [VISUAL INDEX]/[IIII INDEX].
#### Predvajanje od slike z obrazom ([ INDEX])

Na indeksnem zaslonu se prikaže slika z obrazom, ki ga je videokamera zaznala. Film lahko predvajate od izbrane slike z obrazom.

- Vklopite videokamero.
- (2) Pritisnite na  $\uparrow$  (HOME)  $\rightarrow \blacktriangleright$  (VIEW IMAGES)  $\rightarrow$  [ $\bigcirc$  INDEX].

Vrnitev na snemalni zaslon

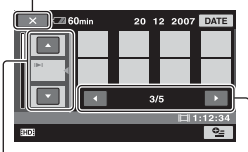

Prednodni / naslednji kader

Predhodni / naslednji prikaz

- ③ S puščicama ▲/▼ izberite želeni kader.
- ④ S puščicama ◄/▶ lahko poiščete sliko z želenim obrazom, nato pa pritisnete na sliko, ki jo želite prikazati. Predvajanje se začne od izbrane slike.

#### Opombe 0

- V nekaterih pogojih snemanja videokamera ne bo zaznala obrazov.
- Na primer ludi, ki nosijo očala ali kape in ljudi, ki ne gledajo v kamero.
- Če želite predvajati od [ INDEX] (tovarniška nastavitev), pred snemanjem nastavite možnost [ INDEX SET] na [ON] (tovarniška nastavitev).

#### ີ່ 🛱 Nasvet

 Kakovost slike za film, ki ga želite predvajati, lahko spremenite s pritiskom na (OPTION)
 → (HD)/(SD) INDEX SET) na zaslonu [ INDEX].

#### Uporaba funkcije PB zoom

Slike lahko povečate od 1,1 do 5 krat. Povečavo lahko nastavite s stikalom 'power zoom' ali tipkami 'zoom' na okviru LCD zaslona.

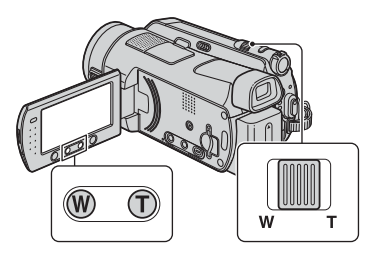

- ① Predvajajte sliko, ki jo želite povečati.
- Povečajte sliko s pomočjo tipke T (telefoto).

Zaslon je uokvirjen.

- ③ Pritisnite na zaslon na mestu, ki ga želite prikazati na sredini prikazanega okvira.
- Mastavite povečavo s tipkama W (široki kot)/T (telefoto).

Za preklic pritisnite na 🔁.

#### Iskanje želene slike po datumih (Date Index)

Želene slike lahko poiščete po datumih.

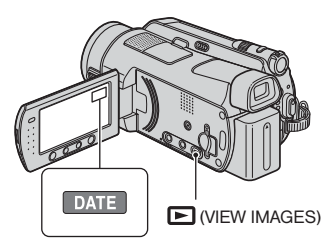

- Obrnite stikalo POWER in vklopite videokamero. Pritisnite na tipko E (VIEW IMAGES). Na LCD zaslonu se prikaže zaslon VISUAL INDEX.
- Za iskanje filmov pritisnite na III ali
   Za iskanje fotografij pa na O.
- ③ Pritisnite na [DATE]. Na zaslonu se prikažejo datumi snemanja slik.

Vrnitev na zaslon VISUAL INDEX

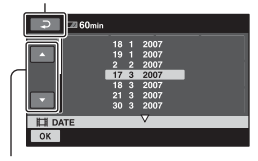

Prejšnji/Naslednji datum

- ④ S puščicama ▲/▼ izberite datum želene slike.
- (5) Medtem ko je datum želene slike označen, pritisnite na OK. Slike izbranega datuma se prikažejo na zaslonu VISUAL INDEX.

#### Opomba

 Na zaslonu (I INDEX)/(I INDEX) lahko uporabite funkcijo 'Date Index', tako da sledite kroakom 3 do 5.

#### Zaporedno predvajanje fotografij (SlideShow)

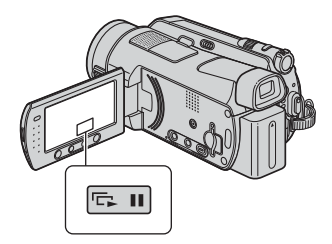

Pritisnite na 📼 na zaslonu za predvajanje fotografij.

Zaporedni prikaz se začne od izbrane slike.

Pritisnite na 🖘 , da se zaporedni prikaz ustavi. Za ponovni začetek zopet pritisnite na 🖘.

#### Opomba

• Med zaporednim prikazom slik ne morete uporabiti funkcije »playback zoom«.

#### ់្ត៉៍ Nasvet

- Izberete lahko neprekinjeno zaporedno predvajanje slik, tako da izberete ⊕= (OPTION) → oznako ► → [SLIDE SHOW SET]. Tovarniška nastavitev je [ON] (neprekinjeno predvajanje)

### Predvajanje slik na televizorju

Načini priključitve in kakovost slike (HD (visoka ločljivost) / SD (standardna ločljivost), ki jo gledate na TV zaslonu, so odvisne od vrste televizorja in od uporabljenih priključkov. Za vir napajanja uporabite omrežni napajalnik (str. 16). Oglejte si tudi navodila za uporabo priključene naprave.

#### Opomba

 Med snemanjem nastavite možnost [X.V. COLOR] na [ON], da boste lahko predvajali slike na televizorju, združljivem s funkcijo x.v.Color (stran 65). Nekaterih nastavitev za predvjanaje na televizorju ne bo potrebno nastaviti. Oglejte si navodila za uporabo televizorja.

#### Potek operacij

S pomočjo postavke [TV CONNECT Guide], prikazane na LCD zaslonu, se lahko prepričate, da pravilno priključujete televizor.

### Preklopite vhod na televizorju na priključeni priključek.

Oglejte si navodila za uporabo televizorja. ↓

Povežite videokamero in TV s pomočjo postavke [TV CONNECT Guide].

ţ

Opravite potrebne nastavitve izhoda na videokameri (str. 41).

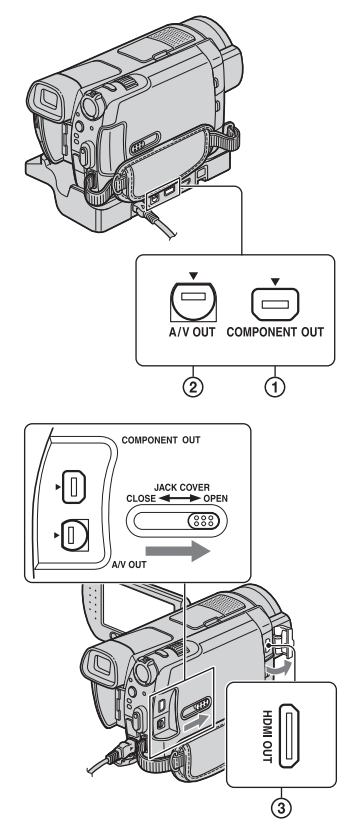

#### Opomba

 Podstavek Handycam Station in videokamera sta opremljena s priključki A/V OUT in COMPONENT OUT (str. 107, 110).
 Priključite A/V priključni kabel ali komponentni video kabel v podstavek ali v videokamero. Če ga priključite v podstavek in videokamero hkrati, se utegnejo pojaviti slikovne motnje.

#### Izbira najboljše povezave - TV CONNECT Guide

Videokamera vam bo predlagala najbolji način priključitve televizorja.

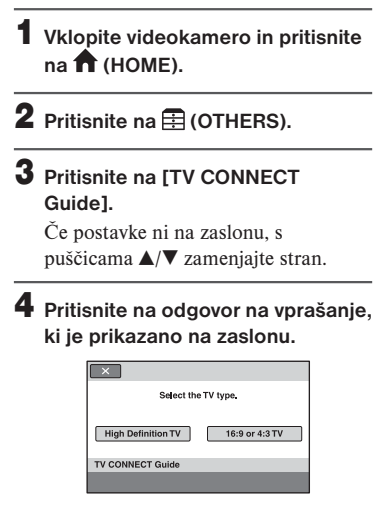

V tem času lahko opravite potrebne povezave med videokamero in televizorjem.

#### Priključitev visoko-ločljivega televizorja

Slike, posnete v načinu HD (visoka ločljivost) se predvajajo v kakovosti HD. Slike, posnete v načinu SD (standardna ločljivost) pa se predvajajo v kakovosti SD.

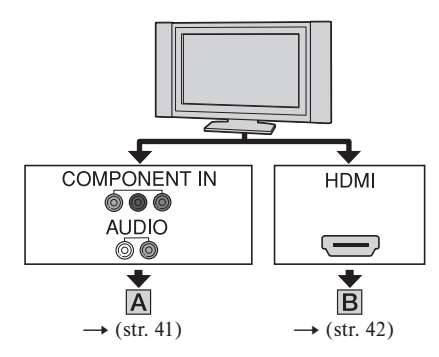

-----: smer signala

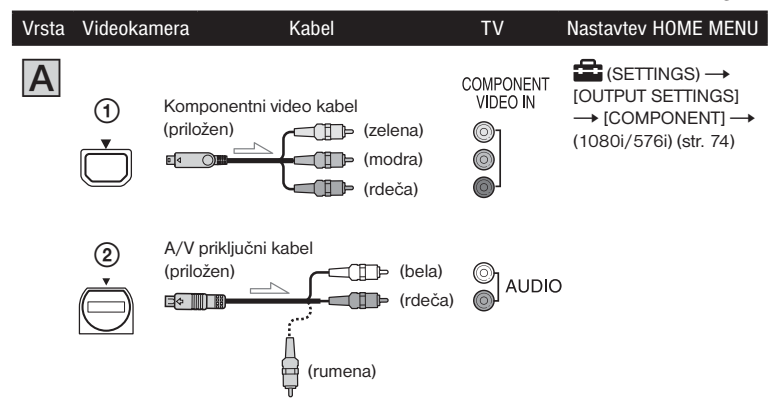

#### Opomba

 A/V priključni kabel potrebujete tudi za oddajanje zvočnih signalov. Priključite beli in rdeči vtič A/V priključnega kabla v avdio vhod na televizorju.

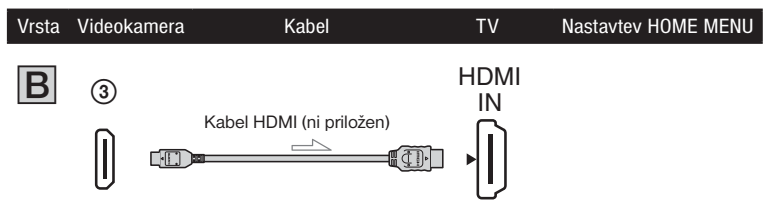

#### Opombe

- Uporabite kabel HDMI z logotipom HDMI.
- Uporabite HDMI mini priključek na eni strani (za videorekorder) in priključek, ki ustreza priključitvi v TV, na drugi strani.
- Slike ne potujejo iz priključka HDMI OUT, če slike vsebujejo zaščito pred presnemavanjem.
- Nekateri televizorji s to povezavo morda ne bodo pravilno delovali (npr. brez zvoka ali slike).
- Ne priključujte priključka HDMI OUT na videokameri in priključka HDMI OUT na zunanji napravi s kablom HDMI. S tem bi utegnili povzročiti okvaro.

#### Priključitev v 16:9 (širok) ali 4:3 TV, ki ni visoko-ločljiv

Slike, posnete v kakovosti HD (visoka ločljivost) se pretvorijo v kakovost SD (standardna ločljivost) in predvajajo. Slike, posnete v kakovosti SD (standardna ločljivost) se predvajajo v tej kakovosti.

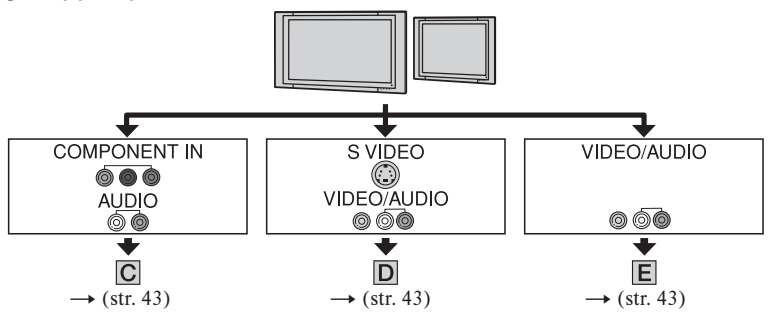

#### Nastavitev razmerja slike v skladu s priključenim televizorjem (16:9/4:3)

Nastavite [TV TYPE] na [16:9] ali [4:3] v skladu s televizorjem (str. 73).

#### Opomba

-----: smer signala

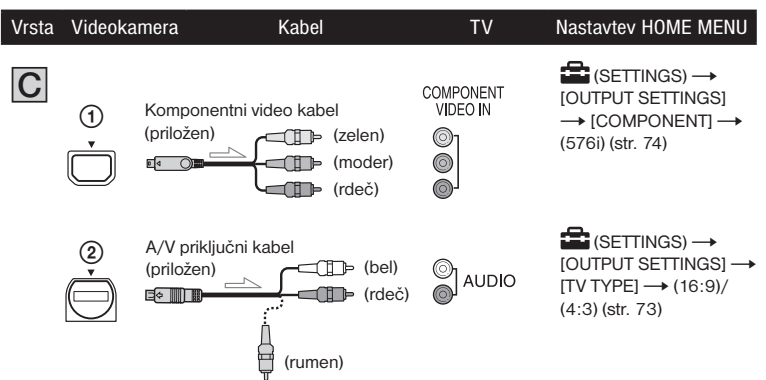

#### Opomba

 A/V priključni kabel potrebujete tudi za oddajanje zvočnih signalov. Priključite beli in rdeči vtič A/V priključnega kabla v avdio vhod na televizorju.

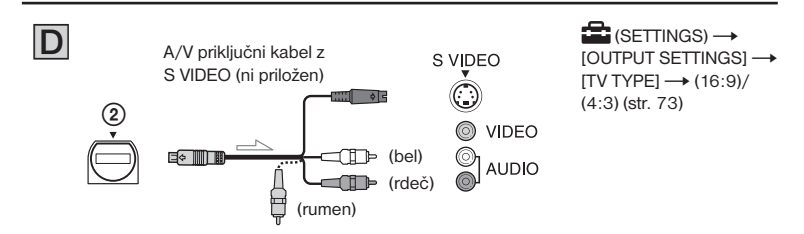

#### Opombi

- Če priključite vtič S VIDEO (S VIDEO kanal), enota ne bo oddajala avdio signalov. Za oddajanje avdio signalov beli in rdeči vtič na A/V priključnem kablu s kablom S VIDEO povežite v avdio vhod na televizorju.
- Ta povezava ustvari slike višje ločljivosti kot pri uporabi A/V priključnega kabla (vrsta (E)).

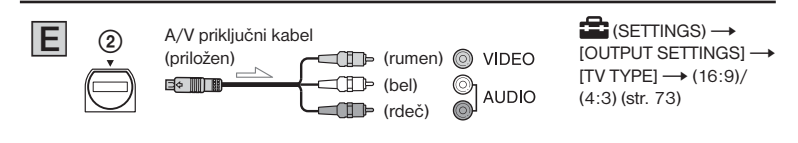

#### Priključitev televizorja prek videorekorderja

Z A/V priključnim kablom priključite videokamero v vhod LINE IN na videorekorderju. Nastavite izbirnik vhoda na videorekorderju na LINE (VIDEO 1, VIDEO 2, itd.).

#### Če je vaš televizor mono (Če ima vaš televizor samo en avdio vhod)

Priključite rumeni vtič A/V priključnega kabla v video vhod in beli (levi kanal) ali rdeči vtič (desni kanal) v avdio vhod na televizorju ali videorekorderju.

#### Če ima vaš televizor ali videorekorder 21 pinski priključek (EUROCONNECTOR)

Uporabite 21 pinski adapter (priložen). (Velja samo za modele z oznako  $\zeta \in$  na spodnji strani). Ta adapter je oblikovan samo za izhod.

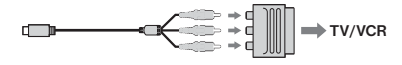

#### Opomba

• Če za izhod slik uporabite A/V priključni kabel, se slike oddajajo v SD kakovosti (standardna kakovost).

#### ີ່ 🛱 Nasveta

• Če za oddajanje slik priključite videokamero v TV z več kot eno vrsto kablov, bo zaporedje prioritete izhodnih signalov naslednje:

HDMI  $\rightarrow$  komponentni video  $\rightarrow$  S VIDEO  $\rightarrow$  avdio/video.

 HDMI (High Definition Multimedia Interface) je vmesnik za pošiljanje video in avdio signalov. Priključek HDMI OUT oddaja visoko kakovostne slike in digitalni zvok. Če priključite videokamero v Sony TV z načinom Video-A, lahko samodejno preklopite na ustrezno kakovost slike. Podrobnosti si oglejte v navodilih za uporabo televizorja.

### Shranjevanje slik

Posnete slike se shranijo na notranji trdi disk videokamere. Zaradi nekaterih omejitev notranjega trdega diska si slikovne podatke vedno shranite še na zunanji medij (npr. DVD-R ali računalnik). Slike, posnete s to videokamero, lahko shranite na naslednje načine.

#### Shranjevanje slik s pomočjo računalnika

Slike, posnete z videokamero, lahko shranite s pomočjo programa »Picture Motion Browser« na priloženem CD-ROM-u.

Po potrebi lahko filme v HD kakovosti (visoka ločljivost) ponovno prenesete iz računalnika na videokamero.

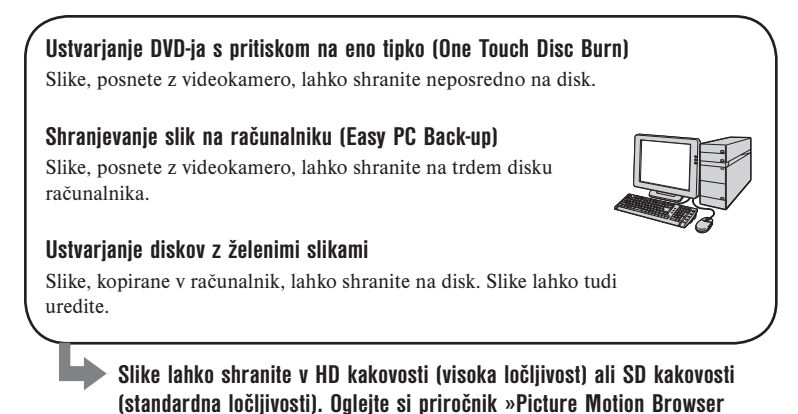

#### Shranjevanje slik s priključitvijo videokamere v drugo napravo

Presnemavanje na videorekorder ali DVD/HDD napravo.

Guide« na priloženem CD-ROM-u.

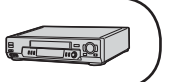

Če za priključitev uporabite A/V priključni kabel, lahko slike shranite v SD kakovosti (standardna ločljivost). Oglejte si poglavje »Presnemavanje na videorekorder ali DVD/HDD snemalnik« (str. 53).

### <sup>Urejanje</sup> Kategorija 💼 (OTHERS)

Ta kategorija omogoča urejanje in tiskanje slik ter kopiranje slik v računalnik.

#### Seznam postavk

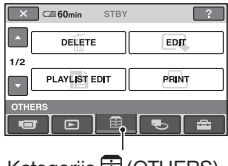

Kategorija 🗄 (OTHERS)

#### DELETE

Slike na disku ali »Memory Stick Duo« lahko izbrišete (str. 46).

#### EDIT

Slike na disku ali »Memory Stick Duo« lahko uredite (str. 46)

#### PLAYLIST EDIT

Ustvarite in uredite lahko seznam »Playlist« (str. 50).

#### PRINT

Fotografije lahko natisnete s pomočjo priključenega tiskalnika PictBridge (str. 54).

#### COMPUTER

Videokamero lahko priključite v računalnik. Več o priključitvi v računalnik si oglejte v navodilih za uporabo.

#### TV CONNECT Guide

Videokamera vam predlaga najustreznejši način priključitve televizorja (str. 39).

### Brisanje slik

Slike, posnete na disk ali »Memory Stick Duo« lahko z videokamero izbrišete. Posneti disk ali »Memory Stick Duo« vstavite v videokamero.

#### Opomba

• Izbrisanih slik ni več mogoče priklicati.

#### ີ່ 🏹 Nasveta

- Izberete lahko vse do 100 slik hkrati.

#### Brisanje slik na trdem disku

Prostor na trdem disku lahko sprostite tako, da izbrišete slikovne podatke iz videokamere.

Prostor na trdem disku lahko preverite s funkcijo [ INFO] (str. 58).

#### Opomba

- Pomembne podatke shranite na zunanjem mediju (str. 45).
- Ne poskušajte izbrisati datotek na trdem disku videokamere, če uporabljate računalnik.

**1** Pritisnite na  $\mathbf{\uparrow}$  (HOME)  $\rightarrow$   $\mathbf{\equiv}$  (OTHERS)  $\rightarrow$  [DELETE].

- 2 Pritisnite na [⊖ DELETE].
- Pritisnite na [ID] DELETE] ali [ID] DELETE] za brisanje filmov ali [ID] DELETE] za brisanje fotografij.

4 Pritisnite na sliko, ki jo želite izbrisati.

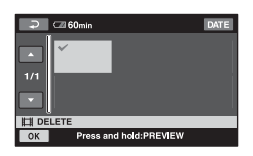

Izbrana slika je označena z oznako ✓. Pritisnite in držite sliko na LCD zaslonu, da sliko potrdite. Pritisnite na 🔁 za vrnitev na predhodni zaslon.

**5** Pritisnite  $OK \rightarrow [YES] \rightarrow OK$ .

#### Brisanje vseh filmov ali slik naenkrat

V koraku **3** pritisnite [**ID** DELETE ALL] ali [**ISD** DELETE ALL]/[**ID** DELETE ALL]  $\rightarrow$  [YES]  $\rightarrow$  [YES]  $\rightarrow$ [OK].

#### Brisanje vseh filmov ali slik, posnetih na isti dan, naenkrat

- () Pritisnite  $\Uparrow$  (HOME MENU)  $\rightarrow \blacksquare$ (OTHERS)  $\rightarrow$  [DELETE]  $\rightarrow$  [ $\bigcirc$ DELETE].
- (2) [HDD DELETE by date] ali [HDD DELETE by date]/[DELETE by date]

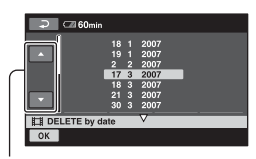

Predhodni / naslednji datum

③ S puščicama ▲/▼ izberite datum snemanja za želeno sliko.

- ④ Medtem ko je označen datum snemanja, pritisnite na OK. Prikažejo se slike, posnete na izbrani datum. Pritisnite na sliko na LCD zaslonu in potrdite sliko. Pritisnite na i n se vrnite na predhodni zaslon.
- (5) Pritisnite na  $OK \rightarrow [YES] \rightarrow OK$ .

#### Opomba

- Med brisanjem slik ne odstranjujte baterije ali omrežnega napajalnika iz videokamere. S tem bi utegnili poškodovati trdi disk.
- Če je izbrisani film vključen v seznam Playlist (str. 50), se film izbriše tudi iz seznama.

#### ີ່ 🛱 Nasvet

• Če želite izbrisati vse slike na trdem disku in pridobiti ves prostor na trdem disku za snemanje, trdi disk formatirajte (str. 57).

#### Izbris fotografij na »Memory Stick Duo«

Če želite izbrisati slike s spominske ploščice »Memory Stick Duo«, jo najprej vstavite v videokamero.

- Pritisnite na  $\Uparrow$  (HOME)  $\rightarrow$  $\blacksquare$  (OTHERS)  $\rightarrow$  [DELETE].
- 2 Pritisnite [ DELETE].
- 3 Pritisnite [I DELETE].

4 Pritisnite na fotografijo, ki jo želite izbrisati.

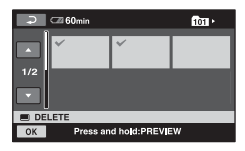

Izbrana fotografija se označi s ✓. Pritisnite in držite fotografijo na LCD zaslonu, da potrdite izbrano fotografijo. Pritisnite ⊇, da se vrnete na prejšnji zaslon.

**5** Pritisnite  $OK \rightarrow [YES] \rightarrow OK$ .

#### Za izbris vseh fotografij na »Memory Stick Duo«

V koraku 3 pritisnite [ $\blacksquare$  DELETE ALL]  $\rightarrow$  [YES]  $\rightarrow$  [YES]  $\rightarrow$  OK.

#### Opomba

- V naslednjih primerih izbris fotografij ni mogoč:
- če je »Memory Stick Duo« zaščiten pred presnemavanjem (str. 99),
- če so bile fotografije zaščitene pred presnemavanjem z drugo napravo.

#### ີ່ 🖞 Nasvet

 Za izbris vseh slik posnetih na »Memory Stick Duo« formatirajte »Memory Stick Duo« (stran 58).

### **Delitev** slike

Filme na trdem disku videokamere lahko delite.

#### Opomba

 Med uporabo funkcije Easy Handycam filmov ni mogoče deliti. Najprej prekličite funkcijo Easy Handycam.

Pritisnite na  $\Uparrow$  (HOME)  $\rightarrow$  $\blacksquare$  (OTHERS)  $\rightarrow$  [EDIT].

- 2 Pritisnite na [DIVIDE] → [IID] DIVIDE]/[IID] DIVIDE].
- **3** Pritisnite na film, ki ga želite razdeliti.

Izbrani film se začne predvajati.

#### 4 Pritisnite na ► II na mestu, kjer želite razdeliti film v kadre.

Film se začasno ustavi.

Za tem, ko s tipko **II** izberete mesto delitve, ga natančneje nastavite.

| 💭 🖙 60min   | ►II |              | 100/112    |
|-------------|-----|--------------|------------|
| DIVIDE      |     |              | 0:00:24    |
| SP          |     |              | ОК         |
|             |     |              | ►          |
| EI 101-0001 |     |              |            |
|             |     |              | 0:00:20    |
|             | ▶ = | 4 <b>I</b> + | <u>•</u> = |
|             |     |              |            |

Vrnitev na začetek izbranega filma.

S pritiskanjem na tipko **II** lahko preklapljate med predvajanjem in začasno ustavitvijo.

**5** Pritisnite na  $OK \rightarrow [YES] \rightarrow OK$ .

### Kopiranje slik

#### Opombe

- Ko film razdelite, ga ni več mogoče združiti.
- Med urejanjem slik ne odstranjujte baterije in ne izklapljajte omrežnega napajalnika. S tem bi utegnili poškodovati disk.
- Če je izbran film vključen na seznamu predvajanja (Playlist), se film izbriše tudi s seznama predvajanja.
- Filmov, dodanih v seznam Playlist, ni mogoče deliti, če število filmov v seznamu presega maksimalno število. V tem primeru izbrišite filme iz seznama, nato pa jih razdelite.

Slike na trdem disku lahko kopirate na spominsko ploščico »Memory Stick Duo«. Pred postopkom vstavite »Memory Stick Duo« v videokamero.

#### ີ່ 🛱 Nasvet

- Izberete lahko vse do 100 slik hkrati.
- Slike lahko kopirate medtem, ko si jih ogledujete, tako da izberete (OPTION)
  - $\rightarrow$   $\blacktriangleright$  oznaka  $\rightarrow$  [COPY  $\rightarrow$   $\bigcirc$  ]..
- 1 Pritisnite na  $\Uparrow$  (HOME)  $\rightarrow$   $\boxplus$  (OTHERS)  $\rightarrow$  [EDIT]  $\rightarrow$ [COPY].
- **2** Pritisnite na [ $\bigcirc \rightarrow \boxdot$  COPY].
- **3** Pritisnite na sliko, ki jo želite kopirati.

| چ        | □2 60min |             | DATE |
|----------|----------|-------------|------|
| ▲<br>1/1 | ×        | ~           |      |
|          | CORY     |             |      |
| ОК       | Press an | d hold:PREV | W    |

Izbrana slika se označi s ✓. Pritisnite in držite sliko na LCD zaslonu, da jo potrdite. Pritisnite na ⊇, če se želite vrniti na predhodni zaslon.

- **4** Pritisnite na OK →. Kopiranje se začne.
- 5 Ko se prikaže napis [Completed.], pritisnite na OK.

#### Kopiranje vseh filmov ali slik, posnetih na isti dan, naenkrat

- (1) Pritisnite na  $\uparrow$  (HOME)  $\rightarrow$   $\blacksquare$  (OTHERS)  $\rightarrow$  [EDIT]  $\rightarrow$ [COPY].
- Pritisnite na [Pritisnite na [⊖→
   □ COPY by date]. Na zaslonu se prikažejo datumi snemanja slik.

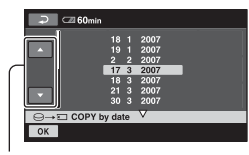

Prejšnji/Naslednji datum

- ③ S puščicama ▲/▼ izberite datum snemanja želene slike.
- ④ Medtem ko je označen datum snemanja, pritisnite na OK. Prikažejo se slike, posnete na izbrani datum.

Pritisnite na sliko na LCD zaslonu in potrdite sliko. Pritisnite na 戸 in se vrnite na predhodni zaslon.

(5) Pritisnite na  $OK \rightarrow [YES] \rightarrow OK$ .

#### Opombe

- Za vir napajanja uporabite omrežni napajalnik, da med kopiranjem ne bi prišlo do prekinitve napajanja.
- Med kopiranjem Ne izpostavljajte kamere udarcem ali tresenju in ne izključujte omrežnega napajalnika.
- Če želite kopirati mnogo slik, utegne to trajati dlje časa.
- Fotografij na »Memory Stick Duo« ne morete kopirati na trdi disk.

#### ថ្ព័ Nasvet

 Na zaslonu VISUAL INDEX lahko kopirate tudi vse fotografije, posnete na isti dan, naenkrat, tako da pritisnete na (OPTION)
 → □ oznaka → [□ COPY by date].

### Ustvarjanje seznama »Playlist«

Playlist seznam je seznam, ki prikazuje izbrane filme v načinu ikon. Izvirni prizori se ne spremenijo, čeprav urejate ali izbrišete prizore v seznamu Playlist.

#### Opombi

- Med uporabo funkcije Easy Handycam ne morete niti dodajati filmov v seznam Playlist, niti urejati filmov v seznamu. Najprej prekličite funkcijo Easy Handycam.
- Slike v kakovosti HD (visoka ločljivost) ali SD (standardna ločljivost) se vključijo v posamezne sezname Playlist.

#### ີ່ 🏹 Nasvet

• Slike, posnete s to videokamero in shranjene na trdi disk, se imenujejo »originalne«.

1 Pritisnite na ♠ (HOME) → ⊕ (OTHERS) → [PLAYLIST EDIT].

- 2 Pritisnite [IID ADD] ali [III ADD].
- **3** Pritisnite na film, ki ga želite dodati v seznam Playlist.

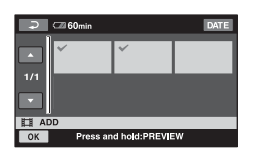

Izbran prizor se označi s ✓. Pritisnite in držite sliko na LCD zaslonu, da potrdite izbor. Pritisnite (之), da se vrnete na prejšnji zaslon.

**4** Pritisnite  $OK \rightarrow [YES] OK$ .

#### Dodajanje vseh filmov, posnetih na isti dan, naenkrat

- (1) Pritisnite na  $frithtarrow (HOME) \rightarrow$  $\blacksquare$  (OTHERS)  $\rightarrow$  [PLAYLIST EDIT].
- 2 Pritisnite na [HD ADD by date] ali [SDE ADD by date]. Na zaslonu se prikažejo datumi snemanja filmov.

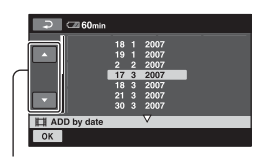

Prejšnji/Naslednji datum

- ③ S puščicama ▲/▼ izberite datum snemanja želene slike.
- (4) Medtem ko je označen datum snemanja, pritisnite na OK. Prikažejo se filmi, posneti na izbrani datum.

Pritisnite na sliko na LCD zaslonu in potrdite sliko. Pritisnite na 🔁 in se vrnite na predhodni zaslon.

(5) Pritisnite na  $OK \rightarrow [YES] OK$ .

#### Opombi

- Ne odstranjuite baterije ali omrežnega napajalnika iz videokamere med urejanjem seznama »Playlist«, ker bi s tem utegnili poškodovati trdi disk.
- · Slik ni mogoče vključiti v seznam 'Playlist'.

#### ΰ Nasvet

- V seznam »Plavlist« lahko vključite največi 999 filmov.
- · Film lahko vključite v seznam medtem ko ga gledate, če izberete  $\Phi$  (OPTION)  $\rightarrow \square$ → [HD ADD]/[SD ADD]/[En ADD] by date]/[Esp ADD by date].
- Seznam Playlist lahko s pomočjo priloženega programa kopirate na disk.

#### Predvajanje seznama Plavist

 $\blacksquare$  (OTHERS)  $\rightarrow$  [PLAYLIST]. Prikaže se zaslon Playlist.

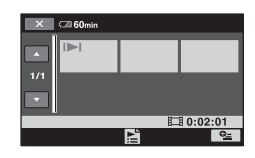

#### 2 Pritisnite na zaslon, s katerega želite predvajati.

Seznam »Playlist« se predvaja od izbranega kadra do konca, nato pa se zaslon vrne na zaslon »Playlist«.

#### ີ Vasvet

 Kakovost slike za film, ki ga želite predvajati, lahko spremenite tako, da pritisnete na ●= (OPTION)  $\rightarrow \blacksquare$  oznaka  $\rightarrow (\blacksquare)/\blacksquare$ INDEX SET).

#### Brisanje dodanih slik iz seznama »Plavlist«

- (1) Pritisnite na fi (HOME)  $\rightarrow$  $\blacksquare$  (OTHERS)  $\rightarrow$  [PLAYLIST EDIT].
- Pritisnite na [Em ERASE] ali [Eso ERASE1.

Če želite izbrisati vse slike hkrati. pritisnite na [Em ERASE]/[Eso  $ERASE \rightarrow [YES] \rightarrow [YES] \rightarrow OK.$  ③ Izberite sliko, ki jo želite izbrisati s seznama.

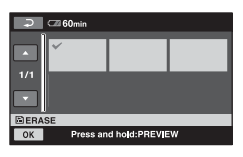

Izbrana slika je označena s ✓. Pritisnite in držite sliko na LCD zaslonu ter tako potrdite sliko. Za vrnitev na predhodni zaslon pritisnite na ⊋.

(4) Pritisnite na  $OK \rightarrow [YES] \rightarrow OK$ .

#### ີ່ 🛱 Nasvet

• Originalne slike ostanejo nespremenjene, tudi če jih izbrišete iz seznama »Playlist«.

#### Sprememba zaporedja v seznamu Playlist

- (1) Pritisnite na ♠ (HOME) →  $\blacksquare$  (OTHERS) → [PLAYLIST EDIT].
- 2 Pritisnite na [ MOVE] ali [ SD MOVE].
- ③ Izberite sliko, ki jo želite premakniti.

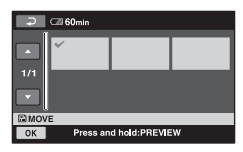

Izbrana slika se označi s ✓. Pritisnite in držite sliko na LCD zaslonu, da jo potrdite. Za vrnitev na predhodni zaslon, pritisnite na ⊇

④ Pritisnite na OK.

(5) S puščicama ←/→ izberite želeno mesto premika.

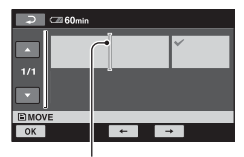

Merilnik za premikanje na želeno mesto

⑥ Pritisnite na OK → [YES] OK.

#### ີ່ 🖞 Nasvet

 Če ste izbrali več slik, se le-te premaknejo v zaporedju, v katerem se prikažejo v seznamu Playlist.

# Presnemavanje na videorekorder ali DVD/HDD snemalnik

Podobe predvajanje na videokameri lahko presnamete na druge snemalne naprave, kot so videorekorderji ali DVD/HDD snemalniki. Napravo priključite na enega izmed sledečih načinov. Pri tem postopku videokamero priključite na električno omrežje s priloženim omrežnim napajalnikom (str. 16). Prav tako si preberite navodila za uporabo priložena napravam, ki jih boste povezali z videokamero.

#### Opombe

- Filmi, posneti v HD kakovosti (visoka ločljivost), se bodo presneli v SD kakovosti (standardna ločljivost).
- Za kopiranje filma posnetega v HD kakovosti slike na računalnik namestite pomožno programsko opremo (priložena) in prekopirajte slike na disk ali računalnik.
- Ker se presnemavanje izvaja preko analognega prenosa podatkov, je možno poslabšanje kakovosti slike.

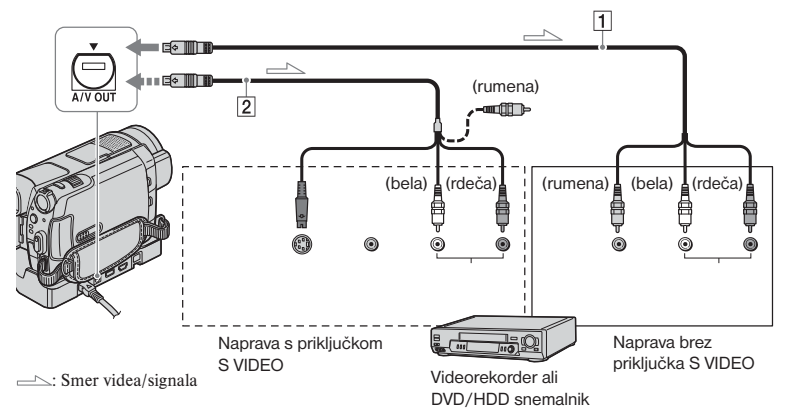

#### 1 A/V priključni kabel (priložen)

Podstavek Handycam Station in vaša videokamera sta opremljena s priključki A/V OUT (str. 107, 110). Priključite A/V priključni kabel v podstavek Handycam Station ali v videokamero, v skladu s postavivijo.

#### 2 A/V priključni kabel z S VIDEO (dodatno)

Če priklapljate drugo napravo preko S VIDEO priključka in z uporabo A/V priključnega kabla (dodatno), lahko dosežete višjo kakovost slike, kot pa pri uporabi A/V priključnega kabla. Povežite bel in rdeč vtič (levi/desni avdio) in S VIDEO vtič (S VIDEO kanal) A/V priključnega kabla z S VIDEO kablom (dodatno). Povezava z rumenim vtičem ni potrebna. Pri sami S VIDEO povezavi ni izhodnega avdio signala.

#### Opombe 0

- Na snemalnike, priključene s HDMI kablom, ni mogoče presnemavati.
- Za zapis podatkov o datumu/času in nastavitvah kamere jih prikažite na zaslonu (stran 70).
- Če ste videokamero priključili na mono napravo, priključite rumeni vtič A/V priključnega kabla na video vhodni priključek in rdeči (desni kanal) ali beli (levi kanal) vtič na avdio vhodni priključek na napravi.

53

#### Vklopite kamero in pritisnite ► (VIEW IMAGES).

[TV TYPE] nastavite glede na prikazovalno napravo (stran 73).

### **2** Vstavite snemalni medij v snemalno napravo.

Če je na snemalni napravi izbirnik vhoda, ga nastavite na ustrezni vhodni način.

 Videokamero priključite na snemalno napravo (videorekorder ali DVD/HDD snemalnik) s priloženim A/V priključnim kablom
 ali z A/V priključnim kablom z S VIDEO (dodatno) 2.

Priključite videokamero na vhodne priključke snemalne naprave.

#### 4 Začnite s predvajanjem na videokameri in posnemite vsebino s snemalno napravo.

Za več podrobnosti si preberite navodila priložena snemalni napravi.

5 Ko se presnemavanje zaključi, zaustavite snemalno napravo in pote m videokamero.

### Tiskanje posnetih slik

#### (tiskalnik, združljiv s PictBridge)

Z uporabo tiskalnika združljivega s PictBridge je možno tiskanje fotografij brez povezave videokamere z računalnikom.

### 🌈 PictBridge

Z omrežnim napajalnikom povežite videokamero z električnim omrežjem (stran 16).

Vstavite »Memory Stick Duo« s fotografijami v videokamero in vključite tiskalnik.

- S priloženim omrežnim napajalnikom priključite podstavek Handycam Station v stensko vtičnico.
- 2 Vstavite videokamero v podstavek Handycam Station in obrnite stikalo POWER, da se kamera vklopi.
- 3 S priloženim USB kablom povežite priključek ∜ (USB) na podstavku Handycam Station s tiskalnikom (str. 110).

Na zaslonu se samodejno prikaže [USB SELECT].

4 Pritisnite na [⊖ PRINT] (trdi disk) ali [⊡ PRINT] (»Memory Stick Duo«), odvisno od medija s slikami, ki jih želite natisniti.

Ko je povezava opravljena, se na zaslonu pojavi 🗹 (PictBridge se povezuje).

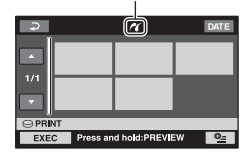

Sliko lahko izberete na zaslonu.

### 5 Pritisnite na fotografijo, ki jo želite natisniti.

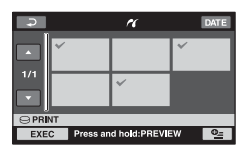

Izbrana slika se označi s ✓. Pritisnite in držite sliko na LCD zaslonu, da jo potrdite. Za vrnitev na predhodni zaslon, pritisnite na *⊋*.

#### 6 Pritisnite na <sup>●</sup>= (OPTION), nastavite naslednje možnosti in pritisnite OK.

[COPIES]: Nastavite število kopij fotografije, ki jo želite natisniti. Določite lahko do 20 kopij. [DATE/TIME]: Izberite datum [DATE], datum in čas [DATE&TIME] ali [OFF] (ni tiska datuma/časa). [SIZE]: Izberite velikost papirja. Če ne spremenite katero od nastavitev,

pojdite na korak 7.

**7** Pritisnite [EXEC]  $\rightarrow$  [YES]  $\rightarrow$  OK. Zaslon za izbiro slik se spet pojavi.

#### Zaključek tiskanja

Pritisnite 🔁 na zaslonu za izbiro slik.

#### Opombe 0

- Delovanje lahko zagotovimo samo za modele, ki so združljivi s PictBridge.
- Preberite navodila za uporabo priložena tiskalniku, ki ga nameravate uporabiti.
- Ko je na zaslonu prikazan znak A, ne poskušajte izvesti sledečih postopkov.
   Postopek se morda ne bo izvedel pravilno.
  - upravljanje s POWER stikalom,
  - pritisk na 🕨 (VIEW IMAGES),
  - odstranitev videokamere iz podstavka Handycam Station,
  - izključitev USB kabla iz podstavka Handycam Station ali tiskalnika,
  - odstranitev »Memory Stick Duo« iz videokamere, v primeru ( PRINT).
- Če tiskalnik preneha z delovanjem, odklopite USB kabel, izklopite in ponovno vklopite tiskalnik ter ponovno izvedite postopek.
- Izberete lahko samo velikosti papirja, na katere lahko tiskalnik tiska.
- Pri nekaterih modelih tiskalnikov se lahko vrhnji, spodnji, desni in levi rob obrežejo. Če tiskate fotografijo posneto v 16:9 (širokem) razmerju, se levi in desni rob lahko bistveno obrežeta.

- Pri nekaterih modelih tiskalnikov se lahko vrhnji, spodnji, desni in levi rob obrežejo. Če tiskate fotografijo posneto v 16:9 (širokem) razmerju, se levi in desni rob lahko bistveno obrežeta.
- Pri nekaterih tiskalnikih morda ni podprta funkcija tiska datuma. Za več podrobnosti si preberite navodila priložena tiskalniku.
- Naslednjega morda ne boste mogli natisniti:
- slike, urejene z računalnikom,
- slike, posnete z drugo napravo,
- slike, večje od 3MB,
- slike z več slikovnih točko kot 2848x2136.

#### ີ່ Vasveta

- PictBridge je industrijski standard, ki ga je ustanovila zveza CIPA (Camera & Imaging Products Association). Tisk fotografij je možen brez uporabe računalnika z neposredno povezavo digitalne videokamere ali digitalne kamere s tiskalnikom, ne glede na model ali proizvajalca.

#### Snemalni medij

### Kategorija 🍽 (MANAGE HDD/MEMORY)

Ta kategorija vam omogoča uporabo diska ali »Memory Stick Duo« za več namenov.

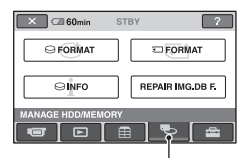

Kategorija 🌄 (MANAGE HDD/MEMORY)

#### Seznam postavk

#### ⊖ FORMAT

Trdi disk lahko formatirate in ponovno uporabite (stran 57).

#### 🗉 FORMAT

»Memory Stick Duo« lahko formatirate in ponovno uporabite (stran 58).

#### ⊖ INFO

Prikaže zmogljivost trdega diska (str. 58).

#### **REPAIR IMG.DB F.**

Informacije o upravljanju na trdem disku lahko popravite.

### Formatiranje trdega diska ali spominske ploščice »Memory Stick Duo«

#### Formatiranje trdega diska

Na trdem disku lahko vse slike izbrišete in tako pridobite prostor.

Z omrežnim napajalnikom priključite videokamero v stensko vtičnico (str. 16).

#### Opomba

- Da ne bi izgubili pomembnih slik, jih pred uporabo funkcije [ FORMAT] shranite (str. 45).
- Vklopite videokamero.
- 1 Pritisnite na  $\Uparrow$  (HOME)  $\rightarrow$ (MANAGE HDD/MEMORY)  $\rightarrow$ [ $\bigcirc$  FORMAT].

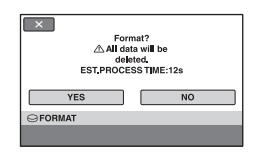

- **3** Pritisnite na [YES]  $\rightarrow$  [YES].
- 4 Ko se prikaže napis [Completed.], pritisnite na OK.

#### Opomba

Medtem, ko je vklopljena funkcija [ FORMAT], ne odstranjujte omrežnega napajalnika ali baterije.

#### Formatiranje spominske ploščice »Memory Stick Duo«

S formatiranjem se vse slike na »Memory Stick Duo« izbrišejo.

- Vklopite videokamero.
- 2 Vstavite »Memory Stick Duo«, ki ga želite formatirati, v videokamero.
- Pritisnite na ↑ (HOME) →
   (MANAGE HDD/MEMORY) →
   [□ FORMAT].

| Format the Mi | emory Stick? |
|---------------|--------------|
| All data      | a will be    |
| dele          | ted.         |
| YES           | NO           |

**4** Pritisnite na [YES]  $\rightarrow$  [YES].

5 Ko se prikaže napis [Completed.], pritisnite na OK.

#### Opombi

- Izbrišejo se tudi fotografije, ki ste jih z drugo napravo zaščitili pred neželenim presnemavanjem.
- Ne poslušajte uporabiti naslednjih funkcij, medtem ko je na zaslonu prikazan napis [Executing...]:
  - upravljanje stikala POWER ali tipk,
  - odstranitev spominske ploščice »Memory Stick Duo«.

### Preverjanje podatkov o trdem disku

Prikažete lahko informacije o trdem disku in preverite prostor na trdem disku.

#### Pritisnite na $\Uparrow$ (HOME MENU) $\rightarrow$ (MANAGE HDD/MEMORY) $\rightarrow$ [] INFO].

| 🗙 🖾 60min                  | STBY |                    |
|----------------------------|------|--------------------|
| 0%                         | 50%  | 100%               |
|                            |      |                    |
| Used space:<br>Free space: |      | 14223MB<br>14385MB |
|                            |      |                    |

#### lzklop prikaza

Pritisnite na 🔀

#### Opomba

- Enačba za prostor na trdem disku je 1MB = 1 048 576. Deli, manjši od MB, se pri prikazu prostora na trdem disku ne upoštevajo.
   Prikazana velikost prostora na trdem disku je malce manjša od velikosti, prikazane spodaj, kljub prikazu obojega, prostega in uporabljenega prostora na disku.
  - HDR-SR5E:
  - 40 000 MB
  - HDR-SR7E: 60 000 MB
  - HDR-SR8E: 100 000 MB
- Ker obstaja področje za upravljanje datotek, se uporabljeni prostor ne prikaže kot 0MB, tudi če opravite postopek formatiranja [ FORMAT] (str. 57).

### Popravljanje datoteke slikovne baze podatkov

Ta funkcija preveri upravljalne informacije in strnjenost filmov in fotografij na trdem disku ter popravi najdene nepravilnosti.

| 1 | Vklopite videokamero.                                                                                                 |
|---|----------------------------------------------------------------------------------------------------|
| 2 | Pritisnite na ♠ (HOME) →<br>(MANAGE HDD/MEMORY) →<br>[REPAIR IMG.DB F.].<br>Prikaže se zaslon [REPAIR IMG.<br>DB F.]. |
|   | X                                                                                                    |

### Do you want to check the Image Database File? YES NO REPAIR IMG.DB F.

#### 🗘 Opombi

- Ne izpostavljajte videokamere mehanskim udarcem ali tresenju med tem postopkom.
- Ne izključujte omrežnega napajalnika ali baterije med tem postopkom.

#### **3** Pritisnite na [YES].

Preverjanje upravljalne datoteke se začne.

Če ni najdenih nepravilnosti, pritisnite na OK in ustavite preverjanje upravljalne datoteke.

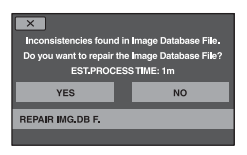

#### 4 Pritisnite na [YES].

5 Ko se prikaže napis [Completed], pritisnite na OK.

### Preprečevanje priklica podatkov na trdem disku videokamere

Funkcija [ $\bigcirc$  EMPTY] vam omogoča vpisovanje nepomembnih podatkov na trdi disk videokamere. Na ta način bo težje priklicati originalne podatke. Ko želite odvreči ali prenesti podatke iz videokamere drugam, vam priporočamo, da opravite postopek [ $\bigcirc$  EMPTY]. S priloženim omrežnim napajalnikom priključite videokamero v stensko vtičnico (str. 16).

#### Opomba

- Če izvedete postopek [O EMPTY], se vse slike izbrišejo. Da ne bi izgubili pomembnih slik, jih pred uporabo te funkcije shranite (str. 45).
- Potopka [O EMPTY] ne morete izvesti, če omrežni napajalnik ni priključen v stensko vtičnico.
- Izključite vse kable razen omrežnega napajalnika. Ne izključujte omrežnega napajalnika med delovanjem funkcije.
- Med izvedbo funkcije [O EMPTY] ne izpostavljajte kamere tresenju ali udarcem.
- Prepričajte se, da je omrežni napajalnik priključen, nato s stikalom POWER vklopite videokamero.

#### 2 Pritisnite na $\uparrow$ (HOME) $\rightarrow$ (MANAGE HDD/MEMORY) $\rightarrow$ [ $\Box$ FORMAT].

| Form<br>All data<br>delet<br>EST.PROCES | at?<br>a will be<br>ed.<br>S TIME:12s |
|-----------------------------------------|---------------------------------------|
| YES                                     | NO                                    |
| GFORMAT                                 |                                       |
|                                         |                                       |

3 Pritisnite in nekaj sekund držite tipko BACK LIGHT (str. 110). Prikaže se zaslon [⊖ EMPTY].

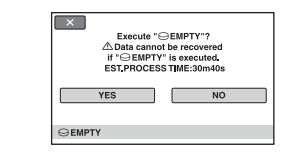

- **4** Pritisnite na [YES]  $\rightarrow$  [YES].
- 5 Ko se prikaže napis [Completed.], pritisnite na OK.

#### Opomba

- Dejanski čas postopka [ $\Theta$  EMPTY] je naslednji:
  - HDR-SR5E: prbl. 40 minut
  - HDR-SR7E: prbl. 60 minut
  - HDR-SR8E: prbl. 100 minut
- Če medtem ko je prikazan napis [Executing...] ustavite postopek [O EMPTY], ne pozabite ob naslednji vključitvi videokamere opraviti postopek s funkcijo [O FORMAT] ali [O EMPTY].

#### Uporaba videokamere

### Kako lahko uporabite kategorijo 🚘 (SETTINGS) menija 🛖 HOME MENU

Po svojih željah lahko spremenite funkcije snemanja in nastavitve delovanja.

#### **Uporaba HOME MENU**

**1** Vklopite videokamero in pritisnite f (HOME).

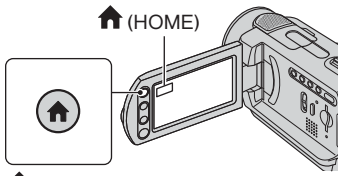

(HOME)

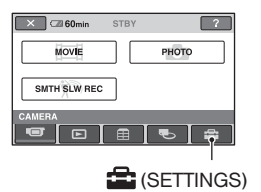

2 Pritisnite 🚔 (SETTINGS).

| ×        | C28 60min   | STBY  | ?              |   |
|----------|-------------|-------|----------------|---|
| <b>^</b> | MOVIE SETT  | NGS   | PHOTO SETTING  | 5 |
| 1/2      | VIEW IMAGES | S SET | SOUND/DISP SET | , |
| SETT     | ings<br>7 🕒 | Ē     |                |   |

**3** Pritisnite na želeno nastavitveno postavko. Če postavke ni na zaslonu, pritisnite ▲/▼, da spremenite stran.

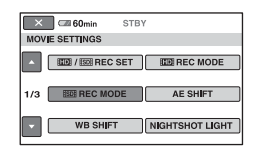

4 Pritisnite želeno postavko. Če postavke ni na zaslonu, pritisnite  $\blacktriangle/\nabla$ , da spremenite stran.

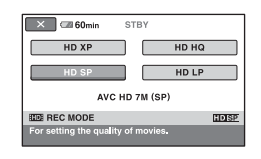

**5** Spremenite nastavitev in pritisnite OK.

#### Seznam postavk v kategoriji 🚔 (SETTINGS)

#### MOVIE SETTINGS (str. 63)

| Postavke           | Stran |
|--------------------|-------|
| HD:/ISDI REC SET*1 | 63    |
| EDE REC MODE       | 63    |
| ISDI REC MODE      | 64    |
| AE SHIFT*3         | 64    |
| WB SHIFT*3         | 64    |
| NIGHTSHOT LIGHT    | 64    |
| WIDE SELECT        | 65    |
| DIGITAL ZOOM       | 65    |
| STEADYSHOT         | 65    |
| AUTO SLW SHUTTR    | 65    |
| X.V.COLOR          | 65    |
| GUIDEFRAME         | 65    |
| ZEBRA              | 66    |
| 🖽 REMAINING        | 66    |
| FLASH LEVEL        | 66    |
| REDEYE REDUC       | 66    |
| DIAL SETTING*3     | 67    |
| INDEX SET*1        | 67    |

| Postavke       | Stran |
|----------------|-------|
| REDEYE REDUC   | 66    |
| DIAL SETTING*3 | 67    |
| STILL MEDIA*1  | 31    |

#### VIEW IMAGES SET (str. 70)

| Postavke             | Stran |
|----------------------|-------|
| HD:/ISD: INDEX SET*1 | 70    |
| DATA CODE            | 70    |
| DISPLAY              | 71    |
| INTERVAL SET*1       | 71    |

#### SOUND/DISP SET\*2 (str. 72)

| Postavke     | Stran |
|--------------|-------|
| VOLUME*1     | 72    |
| BEEP*1       | 72    |
| LCD BRIGHT   | 72    |
| LCD BL LEVEL | 72    |
| LCD COLOR    | 72    |
| VF B.LIGHT*3 | 72    |

#### OUTPUT SETTINGS (str. 73)

| Postavke    | Stran |
|-------------|-------|
| TV TYPE     | 73    |
| DISP OUTPUT | 74    |
| COMPONENT   | 74    |
|             |       |

#### CLOCK/ALANG (str. 74)

| Postavke         | Stran |
|------------------|-------|
| CLOCK SET*1      | 20    |
| AREA SET         | 74    |
| SUMMERTIME       | 74    |
| A LANGUAGE SET*1 | 74    |
|                  |       |

#### PHOTO SETTINGS (str. 67)

| Stran |
|-------|
| 67    |
| 68    |
| 69    |
| 64    |
| 64    |
| 64    |
| 65    |
| 65    |
| 66    |
| 66    |
|       |

#### GENERAL SET (str. 75)

| Postavke    | Stran |
|-------------|-------|
| DEMO MODE   | 75    |
| REC LAMP    | 75    |
| CALIBRATION | 103   |
| A.SHUT OFF  | 75    |
| REMOTE CTRL | 75    |
| DROP SENSOR | 75    |

\*1 Te postavke lahko uporabite tudi med delovanjem funkcije 'Easy Handycam (str. 23).

\*2 Med delovanjem funkcije Easy Handycam se ime menija spremeni v [SOUND SETTINGS].

\*3 HDR-SR7E/SR8E

### **MOVIE SETTINGS**

(postavke za snemanje filmov)

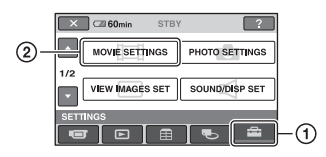

Pritisnite ①, nato ②. Če postavke ni na zaslonu, pritisnite ▲/▼, da spremenite stran.

#### Kako nastaviti

Tovarniške nastavitve so označene s ►.

### IHDI/ISDI REC SET 👘 🛧

Izberete lahko kakovost slike za snemanje filmov.

#### ► 💷 HD QUALITY

Izberete lahko kakovost slike za snemanje filmov.

#### ISDII SD QUALITY

Snema v SD kakovosti (standardna ločljivost).

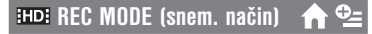

Način snemanja filmov v HD kakovosti slike lahko izbirate med 4-mi nivoji.

#### HD XP

Snemanje v najvišji kakovosti slike (AVC HD 15M (XP)).

#### HD HQ

Snemanje v načinu visoke kakovosti slike. (AVC HD 9M (HQ))

#### ► HD SP

Snemanje v načinu standardne kakovosti slike. (AVC HD 7M (SP))

#### HD LP

Podaljšanje časa snemanja (Long Play). (AVC HD 5M (LP))

#### Opomba 0

 Če snemate v načinu LP, utegnejo detajli v filmu s hitrim gibanjem med predvajanjem izgledati nejasni.

#### ថ្ពៃ Nasvet

 Več o pričakovanem času snemanja v posameznih načinih si oglejte na strani 11.

#### isdi REC MODE (snem. način) 🛛 🏫 🔩

Izbirate lahko med 3 snemalnimi načini za snemanje filma v SD (standardna ločljivost) kakovosti slike.

#### SD HQ

Snemanje v načinu visoke kakovosti. (SD 9M (HQ))

#### ► SD SP

Snemanje v načinu standardne kakovosti. (SD 6M (SP))

#### SD LP

Podaljšanje časa snemanja (Long Play). (SD 3M (LP))

#### 🗘 Opomba

 Če snemate v LP načinu, se kakovost prizorov poslabša ali pa se v kadrih s hitrimi gibi pojavi šum, ko sliko predvajate nazaj.

#### ີ່ 🖞 Nasvet

 Na strani 11 so našteti pričakovani časi snemanja za vsak način snemanja.

#### AE SHIFT (HDR-SR7E/SR8E)

Izberite [ON] za prilagoditev osvetlitve z uporabo — (temno)/ + (svetlo). Pojavita se **AS** in nastavitev, če za [AE SHIFT] ne velja tovarniška nastavitev.

#### Opomb<u>e</u>

- Pritisnite +, če je motiv svetel ali je ozadje svetlo. Pritisnite , če je motiv temen ali je svetloba zatemnjena.
- Stopnjo samodejne osvetlitve lahko nastavite na svetlejše ali temnejše, če je [EXPOSURE] nastavljen na [AUTO].
- Nastavitve lahko spremenite tudi ročno z uporabo gumba CAM CTRL (stran 33).

#### WB SHIFT (Uravnavanje beline) (HDR-SR7E/SR8E)

Izberite [ON] za prilagoditev temperature barve na želeno nastavitev z uporabo \_\_/(+). Na zaslonu se prikažeta WS in nastavitev (tovarniška nastavitev je [OFF]).

#### ់្ត៉ុ៍ Nasveta

- Če je temperatura barve nastavljena na nižjo vrednost, so slike na pogled zdijo modrikaste in pri višjih vrednostih delujejo rdečkaste.
- Nastavitev lahko spremenite tudi ročno z uporabo nadzornega obroča kamere (stran 33).

#### **NIGHTSHOT LIGHT**

Med uporabo funkcije NightShot (str. 31) ali [SUPER NIGHTSHOT] (str. 82) lahko posnamete še jasnejše slike, če nastavite funkcijo [NIGHTSHOT LIGHT], ki oddaja infrardečo svetlobo (nevidno), na [ON] (tovarniška nastavitev).

#### Opombe

- Ne prekrivajte infrardečih vrat s prsti ali drugimi predmeti (str. 31).
- Odstranite pretvorniško lečo (ni priložena).
- Največja razdalja za snemanje s funkcijo [NIGHTSHOT LIGHT] je približno 3 m.

#### WIDE SELECT

Če snemate v SD (standardna kakovost) kakovosti slike, lahko izberete razmerje slike glede na priključen TV sprejemnik. Pri tem si prav tako preberite navodila priložena TV sprejemniku.

#### ► 16:9 WIDE

Če snemate sliko, ki ustreza širokemu (16:9) TV zaslonu.

4:3 4:3 Če snemate sliko, ki ustreza standardnemu (4:3) TV zaslonu.

#### Opomba

• [TV TYPE] nastavite pravilno glede na TV sprejemnik priključen za snemanje (stran 73).

#### **DIGITAL ZOOM**

Izberete lahko največjo stopnjo povečave, če med snemanjem želite povečavo višjo od 10x (tovarniška nastavitev). Pri tem imejte v mislih, da se kakovost slike poslabša, če uporabite digitalno povečavo.

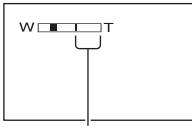

Na desni strani oznake je prikazan faktor digitalne povečave. Področje povečave se prikaže, ko izberete stopnjo povečave.

#### ► OFF

Povečava do 10x se izvede optično. 20x

Povečava do 10x se izvede optično, potem se do 20x izvede digitalno.

#### 80x (HDR-SR50E)

Povečava do 10x se izvede optično, povečava do 80x se izvede digitalno.

#### STEADYSHOT

Učinek tresenja kamere lahko ublažite (tovarniška nastavitev je [ON]). Nastavite [STEADYSHOT] na [OFF] (榮), če uporabljate stativ (ni priložen), da slika deluje bolj naravno.

#### AUTO SLW SHUTTR (auto slow shutter)

Če je ta funkcija nastavljena na [ON] (tovarniška nastavitev), se hitrost zaklopa samodejno zmanjša na 1/25 sekunde, v primeru, da snemate v temnem prostoru.

#### X.V.COLOR

Med snemanjem nastavite na ON za zejem širšega spektra barv. Različne barve kot so barve rož ali morja se lahko reproducirajo bolj zvesto.

#### Opombe

- Nastavite [X.V.COLOR] na [ON] le, če boste posnetek predvajali na televizorju, ki je združljiv s standardom x.v.Color. Drugače nastavite na OFF(osnovna nastavitev).
- Če se posnetek posnet s to funkcijo vključeno predvaja na televizorju, ki ni združljiv s standardom x.v.Color, lahko pride do nenatančne reprodukcije barv.
- [X.V.COLOR] ni mogoče nastaviti na ON, če:
   med snemanjem v kakovosti SD (standardni ločljivost),
  - snemate film.

#### **GUIDEFRAME**

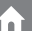

Prikažete lahko okvir in preverite, če je motiv poravnan vodoravno ali navpično z nastavitvijo [GUIDEFRAME] na [ON]. Okvir se ne posname. Pritisnite DISP/ BATT INFO, da izklopite prikaz okvirja (tovarniška nastavitev je [OFF]).

#### ີ່ 🛱 Nasvet

• Če motiv postavite na stičišče vodila, ustvarite uravnoteženo kompozicijo.

#### ZEBRA

Na delih zaslona, kjer je svetlost na prednastavljeni stopnji, se pojavijo diagonalne črte. To je zelo uporabno, ko prilagajate svetlost. Če spremenite tovarniško nastavitev, se prikaže S. Zebrast vzorec se ne posname.

#### ► OFF

Zebrast vzorec se ne prikaže. **70** 

Zebrast vzorec se pojavi na svetlosti zaslona na stopnji okoli 70 IRE.

#### 100

Zebrast vzorec se pojavi na svetlosti zaslona na stopnji okoli 100 IRE ali več.

#### Opomba

 Deli zaslona, kjer je svetlost okoli 100 IRE ali več, so lahko na pogled preveč osvetljeni.

#### ີ່ 🏹 Nasvet

• IRE predstavlja svetlost zaslona.

#### **口** REMAINING

#### ► AUTO

Prikaz preostalega časa snemanja pri filmih, ki traja 8 sekund, v spodaj opisanih situacijah.

- Ko videokamera zazna preostali prostor na disku in je POWER stikalo na 🖽 (Movie).
- Ko pritisnete DISP/BATT INFO za izklop ali vklop indikatorja in je POWER stikalo na 11 (Movie).
- Ko v HOME MENU izberete način snemanja filmov.

#### ON

Indikator preostalega prostora na disku je ves čas prikazan.

#### Opomba

 Če je preostali čas manj kot 5 minut, indikator ostane na zaslonu.

#### FLASH LEVEL (nivo bliskavice) 1

To funkcijo lahko nastavite, kadar snemate fotografije z vgrajeno bliskavico ali zunanjo bliskavico, ki je združljiva s kamero.

#### HIGH (\$+)

Stopnja bliskavice je visoka.

► NORMAL (4 )

#### LOW (4-)

Stopnja bliskavice je nižja.

# REDEYE REDUC (zmanjšanje pojava rdečih oči)

To funkcijo lahko nastavite, kadar snemate fotografije z vgrajeno bliskavico ali zunanjo bliskavico, ki je združljiva s kamero.

Pojav rdečih oči lahko zmanjšate tako, da vklopite bliskavico pred snemanjem. Nastavite [REDEYE REDUC] na [ON], večkrat pritisnite na **4** (bliskavica) (str. 30) in izberite nastavitev.

#### ţ

(No flash): videokamera snema brez uporabe bliskavice.

#### Opomba

 V določenih pogojih bliskavica za zmanjševanje pojava rdečih oči ne bo imela učinka.

#### DIAL SETTING (HDR-SR7E/SR8E 1

Izberete lahko postavko, ki jo želite nastaviti na gumb CAM CTRL. Podrobnosti si oglejte na strani 33.

#### INDEX SET

Tovarniška nastavitev je [ON]. Omogoča iskanje obrazov med snemanjem filma.

Simboli obrazov in njihov pomen:

- E: Če je izbrana nastavitev [ON].
- 👤: Ko kamera zazna prvi obraz.

S: Ko je zaznavanje obrazov končano (simbol utripa).

- 🔊: Če kamera ne more zaznati obrazov.
- Če je število zaznanih obrazov preveliko (približno 100 obrazov), se iskanje obrazov ustavi.

Več o predvajanju z zaslona 'Face Index' si oglejte na strani 37.

### **PHOTO SETTINGS**

(postavke za snemanje fotografij)

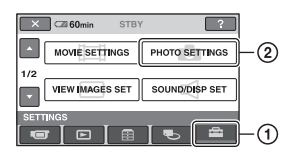

Pritisnite ①, nato ②. Če postavke ni na zaslonu, pritisnite ▲/▼ da spremenite stran.

#### Kako nastaviti

Tovarniške nastavitve so označene s ►.

### IMAGE SIZE

#### Za HDR-SR5E:

► 4.0M ([4.0M)

Posname jasne fotografije.

1.9M ([1.9M)

Posnamete lahko več relativno jasnih slik.

#### VGA (0.3M) (LVGA)

Omogoča snemanje največjega števila fotografij.

#### Za HDR-SR7E/SR8E:

► 6.1M ([6.1M)

Posname jasne fotografije.

#### 4,6M (<sup>L</sup><sub>4.6M</sub>)

Posname jasne fotografije v razmerju 16:9 (široko).

#### 3.1M ([3.1M)

Posnamete lahko več relativno jasnih slik.

#### VGA (0.3M) ([VGA)

Omogoča snemanje največjega števila fotografij.

#### 🗘 Opomba

• Možnost [I] IMAGE SIZE] lahko nastavite samo med začasno ustavitvijo snemanja.

#### 🛱 Nasvet

Fotografije se v načinu Dual Rec posnamejo v naslednjih velikostih:

#### 🔲 QUALITY

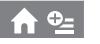

#### ► FINE (FINE)

Posname fotografije z visoko stopnjo podrobnosti

#### STANDARD (STD)

Posname fotografije s standardno stopnjo podrobnosti

#### Zmogljivost spominske ploščice »Memory Stick Duo« (MB) in število slik, ki jih lahko posnamete

#### Opomba

• Vsa števila so izmerjena pri naslednjih nastavitvah:

Zgoraj: za kakovost slike je izbran način [FINE] Spodaj: za kakovost slike je izbran način [STANDARD]

#### Če je stikalo POWER nastavljeno na 🗅 (fotografija)

#### HDR-SR5E

|       | 4.0М<br>2304×<br>1728<br>4.ом | 3.0M<br>2304×<br>1296 | 1.9М<br>1600 ×<br>1200<br>1.9м | VGA<br>(0.3M)<br>640 ×<br>480 |
|-------|-------------------------------|-----------------------|--------------------------------|-------------------------------|
| 64MB  | 32                            | 42                    | 65                             | 390                           |
|       | 81                            | 105                   | 160                            | 980                           |
| 128MB | 64                            | 85                    | 130                            | 780                           |
|       | 160                           | 215                   | 325                            | 1970                          |
| 256MB | 115                           | 150                   | 235                            | 1400                          |
|       | 295                           | 395                   | 590                            | 3550                          |
| 512MB | 235                           | 310                   | 480                            | 2850                          |
|       | 600                           | 800                   | 1200                           | 7200                          |
| 1GB   | 480                           | 640                   | 980                            | 5900                          |
|       | 1200                          | 1600                  | 2450                           | 14500                         |

|     | 4.0M<br>2304×<br>1728<br>4.0M | 3.0М<br>2304×<br>1296<br>Бз.ом | 1.9M<br>1600 ×<br>1200<br>1.9м | VGA<br>(0.3M)<br>640 ×<br>480 |
|-----|-------------------------------|--------------------------------|--------------------------------|-------------------------------|
| 2GB | 990                           | 1300                           | 2000                           | 12000                         |
|     | 2500                          | 3350                           | 5000                           | 30000                         |
| 4GB | 1950                          | 2600                           | 3950                           | 23500                         |
|     | 4900                          | 6600                           | 9500                           | 59000                         |
| 8GB | 3900                          | 5200                           | 8000                           | 48000                         |
|     | 9300                          | 15000                          | 20000                          | 115000                        |

#### HDR-SR7E/SR8E

|       | 6.1М<br>2848×<br>2136<br>6.1м | 4.6M<br>2848×<br>1602<br>4.6M | 3.1M<br>2048 ×<br>1536<br>3.1M | VGA<br>(0.3M)<br>640 ×<br>480<br>VGA |
|-------|-------------------------------|-------------------------------|--------------------------------|--------------------------------------|
| 64MB  | 21                            | 28                            | 40                             | 390                                  |
|       | 53                            | 70                            | 100                            | 980                                  |
| 128MB | 42                            | 56                            | 80                             | 780                                  |
|       | 105                           | 135                           | 205                            | 1970                                 |
| 256MB | 76                            | 100                           | 140                            | 1400                                 |
|       | 190                           | 250                           | 370                            | 3550                                 |
| 512MB | 155                           | 205                           | 295                            | 2850                                 |
|       | 390                           | 510                           | 760                            | 7200                                 |
| 1GB   | 315                           | 420                           | 600                            | 5900                                 |
|       | 800                           | 1050                          | 1550                           | 14500                                |
| 2GB   | 650                           | 860                           | 1200                           | 12000                                |
|       | 1600                          | 2150                          | 3150                           | 30000                                |
| 4GB   | 1250                          | 1700                          | 2400                           | 23500                                |
|       | 3200                          | 4250                          | 6300                           | 59000                                |
| 8GB   | 2550                          | 3400                          | 4900                           | 48000                                |
|       | 6400                          | 8500                          | 12500                          | 115000                               |

#### Če je stikalo POWER nastavljeno na 聞 (film)

#### HDR-SR5E

|      | 2.3M<br>2016 × 1134<br>▶2.3M | 1.7М<br>1512 × 1134<br>Г.7м |
|------|------------------------------|-----------------------------|
| 64MB | 56                           | 72                          |
|      | 135                          | 175                         |

|       | 2.3M<br>2016 × 1134 | 1.7М<br>1512 × 1134<br>Г.7м |
|-------|---------------------|-----------------------------|
| 128MB | 110                 | 145                         |
|       | 280                 | 355                         |
| 256MB | 200                 | 260                         |
|       | 500                 | 640                         |
| 512MB | 410                 | 530                         |
|       | 1000                | 1300                        |
| 1GB   | 840                 | 1050                        |
|       | 2100                | 2650                        |
| 2GB   | 1700                | 2200                        |
|       | 4300                | 5500                        |
| 4GB   | 3400                | 4400                        |
|       | 8500                | 10500                       |
| 8GB   | 6800                | 8900                        |
|       | 17000               | 21500                       |

\* Velikost slike se določi, kot sledi glede na kakovost snemanja slik:

- [💢 2.3M] HD (visoka ločljivost) kakovost slike
- [\begin{subarray}{c} 2.3M] v razmerju slike 16:9 z SD (standardna ločljivost) kakovostjo slike
- [1.7M] v razmerju slike 4:3 z SD (standardna ločljivost) kakovostjo slike

#### HDR-SR7E/SR8E

|       | 4.6M<br>2848 × 1602 | 3.4M<br>2136 × 1602<br> |
|-------|---------------------|-------------------------|
| 64MB  | 28                  | 37                      |
|       | 70                  | 93                      |
| 128MB | 56                  | 74                      |
|       | 135                 | 185                     |
| 256MB | 100                 | 130                     |
|       | 250                 | 335                     |
| 512MB | 205                 | 270                     |
|       | 510                 | 690                     |
| 1GB   | 420                 | 550                     |
|       | 1050                | 1400                    |
| 2GB   | 860                 | 1100                    |
|       | 2150                | 2850                    |
| 4GB   | 1700                | 2250                    |
|       | 4250                | 5700                    |

|     | 4.6M<br>2848 × 1602<br>►4.6M | 3.4M<br>2136 × 1602<br>3.4M |
|-----|------------------------------|-----------------------------|
| 8GB | 3400                         | 4500                        |
|     | 8500                         | 11000                       |

- \* Velikost slike se določi, kot sledi glede na kakovost snemanja slik:
  - [💢 4.6M] HD (visoka ločljivost) kakovost slike
  - [\implies 4.6M] v razmerju slike 16:9 z SD (standardna ločljivost) kakovostjo slike
  - [3.4M] v razmerju slike 4:3 z SD (standardna ločljivost) kakovostjo slike.

#### Opombe

- Vse meritve opravljene z uporabo »Memory Stick Duo« družbe Sony Corporation.
   Število posnemljivih slik se razlikuje glede na okoliščine pri snemanju.
- Na trdi disk lahko posnamete vse do 9 999 fotografij.
- Edinstvena vrsta slikovnih točk Sonyjevega senzorja ClearVid CMOS in sistem slikovnega procesiranja (novi izpopolnjeni slikovni procesor) omogočata ločljivost slike enako opisanim velikostim.

#### FILE NO.

#### SERIES

Datotekam dodeli številke v zaporedju, tudi če zamenjate »Memory Stick Duo« z drugo.

#### RESET

Dodeli številke datotek zaporedoma, začenši z največjo številko datoteke na trenutnem snemalnem mediju.

#### AE SHIFT (HDR-SR7E/SR8E) 🏻 🏫 💁

Glej stran 64.

# WB SHIFT (Uravnavanje beline) fra teknologi (HDR-SR7E/SR8E)

n

Glej stran 64.

#### NIGHTSHOT LIGHT

Glej stran 64.

#### STEADYSHOT (HDR-SR7E/SR8E)

Glej stran 65.

#### GUIDEFRAME

Glej stran 65.

#### ZEBRA

Glej stran 66.

#### FLASH LEVEL

Glej stran 66.

#### **REDEVE REDUC**

Glej stran 66.

#### DIAL SETTING (HDR-SR7E/SR8E)

Glej stran 67.

#### STILL MEDIA

Glej stran 31.

### VIEW IMAGES SET

(Postavke za nastavitev glasnosti zvoka in prikaza)

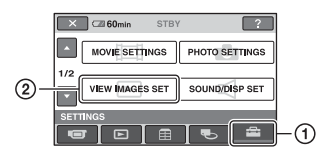

Pritisnite ①, nato ②. Če postavke ni na zaslonu, pritisnite ▲/▼, da spremenite stran.

#### Kako nastaviti

 $(\text{HOME MENU}) \rightarrow \text{stran 61}$  $(\text{OPTION MENU}) \rightarrow \text{stran 76}$ 

Tovarniške nastavitve so označene z ►.

#### HD:/HD: INDEX SET

Izberete lahko kakovost slike za predvajani film.

#### ► 💷 HD QUALITY

Izberete lahko kakovost slike za snemanje filmov.

#### ISDII SD QUALITY

Snema v SD kakovosti (standardna ločljivost).

#### DATA CODE

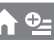

Med predvajanjem prikaže informacije (podatkovno kodo) samodejno posnete pri snemanju.

► OFF

🔶 🔁 =

Podatki se ne prikažejo.

DATA/TIME

Prikaz datuma in časa.

#### CAMERA DATA (below)

Prikaz podatke o nastavitvah kamere.

#### DATE/TIME

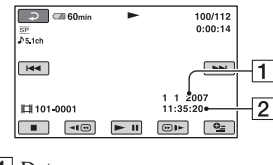

1 Datum 2 Čas

#### CAMERADATA

#### Film

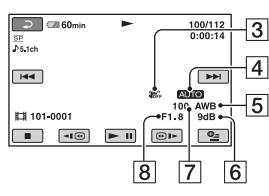

#### Fotografija

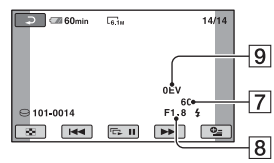

- 3 Izklop funkcije SteadyShot
- 4 Svetlost
- 5 Temperatura barve
- 6 Gain
- 7 Hitrost zaklopa
- 8 Odprtost zaslonke
- 9 Osvetlitev

#### ີ່ 🏹 Nasveti

- Za sliko, posneto z bliskavico se prikaže oznaka 4.
- Podatki se prikažejo tudi na TV zaslonu, če ste priključili videokamero na TV sprejemnik.
- Ko pritiskate DATA CODE na daljinskem upravljalniku, se indikator spreminja v sledečem zaporedju: [DATA/TIME] → [CAMERA DATA] → [OFF] (ni prikaza).
- Glede na stanje diska se pojavijo črte [-:-:-].

#### DISPLAY

Izberete lehko število sličic, ki se prikažejo na zaslonu VISUAL INDEX.

#### ZOOM LINK

S stikalom Zoom na videokameri lahko spremenite število sličic (6 ali 12) \*.

#### **6IMAGES**

Prikaže 6 sličic.

#### **12IMAGES**

Prikaže 12 sličic.

\* Uporabite lahko tipke »zoom« na LCD okviru ali na daljinskem upravljalniku

#### 🛄 INTERVAL SE

Časovno dobo za prikaz posameznih sličic lahko izberete med 3, 6, 12 sekundami in 1 ali 5 minutami. Tovarniška nastavitev je [3 sec.].

### SOUND/DISP SET

(Postavke za nastavitev zvočnega signala in zaslona)

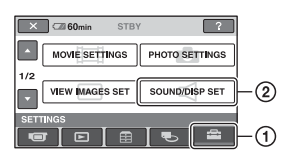

Pritisnite ①, nato ②. Če postavke ni na zaslonu, pritisnite ▲/▼, da spremenite stran.

#### Kako nastaviti

 $(\text{HOME MENU}) \rightarrow \text{stran 61}$  $(\text{OPTION MENU}) \rightarrow \text{stran 76}$ 

Tovarniške nastavitve so označene z ►.

#### VOLUME

S tipkama — / + nastavite glasnost (str. 36).

#### BEEP

#### ► ON

Ko začnete/zaustavite snemanje ali upravljate s postavkami na LCD zaslonu, se zasliši zvok.

#### OFF

Preklic melodije in zvoka sprožilca.

#### LCD BRIGHT

S tipkama —/+ lahko nastavite osvetlitev LCD zaslona.

- Nastavite osvetlitev s tipkama
  /+.
- Pritisnite na OK.

#### ີ່ 🛱 Nasvet

• Ta nastavitev ne vpliva na posnete slike.

#### LCD BL LEVEL

Prilagodite lahko osvetlitev LCD zaslona.

#### ► NORMAL

Standardna osvetlitev.

#### BRIGHT

Osvetli LCD zaslon.

#### Opomba

- Ko povežete videokamero z zunanjim virom napajanja, se samodejno izbere nastavitev [BRIGHT].
- Ko izberete [BRIGHT], se med snemanjem trajanje baterije rahlo zmanjša.
- Če odprete LCD zaslon za 180 stopinj, da je obrnjen proti zunanjemu zaslonu in zaprete LCD ploščo proti ohišju kamere, se samodejno nastavitev spremeni na [NORMAL].

#### °Ç⊂Nasvet

• Ta nastavitev ne vpliva na posnete slike.

#### LCD COLOR

S tipkama \_\_/ + lahko prilagodite barvo LCD zaslona.

Nizka moč

Visoka moč

#### ថ្លៃ Nasvet

• Ta nastavitev ne vpliva na posnete slike.
## VF B.LIGHT (HDR-SR7E/SR8E)

Nastavite lahko svetlost iskala.

## ► NORMAL

Standardna osvetlitev.

## BRIGHT

Osvetli LCD zaslon.

## Opombi

- Ko povežete videokamero z zunanjim virom napajanja, se samodejno izbere nastavitev [BRIGHT].
- Ko izberete [BRIGHT], se med snemanjem trajanje baterije rahlo zmanjša.

## ີ່ 🖞 Nasvet

• Ta nastavitev ne vpliva na posnete slike.

## **OUTPUT SETTINGS**

(Postavke za primer priključitve drugih naprav)

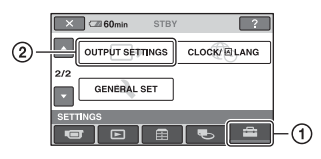

Pritisnite ①, nato ②. Če postavke ni na zaslonu, pritisnite ▲/▼, da spremenite stran.

## Kako nastaviti ♠ (HOME MENU) → stran 61 • (OPTION MENU) → stran 76

Tovarniške nastavitve so označene z ►.

## TV TYPE

Ko predvajate slike, morate pretvoriti signal v skladu s priključenim televizorjem. Posnete slike se predvajajo na naslednji način:

### ▶ 16:9

Izberite ta način, če želite gledati slike na širokem televizorju 16:9.

Široke slike (16:9) Slike 4:3

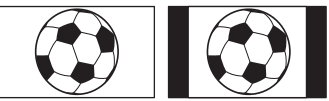

### 4:3

Izberite ta način za gledanje slik na televizorju standardnega formata 4:3.

Široke slike (16:9)

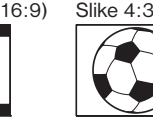

## Opomba

• Razmerje slike posnete v kakovosti HD (visoka ločljivost) je 16:9.

## **DISP OUTPUT**

### LCD PANEL

Na LCD zaslonu in v iskalu je prikazan čas itd.

în l

í

## **V-OUT/PANEL**

Na TV zaslonu, LCD zaslonu in v iskalu je prikazan čas itd.

## COMPONENT

Izberite [COMPONENT], ko priključite videokamero na TV sprejemnik s komponentnim vhodnim priključkom.

### 576i

Izberite to možnost, če ste videokamero priključili na TV sprejemnik s komponentnim vhodnim priključkom.

### 1080i/576i

Izberite to možnost, če ste videokamero priključili na TV sprejemnik, ki ima komponentni vhodni priključek in je zmožen prikazati 1080i signal.

## CLOCK/@LANG

(Postavke za nastavitev ure in jezika)

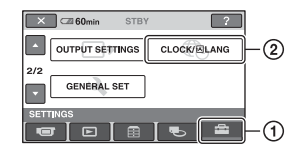

Pritisnite ①, nato ②. Če postavke ni na zaslonu, pritisnite ▲/▼, da spremenite stran.

## Kako nastaviti

 $(\text{HOME MENU}) \rightarrow \text{stran 61}$  $(\text{OPTION MENU}) \rightarrow \text{stran 76}$ 

### **CLOCK SET**

Glej stran 20.

## **AREA SET**

Nastavite lahko časovno razliko brez ustavitve ure. Ko uporabljate videokamero v drugih časovnih področjih, lahko nastavite trenutno območje s pomočjo

▲/▼. Za časovne razlike si preberite navodila na strani 97.

## SUMMERTIME

To nastavitev lahko spremenite brez ustavitve ure. Nastavite na [ON], da premaknete čas naprej za eno uro.

### 🖪 LANGUAGE SET

Izberete lahko jezik, ki se uporabi za prikaz na LCD zaslonu.

### 🦉 Nasvet

 Videokamera vam omogoča izbiro možnosti [ENG [SIMP]] (poenostavljena angleščina), če želenega jezika ni na seznamu.

## **GENERAL SET**

(Ostale nastavitvene postavke)

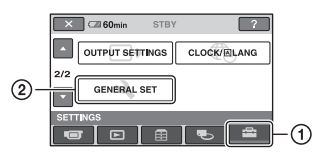

Pritisnite (1), nato (2). Če postavke ni na zaslonu, pritisnite  $\blacktriangle/\nabla$ , da spremenite stran.

## Kako nastaviti

f (HOME MENU)  $\rightarrow$  stran 61  $\Phi$  (OPTION MENU)  $\rightarrow$  stran 76

Tovarniške nastavitve so označene  $z \triangleright$ .

## DEMO MODE

Tovarniška nastavitev je [ON] in omogoča praktični prikaz v dolžini 10 minut, potem ko prestavite POWER stikalo na (Movie).

## 🛱 Nasvet

- · Prikaz se prekliče v sledečih situacijah:
  - Če pritisnete START/STOP ali PHOTO.
  - Če se med prikazom dotaknete zaslona (prikaz se ponovno začne po približno 10 minutah).
  - Če odstranite ali vstavite »Memory Stick Duo«.
  - Če stikalo POWER prestavite na 🖸 (Still).
  - Če pritisnete fr (HOME)/ (VIEW IMAGES).

## REC LAMP

Osvetlitvena luč se med snemaniem vklopi, ker je tovarniška nastavitev [ON]).

## CALIBRATION

Glei stran 103.

## A.SHUT OFF (Samodeini izklop)

## ▶ 5 min

Videokamera se samodejno izklopi, če več kot 5 minut ni v aktivni uporabi.

### NFVFR

Videokamera se ne samodejno izklopi.

## Ö Nasvet

· Če videokamero priključite na električno omrežje, se [A.SHUT OFF] samodejno nastavi na [NEVER].

## REMOTE CTRL (Daliinsko upravlianie)

Tovarniška nastavitev je [ON] in vam omogoča uporabo priloženega daljinskega upravljalnika (stran 111).

### Opomba 0

· Nastavite na [OFF], da preprečite odziv videokamere na ukaze, ki jih pošilja daljinski upravljalnik drugega videorekorderja.

## **DROP SENSOR (senzor padca)**

Če senzor padca zazna padec kamere, snemanje/predvajanje slik ne bo mogoče, saj se s tem zaščiti notranji trdi disk. [DROP SENSOR] je tovarniško nastavljen na [ON].

Če senzor zazna pader, se prikaže oznaka COFF.

## Opomba 0

- · Kadar uporabljate videokamero, naj bo senzor za padce nastavljen na [ON] (tovarniška nastavitev). V nasprotnem primeru se utegne ob padcu kamere trdi disk poškodovati.
- · V pogojih brez gravitacije se vklopi senzor padca. Če snemate med aktivnostjo, kot je skok s padalom, lahko možnost [DROP SENSOR] nastavite na [OFF] OFF, da se senzor ne bi vklopil.

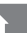

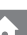

## Vklop funkcij s pomočjo menija ⊕= OPTION MENU

OPTION) MENU se pojavi na enak način kot okno, ki se pojavi ob pritisku na desno tipko miške, ko uporabljate računalnik. S tem postopkom se prikaže več funkcij.

## Uporaba menija OPTION MENU

Med uporabo videokamere pritisnite <sup>●</sup>= (OPTION) na zaslonu.

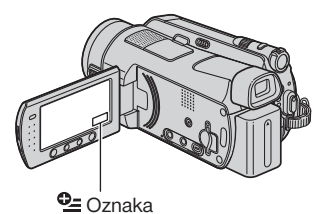

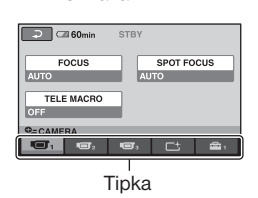

2 Pritisnite na želeno postavko. Če želene postavke ni na zaslonu, pritisnite drugo oznako, da spremenite stran.

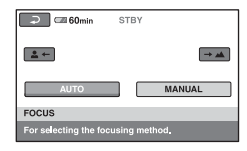

**3** Spremenite nastavitev in pritisnite OK.

## Če želene postavke ni na zaslonu

Pritisnite drugo oznako. Če postavke ni nikjer, funkcija ni na voljo pri teh okoliščinah.

### Opombe 0

- Oznake in postavke, ki se pojavijo na zaslonu, so odvisne od statusa snemanja/predvajanja videokamere.
- Nekatere postavke se prikažejo brez oznake.
- • (OPTION) MENU ne morete uporabiti med delovanjem funkcije Easy Handycam.

Postavke snemanja v meniju OPTION MENU

| Postavka        | <b>^</b> * | Stran |
|-----------------|------------|-------|
| 🔲 oznaka        |            |       |
| FOCUS           | -          | 78    |
| SPOT FOCUS      | -          | 79    |
| TELE MACRO      | -          | 79    |
| EXPOSURE        | -          | 79    |
| SPOT METER      | -          | 79    |
| AE SHIFT**      | 0          | 64    |
| SCENE SELECTION | -          | 80    |
| WHITE BAL.      | -          | 81    |
| WB SHIFT**      | 0          | 64    |
| COLOR SLOW SHTR | -          | 81    |
| SUPER NIGHTSHOT | -          | 82    |
|                 |            |       |

| 📑 oznaka    |   |    |
|-------------|---|----|
| FADER       | - | 82 |
| D.EFFECT    | - | 82 |
| PICT.EFFECT | - | 82 |

| 🚘 oznaka         |   |    |
|------------------|---|----|
| HD:/ISD: REC SET | 0 | 63 |
| REC MODE         | 0 | 63 |
| SDB REC MODE     | 0 | 64 |
| MICREF LEVEL     | - | 82 |
| IMAGE SIZE       | 0 | 67 |
| QUALITY          | 0 | 68 |
| SELF-TIMER       | - | 83 |
| STILL MEDIA      | 0 | 31 |
| TIMING           | - | 32 |
| RECORD SOUND     | _ | 32 |

\* Postavke, ki so vključene tudi v meniju HOME MENU.

\*\*HDR-SR7E/SR8E

Predvajanje postavk v meniju OPTION MENU

| Postavka       | <b>↑</b> * | Stran |
|----------------|------------|-------|
| 🛅 oznaka       | _          | _     |
| DELETE         | 0          | 46    |
| DELETE by date | 0          | 47    |
| DELETE ALL     | 0          | 47    |
|                |            |       |
| 🕞 oznaka       |            |       |
| DIVIDE         | 0          | 48    |
| ERASE          | 0          | 51    |
| ERASE ALL      | 0          | 51    |
| MOVE           | 0          | 52    |
|                |            |       |

 - (oznaka je odvisna od okoliščin/ brez oznake)

| En ADD**                                | 0 | 51 |
|-----------------------------------------|---|----|
| Esd ADD**                               | 0 | 51 |
| Em ADD by date**                        | 0 | 51 |
| Esd ADD by date**                       | 0 | 51 |
| PRINT                                   | 0 | 54 |
| SLIDE SHOW                              | - | 38 |
| VOLUME                                  | 0 | 72 |
| DATA CODE                               | 0 | 70 |
| SLIDE SHOW SET                          | - | 38 |
| HD: ADD                                 | 0 | 50 |
| ISDE ADD                                | 0 | 50 |
| ADD by date                             | 0 | 51 |
| SDI ADD by date                         | 0 | 51 |
| INDEX SET                               | 0 | 70 |
| $\text{COPY} \rightarrow \boxdot ^{**}$ | 0 | 49 |
| COPY by date**                          | 0 | 50 |
| COPIES                                  | _ | 54 |

| Postavka       | <b>^</b> * | Stran |
|----------------|------------|-------|
| DATE/TIME      | -          | 54    |
| SIZE           | -          | 54    |
| 🕮 INTERVAL SET | 0          | 71    |

 \* Postavke, ki so vključene tudi v meniju HOME MENU.

\*\*Postavke, ki so vključene tudi v meniju HOME MENU, a so njihova imena drugačna.

## Funkcije, nastavljene v meniju ⊕= OPTION MENU

Postavke, ki jih lahko nastavite samo v meniju **4** (OPTION) MENU, so opisane spodaj.

Tovarniške nastavitve so označene z ►.

## FOCUS

Ostrenje lahko prilagodite tudi ročno. To funkcijo lahko uporabite tudi, ko želite namerno izostriti določen predmet.

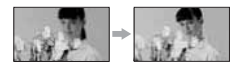

- 1 Pritisnite [MANUAL]. Pojavi se 🕼.
- ② Pritisnite ▲→ (ostrenje bližnjih predmetov)/→▲ (ostrenje oddaljenih predmetov), da izostrite sliko. Če nadaljnje ostrenje ni več možno, se pojavi ▲ za oddaljene predmete.
- 3 Pritisnite OK

Za samodejno ostrenje v koraku ① pritisnite [AUTO] → OK.

## Opomba

 Najmanjša možna razdalja med videokamero in predmetom pri kateri še lahko ohranite ostrino, je okoli 1cm za širok kot in okoli 80cm za telefoto.

## ີ່ 🛱 Nasvet

- Izostritev na predmet se lažje izvede, če stikalo za povečavo pomaknete proti T (telefoto) za nastavitev ostrine in nato proti W (širok kot) za prilagoditev povečave za snemanje. Če želite posneti motiv od blizu, pomaknite stikalo proti W in nato nastavite ostrino.
- Podatki o goriščni razdalji (razdalja, pri kateri je objekt izostren, v primeru, ko je temno in je ostrino težje nastaviti) se v naslednjih primerih prikaže za nekaj sekund. (Če uporabljate pretvorniško lečo (ni priložena), se podatki ne bodo pravilno prikazali):
  - če preklopite način ostritve iz samodejnega v ročnega,
  - če ročno nastavite ostrino.

#### Za HDR-SR7E/SR8E:

Ostrino lahko nastavite tudi ročno z gumbom CAM CTRL (str. 33).

### **SPOT FOCUS**

Izberete in prilagodite lahko goriščno točko, ki jo usmerite proti predmetu, ki se ne nahaja na sredini zaslona.

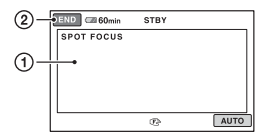

- Pritisnite na predmet na zaslonu. Prikaže se 🕼.
- Pritisnite [END].

Za samodejno prilagoditev ostrenja pritisnite [AUTO]  $\rightarrow$  [END] v koraku ①.

## Opomba

• Če ste nastavili [SPOT FOCUS], se [FOCUS] samodejno nastavi na [MANUAL].

## TELE MACRO

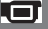

To je uporabno pri snemanju majhnih predmetov, kot so rože in žuželke. Ozadje lahko zameglite in motiv še jasneje izstopa. Če ste [TELE MACRO] nastavili na [ON] (TV), se povečava (stran 29) samodejno premakne na vrh T (telefoto) strani in omogoči snemanje motivov na naslednji razdalji: HDR-SR5E: do prbl. 37 cm

HDR-SR7E/SR8E: do prbl. 45 cm

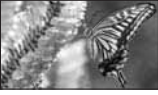

Za preklic pritisnite [OFF] ali povečajte s širokim kotom (W stran).

### Opombi

• Pri snemanju oddaljenih predmetov je ostrenje lahko težje in lahko traja nekaj časa.

• Ostrenje nastavite ročno ([FOCUS], stran 78), če je težko samodejno izostriti sliko.

## EXPOSURE

Svetlost slike lahko popravite tudi ročno. Nastavite [EXPOSURE], če je objekt glede na ozadje presvetel ali pretemen.

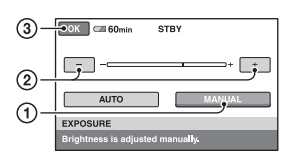

- 1 Pritisnite [MANUAL]. Pojavi se
- ② S pritiskom na / + nastavite osvetlitev.
- ③ Pritisnite OK.

Če želite povrniti nastavitev na samodejno ostrenje, pritisnite [AUTO] → OK v koraku ①.

## ີ່ 🛱 Nasvet

 Za HDR-SR7E/SR8E: Nastavitev lahko opravite tudi ročno z

gumbom CAM CTRL (str. 33).

## SPOT METER (Prilagodljivo točkovno merjenje) 🇔

Osvetlitev na motivu lahko prilagodite ali popravite tako, da se posname pri ustrezni svetlosti, čeprav je močan kontrast med predmetom in ozadjem, kot je pri motivih na odru, ki so osvetljeni z žarometom.

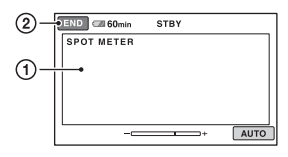

 Pritisnite točko na zaslonu, kjer želite popraviti in prilagoditi osvetlitev. Pojavi se -\_\_\_\_\_.
 Pritisnite [END].

Če želite povrniti nastavitev za samodejno osvetlitev, pritisnite[AUTO]  $\rightarrow$  [END] v koraku (1).

## Opomba

• Če nastavite [SPOT METER], se [EXPOSURE] samodejno nastavi na [MANUAL].

## SCENE SELECTION

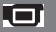

S funkcijo [SCENE SELECTION] lahko fotografije učinkovito snemate v različnih okoliščinah.

### ► AUTO

Izberite to možnost za samodejno snemanje slik, brez funkcije [SCENE SELECTION].

## TWILIGHT\* ()

S tem načinom lahko posnamete oddaljene nočne kadre in ohranite temno vzdušje okolja.

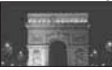

TWILIGHT PORT. ( ) Izberite to možnost za snemanje objekta v prvem planu, v nočnemu kadru (DCR-SR190E/SR200E/ SR290E/SR300E).

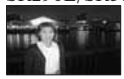

CANDLE (2) Izberite to možnost za kadre, osvetljene s svečami

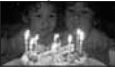

SUNRISE&SUNSET\* (=) Izberite to možnost, če želite ustvariti vzdužje takih kadrov kot sta sončni vzhod in zahod.

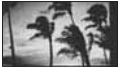

## FIREWORKS\* (<sup>®</sup>)

Izberite ta način za snemanje spektakularnih posnetkov ognjemeta.

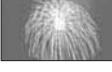

## LANDSCAPE\* (🛋)

Izberite to možnost, če želite jasno posneti oddaljene predmete. S to nastavitvijo prav tako preprečite kameri, da bi izostrila sliko na steklo ali kovinsko mrežo na oknih, ki se pojavi med videokamero in motivom.

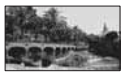

### PORTRAIT (🏝)

Izberite to možnost, da poudarite motive, kot so rože in ljudje in pri tem ustvarite nežno ozadje.

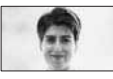

## SPOTLIGHT\*(🍘)

Izberite to možnost, če želite preprečiti izrazito belino na obrazih, ki so osvetljeni z močno lučjo.

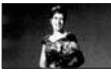

## BEACH\*\*( 🚈)

Izberite to možnost za snemanje modrine morja ali jezera.

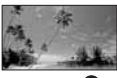

## SNOW\*\* (🗳)

Izberite to možnost za ustvarjanje svetlih slik bele pokrajine.

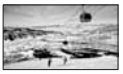

- \* Videokamera je nastavljena na ostritev samo oddaljenih objektov.
- \*\* Videokamera je nastvljena tako, da ne izostri bližnje objekte.

## 🛿 Opombi

- Nastavitev [WHITE BAL.] se izbriše, če izberete funkcijo [SCENE SELECTION].
- Če nastavite [SCENE SELECTION] na [TWILIGHT PORT.] in preklopite s snemanja fotografij na snemanje filmov, se nastavitev spremenit na [AUTO].

### WHITE BAL. (Uravnavanje beline)

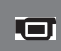

Prilagodite lahko temperaturo barve glede na svetlost snemalnega okolja.

## ► AUTO

Temperatura barve se uravnava samodejno.

## OUTDOOR (🔆)

Belina se uravna glede na sledeče pogoje pri snemanju:

- zunanji prostor
- nočni pogled, neonski napisi in ognjemet
- sončni vzhod ali zahod
- pod fluorescentnimi lučmi

## INDOOR (-佘-)

Belina se uravna glede na sledeče pogoje pri snemanju:

- notranji prostori
- na zabavah ali kjer se svetlobni pogoji hitro menjajo
- pod video lučmi v studiu ali pod žarečimi barvnimi lučmi

## ONE PUSH (⊾⊒⊿)

Temperatura se prilagodi glede na svetlobo okolja.

- 1 Pritisnite [ONE PUSH].
- ② Usmerite sliko na bel predmet, kot je npr. list papirja in zapolni zaslon z enakimi svetlobnimi pogoji, kot bodo prisotni pri snemanju motiva.

③ Pritisnite []]. J hitro utripa. Ko se belina uravna in shrani v spomin, indikator preneha utripati.

## Opombe

- Pod belo ali zelo svetlo fluorescentno lučjo nastavite možnost [WHITE BAL.] na [AUTO] ali nastavite barvo v možnosti [ONE PUSH].
- Medtem ko oznaka M med nastavitvijo [ONE PUSH] hitro utripa, nadaljujte z uokvirjanjem belega objekta, dokler oznaka ne preneha utripati.
- Če ste izbrali možnost [ONE PUSH] in oznaka utripa še po pritisku na OK, nastavite [WHITE BAL.] na [AUTO].
- Če ste nastavili možnost [WHITE BAL.], se funkcija [SCENE SELECTION] samodejno nastavi na [AUTO].

## ີ່ Vasveta

- Če zamenjate akumulatorsko baterijo ali prestavite videokamero z notranjega v zunanji prostor, ko je izbrana možnost [AUTO], za 10 sekund usmerite kamero proti najbližjemu belemu predmetu za boljšo prilagoditev ravnovesja barv.
- Če spremenite nastavitve za [SCENE SELECTION] ali prestavite videokamero z notranjega v zunanji prostor (ali obratno) med nastavljanjem razmerja beline s funkcijo [ONE PUSH], boste morali ponoviti postopek za [ONE PUSH].

## COLOR SLOW S (Počasni barvni zaklop)

O

Če [COLOR SLOW SHTR] nastavite na [ON], lahko sliko posnamete s svetlimi barvami, čeprav ste v temnih prostorih. Na zaslonu se pojavi oznaka **[2]**.

## Opombe 0

- Če je težko samodejno izostriti sliko, to naredite ročno ([FOCUS], stran 78).
- Hitrost zaklopa na videokameri se spremeni glede na svetlost, kar ima lahko za posledico upočasnitev v gibanju na sliki.

## SUPER NIGHTSHOT

Slika se posname pri največ 16-kratni občutljivosti NightShot snemanja, če nastavite [SUPER NIGHTSHOT] na [ON], ko je stikalo NIGHTSHOT (stran 31) tudi nastavljeno na ON. Na zaslonu se pojavi oznaka SO. Za vrnitev na normalno nastavitev spremenite nastavitev v [SUPER NIGHTSHOT] na [OFF].

### Opombe 0

- Funkcije [S. NIGHTSHOT PLS] ne uporabljajte v svetlih prostorih. Lahko se pojavi okvara.
- · Infrardečih vrat ne pokrivajte s prsti ali drugimi predmeti (str. 31).
- Odstranite pretvorniško lečo (ni priložena).
- Če je težko samodejno izostriti sliko, to naredite ročno ([FOCUS], stran 78).
- · Hitrost zaklopa na videokameri se spremeni glede na svetlost, kar ima lahko za posledico upočasnitev v gibanju na sliki.

## FADER

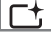

Prehod lahko posnamete s sledečimi učinki, ki se dodajo intervalu med kadri.

- 1 Izberite želeni učinek v [STBY] (med prikazovanjem) ali [REC] (med izginevanjem) načinu in nato pritisnite OK
- 2 Pritisnite START/STOP. Indikator preneha utripati in izgine, ko je učinek končan.

Za preklic funkcije pred začetkom postopka pritisnite [OFF] v koraku ①. Če pritisnete START/STOP, se nastavitev prekliče.

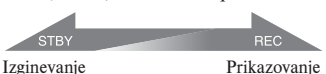

Izginevanje

WHITE FADER

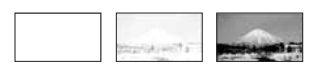

## BLACK FADER

. 🗆 1

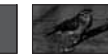

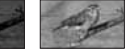

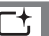

D.EFFECT (Digitalni učinek)

Če izberete način [OLD MOVIE], se na zaslonu prikaže oznaka D+ in svojim filmom lahko dodate vzdušje starih filmov. Za preklic funkcije [D.EFFECT] pritisnite na [OFF].

## PICT.EFFECT

Med snemanjem ali predvajanjem lahko sliki dodate posebne učinke. Pojavi se P<sup>+</sup>.

## ► OFF

[PICT.EFFECT] nastavitev ni v uporabi.

## SFPIA

Slike se prikažejo v prevladujoči riavkasto črni barvi.

## B&W

Slika je prikazana v črno-beli tehniki.

## PASTEL

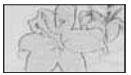

Slike so prikazane kot bleda pastelna risba.

## **MICREF LEVEL**

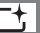

Izberete lahko glasnost na mikrofonu za snemanje zvoka. Izberite [LOW], ko želite posneti vznemirljiv in močan zvok v koncertni dvorani, itd.

## ► NORMAL

Posname razne zvoke iz okolja in jih pretvori na določeno stopnjo.

## LOW (#+ )

Okoliški zvoki se posnamejo čimbolj zvesto originalu. Ta nastavitev ni primerna za snemanje pogovorov.

## SELF-TIMER

## 

Z možnostjo samodejnega sprožilca posnamete fotografijo po pretečenih 10 sekundah.

Pritisnite PHOTO, ko je [SELF-TIMER] nastavljen na [ON], in se pojavi oznaka O.

Za preklic odštevanja pritisnite [RESET]. Za preklic samodejnega sprožilca pritisnite [OFF].

### Opomba

• Upravljate lahko tudi s pritiskanjem na PHOTO na daljinskem upravljalniku (stran 111).

## <sup>Odpravljanje</sup> težav Odpravljanje težav

Če pri uporabi videokamere naletite na kakšne težave, s sledečo tabelo poskušajte odpraviti težavo. Če napake še vedno niste odpravili, odklopite vir napajanja in se obrnite na najbližjega Sonyjevega zastopnika.

- Splošne funkcije/Funkcija Easy Handycam/ Daljinski upravljalnik
- Baterije/Viri napajanja
- Iskalo (HDR-SR7E/SR8E)/LCD zaslon
- »Memory Stick Duo«
- Snemanje
- · Predvajanje slik na videokameri
- Urejanje slik na videokameri
- · Predvajanje prek televizorja
- · Presnemavanje/Priključitev v druge naprave
- · Priključitev v računalnik
- Funkcije, katerih ne moremo uporabljati istočasno

### Opombe o pošiljanju videokamere v popravilo

- Pri nekaterih težavah bo potrebno kamero inicializirati in zamenjati trdi disk. V tem primeru se bodo podatki, shranjeni na trđem disku, izbrisali, zato posnemite podatke na notranji trdi disk (str. 45) drugega medija preden pošljete videokamero v popravilo. Družba Sony ne kompenzira izgubljenih podatkov na trđem disku.
- Med popravilom bo morda potrebno preveriti majhno količino podatkov, shranjenih na trdem disku, z namenom proučevanja težave.
   Podatkov pa serviser ne bodo ne kopiral, ne obdržal.

## Splošne funkcije/funkcija Easy Handycam

#### Videokamera se ne vklopi.

- Vstavite polno akumulatorsko baterijo (str. 16).
- Priključite vtič omrežnega napajalnika v stensko vtičnico (str. 16).
- Vstavite videokamero v podstavek Handycam Station (str. 16).

## Videokamera ne deluje niti, če je vklopljena.

- Ko ste videokamero vklopili, potrebuje nekaj sekund, preden je pripravljena za snemanje. To ni napaka v delovanju.
- Odklopite omrežni napajalnik iz električnega omrežja ali odstranite akumulatorsko baterijo in čez približno 1 minuto ponovno priklopite vir napajanja. Če funkcije še vedno ne delujejo, s predmetom, ki ima ozko konico, pritisnite tipko RESET (stran 109). (Če pritisnete tipko RESET, se vse nastavitve, vključno z nastavitvijo ure, ponastavijo.)
- Temperatura videokamere je zelo visoka. Izklopite jo in počakajte, da se ohladi.
- Temperatura videokamer je zelo nizka. Izklopite jo in nesite v topel prostor. Nekaj časa počakajte, nato jo ponovno vklopite.

#### Tipke ne delajo.

- Med uporabo funkcije Easy Handycam naslednje tipke/funkcije niso na voljo:
  - Tipka BACK LIGHT (str. 32),
  - Gumb CAM CTRL (HDR-SR7E/SR8E) (str. 33),
  - Playback zoom (str. 37),
  - Vklop in izklop osvetlitve LCD zaslona (če pritisnete in nekaj sekund držite tipko DISP BATT/INFO) (str. 21).

### Tipka 💁 (OPTION) se ne prikaže.

 Med delovanjem funkcije Easy Handycam menija OPTION MENU ni mogoče uporabljati.

#### Nastavitve menija so se spremenile.

- Med delovanjem funkcije Easy Handycam se večina postavk v meniju samodejno vrne na tovarniško nastavitev.
- Med delovanjem funkcije Easy Handycam so naslednje postavke menija nespremenljive:
  - -[HD REC MODE]: [HD SP]
  - [SD REC MODE]: [SD SP]
  - -[ QUALITY]: [FINE]
  - [DATA CODE]: [DATE/TIME]
- Naslednje postavke menija se vrnejo na tovarniško nastavitev, če je stikalo POWER več kot 12 ur nastavljeno na OFF (CHG):
  - -[FOCUS]
  - -[SPOT FOCUS]
  - -[EXPOSURE]
  - -[SPOT METER]
  - [SCENE SELECTION]
  - [WHITE BAL.]
  - [MICREF LEVEL]
  - [DROP SENSOR]

### Tudi če pritisnete na tipko EASY, se nastavitve menija ne vrnejo samodejno na tovarniško nastavitev.

- Naslednje nastavitve menija ostanejo take kot so, tudi med delovanjem funkcije »Easy Handycam«.
  - [WIDE SELECT]
  - -[X.V.COLOR]
  - [DIAL SETTING] (HDR-SR7E/SR8E
  - -[ INDEX SET]
  - -[ IMAGE SIZE]
  - -[FILE NO.]
  - -[STILL MEDIA]
  - -[HD:/SD: INDEX SET]
  - -[ DISPLAY]
  - -[ 📰 INTERVAL SET]
  - -[VOLUME]
  - -[BEEP]
  - -[TV TYPE]
  - [COMPONENT]

- -[CLOCK SET]
- -[AREA SET]
- [SUMMERTIME]
- [A LANGUAGE SET]
- [DEMO MODE]
- [TIMING] and [RECORD SOUND] in [SMTH SLW REC]

#### Videokamera se segreje.

 To se zgodi, če je videokamera dlje časa vklopljena. To ne pomeni okvare.

#### Priložen daljinski upravljalnik ne deluje

- Nastavite [REMOTE CTRL] na [ON] (str. 75).
- Pravilno vstavite baterijo upoštevajte polariteto (str. 111).
- Odstranite kakršnekoli ovire med daljinskim upravljalnikom in senzorjem za daljinsko upravljanje.
- Usmerite senzor za daljinsko upravljanje stran od izvorov svetlobe (neposredna sončna svetloba ali stropna luč).

### Pri uporabi priloženega daljinskega upravljalnika druga DVD naprava ne deluje pravilno.

 Za DVD napravo izberite drug način upravljanja in ne DVD 2 ali pa prekrijte senzor DVD naprave s črnim papirjem.

### Baterije / Viri napajanja

#### Videokamera se nenadoma izklopi.

- Če kamere približno 5 minut ne uporabljate, se samodejno izklopi (A.SHUT OFF).
   Spremenite nastavitev načina [A.SHUT OFF] (str. 75), ponovno vklopite kamero ali uporabite omrežni napajalnik.
- Napolnite baterijo (str. 16).

### CHG (polnjenje) lučka se med polnjenjem akumulatorske baterije ne osvetli.

- POWER stikalo premaknite na položaj OFF (CHG) (stran 16).
- Akumulatorsko baterijo pravilno namestite na videokamero (stran 16).
- Omrežni napajalnik pravilno povežite z električnim omrežjem.
- Polnjenje je končano (stran 16).
- Vstavite videokamero trdno v podstavek Handycam Station (str. 16).

## CHG (polnjenje) lučka utripa med polnjenjem akumulatorske baterije.

 Akumulatorsko baterijo pravilno namestite na videokamero (stran 16). Če napaka niste odpravili, odklopite omrežni napajalnik iz električnega omrežja in se obrnite na Sonyjevega zastopnika. Baterija je morda poškodovana.

### Indikator preostalega časa baterije ne prikazuje pravilnega časa.

- Temperatura okolja je ali prenizka ali previsoka. To ni okvara.
- Akumulatorsko baterijo niste povsem napolnili. Ponovno napolnite baterijo do konca. Če se težave še naprej pojavljajo, zamenjajte akumulatorsko baterijo z novo (stran 16).
- Prikazani čas morda ni pravilen zaradi okolja, v katerem uporabljate videokamero.

### Baterija se hitro izprazni.

- Temperatura okolja je ali prenizka ali previsoka. To ni okvara.
- Akumulatorsko baterijo niste povsem napolnili. Ponovno napolnite baterijo do konca. Če se težave še naprej pojavljajo, zamenjajte akumulatorsko baterijo z novo (stran 16).

## Iskalo (HDR-SR7E/SR8E)/LCD zaslon

#### Postavke menija so označene s sivo.

- Postavk, ki so označene s sivo, v trenutnem stanju snemanja/predvajanja ni mogoče izbrati.
- Nekaterih funkcij ni mogoče vklopiti hkrati (str. 90).

### Na zaslonu na dotik se tipke ne prikažejo.

- Na rahlo pritisnite na LCD zaslon.
- Pritisnite na tipko DISP/BATT INFO na videokameri (ali tipko DISPLAY na daljinskem upravljalniku) (str. 21, 111).

## Tipke na zaslonu na dotik ne delujejo pravilno ali sploh ne delujejo.

• Nastavite zaslon na dotik ([CALIBRATION]) (str. 103).

### Slika v iskalu ni jasna (HDR-SR7E/ SR8E)

• Premaknite stikalo za nastavitev leče iskala, da bo slika jasna (str. 22).

### Slika v iskalu je izginila (HDR-SR7E/ SR8E)

• Zaprite LCD zaslon. Če je le-ta odprt, se slika v iskalu ne prikaže (str. 22).

### »Memory Stick Duo«

### Funkcij s spominsko ploščico »Memory Stick Duo« ni mogoče uporabljati.

 Če uporabljate spominsko ploščico "Memory Stick Duo", ki je bila formatirana na osebnem računalniku, jo formatirajte na videokameri (str. 58).

### »Memory Stick Duo« ni mogoče izbrisati ali formatirati.

- Odklenite spominsko ploščico, če je zaklenjena (str. 100).
- Največje število slik, ki jih na indeksnem zaslonu lahko naenkrat izbrišete, je 100.
- Slik, ki so bile z drugo napravo zaščitene pred presnemavanjem, ni mogoče izbrisati.

## Ime podatkovne datoteke se ne izpiše pravilno ali utripa.

- Datoteka je poškodovana.
- Videokamera ne podpira formata datoteke (stran 99).

### Snemanje

Preberite si tudi poglavje »Memory Stick Duo« (stran 96).

### S pritiskom na START/STOP ali PHOTO se snemanje ne začne.

- Prikazan je zaslon za predvajanje. Nastavite stikalo POWER na III (film) ali (fotografija) (str. 28).
- Videokamera ravnokar zapisuje posnet kader na disk. V tem času ne morete narediti novega posnetka (str. 24).
- Disk je poln. Izbrišite nepotrebne slike (str. 46).
- Skupno število filmov ali slik presega zmogljivost videokamere (str. 11). Izbrišite nepotrebne slike (str. 46).
- Med delovanjem funkcije [DROP SENSOR] (str. 75) snemanje slik morda ne bo potrebno.
- Temperatura videokamere je izjemno visoka. Izklopite videokamero in jo nekaj časa pustite, da se ohladi.
- Temperatura videokamere je zelo nizhka. Izklopite jo, nesite v topel prostor in čez čas ponovno vklopite.

### Fotografij ni mogoče snemati

- Prikazan je zaslon za predvajanje. Videokamero nastavite na stanje pripravljenosti za snemanje (stran 28).
- Zajamete lahko vse do 3 slike samo med snemanjem filma.
- Na »Memory Stick Duo« je zmanjkalo prostora. Uporabite nov »Memory Stick Duo« ali pa formatirajte »Memory Stick Duo« (stran 58). Lahko tudi izbrišete nepotrebne slike (stran 47).
- Fotografije ne morete posneti na disk v videokameri.
  - [SMTH SLW REC] (DCR-SR190E/ SR200E/SR290E/SR300E)
  - [FADER]
  - [D.EFFECT]
  - [PICT.EFFECT]

## Lučka ACCESS zasveti, čeprav je snemanje ustavljeno.

• Videokamera zapisuje ravnokar posnet kader na disk.

#### Snemalni kot izgleda drugačen.

 Snemalni kot utegne pri nekaterih načinih videokamere izgledati drugačen. To ne pomeni okvare.

## Bliskavica ne deluje (ne velja za modele DCR-SR32E/SR42E).

- Snemanje z bliskavico ni možno pri:
  - snemanju fotografij med snemanjem filma
  - nameščena je pretvorbena leča (ni priložena)
- Čeprav ste izbrali samodejno bliskavico ali
   (samodejno odpravljanje rdečih oči), uporaba vgrajene bliskavice ni možna pri:
  - NightShot
  - [SUPER NIGHTSHOT]
  - [TWILIGHT], [CANDLE],
    [SUNRIZE&SUNSET],
    [FIREWORKS], [LANDSCAPE],
    [SPOTLIGHT], [BEACH] or [SNOW]
    in [SCENE SELECTION]
  - [MANUAL] in [EXPOSURE]
  - [SPOT METER]

### Dejanski posneti čas filma je krajši od približnega pričakovanega snemalnega časa na disku.

 Glede na motiv (npr. hitro premikajoči se predmeti) se lahko skrajša čas, ki je na voljo za snemanje (str. 11, 63).

#### Snemanje se ustavi.

- Temperatura videokamere je izjemno visoka. Izklopite videokamero in jo nekaj časa pustite na hladnem mestu.
- Temperatura videokamere je zelo nizhka. Izklopite jo, nesite v topel prostor in čez čas ponovno vklopite.
- Na disku se je nabrala vlaga. Izklopite videokamero in jo približno 1 uro pustite v hladnem prostoru (str. 106).

### Med trenutkom, ko pritisnete START/ STOP, in trenutkom, ko se dejansko prične/zaustavi posneti film, je časovna razlika.

 Na videokameri je možen zamik med trenutkom, ko pritisnete START/STOP, in trenutkom, ko se posneti film začne/ustavi. To ni okvara.

## Razmerja slike (16:9/4:3) ni mogoče spremeniti.

• Razmerje slike za filme v kakovosti HD (visoka ločljivost) je 16:9 (široko).

#### Funkcija »Auto focus« ne deluje

- Nastavite (FOCUS) na [AUTO] (str. 78).
- Pogoji snemanja ne ustrezajo funkciji samodejne nastavitve ostrine. Ostrino nastavite ročno (str. 78).

### Funkcija [STEADYSHOT] ne deluje.

- Nastavite [STEADYSHOT] na [ON] (str. 65).
- Funkcija [STEADYSHOT] pri močnem tresenju videokamere morda ne bo delovala.
- Za HDR-SR5E: Med snemanjem fotografij ne morete uporabiti funkcije [STEADYSHOT].

#### Funkcija BACK LIGHT ne deluje.

 Funkcija BACK LIGHT ne deluje med delovanjem funkcije Easy Handycam.

## Predmeti, ki hitro preidejo skozi sliko, se zdijo ukrivljeni.

 To se imenuje pojav goriščne ravnine in ni napaka v delovanju. Zaradi načina, s katerim CMOS senzor bere slikovne signale, se predmeti, ki naglo preidejo skozi sliko, zdijo ukrivljeni glede na okoliščine pri snemanju.

## Na zaslonu se pojavijo majhne bele, rdeče, modre ali zelene pike.

 Pike se pojavijo, če snemate z načini [S. NIGHTSHOT] ali [COLOR SLOW SHTR]. To ne pomeni okvare.

#### Barve slike se ne prikažejo pravilno.

• Nastavite stikalo NIGHTSHOT na OFF (str. 31).

### Slika na zaslonu je presvetla in objekt se ne prikaže.

• Nastavite stikalo NIGHTSHOT na OFF (str. 31).

#### Slika, prikazana na zaslonu, je pretemna in objekt se ne prikaže.

 Pritisnite in nekaj sekund držite tipko DISP/ BATT INFO, da se osvetlitev vklopi (str. 21).

## Če snemate svetel objekt, se prikažejo navpični pasovi.

• Ta pojav se imenuje učinek razmazanosti. To ne pomeni okvare.

### Če snemate vsebino na TV ali računalniškem zaslonu, se pojavijo črne črte.

• Nastavite [STEADYSHOT] na [OFF] (stran 65) (HDR-SR5E).

### Funkcija [SUPER NIGHTSHOT] ne deluje.

• Nastavite stikalo NIGHTSHOT na ON.

#### Funkcija [COLOR SLOW SHTR] ne deluje pravilno.

 Funkcija [COLOR SLOW SHTR] morda ne bo pravilno delovala v popolni temi. Uporabite funkcijo NightShot ali [SUPER NIGHTSHOT].

#### Možnosti [LCD BL LEVEL] ni mogoče nastaviti.

- Možnosti [LCD BL LEVEL] ni mogoče nastaviti, če:
  - je LCD zaslon zaprt tako, da je obrnjen navzven,
  - napajate videokamero z omrežnim napajalnikom.

### Predvajanje slik na videokameri

### Fotografij, shranjenih na »Memory Stick Duo« ni mogoče predvajati

- Fotografij ni mogoče predvajati, če ste spreminjali datoteke ali mape ali če ste uredili podatke na računalniku. (V tem primeru ime datoteke utripa.) To ne pomeni okvare (str. 101).
- Fotografije, posnete na drugi napravi, se morda ne bodo prikazale. To ne pomeni okvare (str. 101).

## Na zaslonu VISUAL INDEX se na sliki pojavi oznaka ?.

- Ta oznaka se utegne pojaviti na fotografijah, posnetih z drugimi napravami, urejenimi na računalniku, itd.
- Po snemanju ste odstranili omrežni napajalnik ali baterijo, preden se je lučka ACCESS izklopila. S tem ste morda poškodovali slikovne podatke in prikaže se oznaka ?.

### Na zaslonu VISUAL INDEX se na sliki pojavi oznaka المَحَّا.

 Opravite postopek [REPAIR IMG-DB F.] (str. 59). Če je oznaka 2 še vedno prikazana, izbrišite sliko (str. 46).

### Med predvajanjem diska ni slišati zvoka ali pa je slišati samo nizek zvok.

- Povišajte glasnost (str. 36).
- Če je LCD zaslon zaprt, enota ne oddaja zvoka. Odprite LCD zaslon.
- Če snemate zvok s postavko [MICREF LEVEL] (str. 82) nastavljeno na [LOW], bo posneti zvok težje slišati.
- V primeru možnosti [SMTH SLW REC] zvoka med snemanjem ne morete posneti (pribl. 3 sekunde).

### Urejanje filmov na disku

### Urejanje ni mogoče.

Urejanje ni mogoče zaradi stanja slike.

#### Slik ni mogoče vključevati v seznam »Playlist«.

- Na trdem disku ni prostora.
- V seznam Playlist lahko dodate največ 999 slik v kakovosti HD in 99 slik v kakovosti SD. Izbrišite nepotrebne slike iz seznama (str. 51).
- Fotografij ne morete vključiti v seznam »Playlist«.

#### Filma ni mogoče razdeliti.

- · Film je prekratek.
- Filma, ki je bil zaščiten na drugi napravi, ni mogoče razdeliti.

### Slik ni mogoče kopirati z diska na »Memory Stick Duo«.

 Filma ne morete kopirati z diska na »Memory Stick Duo« v obliki fotografije med predvajanjem na videokameri.

## Prikaz na TV sprejemniku

#### Na TV sprejemniku ni slike ali zvoka.

- Če uporabljate komponentni video kabel, nastavite [COMPONENT] v skladu z zahtevami priključene naprave (stran 74).
- Ko uporabljate komponentni video kabel, se prepričajte, da sta rdeči in beli vtič A/V povezovalnega kabla priključena (strani 41, 42).
- Slike ne potujejo iz priključka HDMI OUT, če so na slikah posneti signali, za zaščito pred presnemavanjem.
- Če uporabljate priključek S VIDEO, se prepričajte, da sta rdeči in beli vtič A/V priključnega kabla priključena (str. 42).

#### Na TV sprejemniku z razmerjem slike 4:3 je slika na videz popačena.

 Do tega pojava pride, če sliko posneto v 16:9 načinu prikazujete na 4:3 TV sprejemniku.
 Pravilno nastavite [TV TYPE] (stran 73) in predvajajte sliko.

## Funkcije, katerih ni mogoče uporabiti hkrati

V naslednjem seznamu so prikazani primeri nesprejemljivih kombinacij funkcij in postavk v menijih.

| Ni možna uporaba              | Zaradi naslednjih<br>nastavitev                                                                    |
|-------------------------------|----------------------------------------------------------------------------------------------------|
| BACK LIGHT                    | [SPOT METER],<br>[FIREWORKS],<br>[MANUAL] in<br>[EXPOSURE]                                         |
| [SCENE<br>SELECTION]          | NightShot, [SUPER<br>NIGHTSHOT],<br>[COLOR SLOW<br>SHTR], [OLD<br>MOVIE], [TELE<br>MACRO], [FADER] |
| [SPOT METER]                  | NightShot, [SUPER<br>NIGHTSHOT]                                                                    |
| [EXPOSURE]                    | NightShot, [SUPER<br>NIGHTSHOT]                                                                    |
| [WHITE BAL.]                  | NightShot, [SUPER<br>NIGHTSHOT]                                                                    |
| [ONE PUSH] in<br>[WHITE BAL.] | [SMTH SLW REC]                                                                                     |
| [SPOT FOCUS]                  | [SCENE SELECTION]                                                                                  |
| [SUPER<br>NIGHTSHOT]          | [FADER], [D.EFFECT]                                                                                |
| [COLOR SLOW<br>SHTR]          | [FADER],<br>[D.EFFECT], [SCENE<br>SELECTION]                                                       |

| Ni možna uporaba | Zaradi naslednjih<br>nastavitev |
|------------------|---------------------------------|
| [FADER]          | [SUPER                          |
|                  | NIGHTSHOT],                     |
|                  | [COLOR SLOW                     |
|                  | SHTR], [D.EFFECT],              |
|                  | [CANDLE],                       |
|                  | [FIREWORKS]                     |
| [D.EFFECT]       | [SUPER                          |
|                  | NIGHTSHOT],                     |
|                  | [COLOR SLOW                     |
|                  | SHTR], [FADER]                  |
| [OLD MOVIE]      | [SCENE SELECTION],              |
|                  | [PICT.EFFECT]                   |
| [PICT.EFFECT]    | [OLD MOVIE]                     |
| [STEADYSHOT]     | [SMTH SLW REC]                  |
|                  | (HDR-SR5E)                      |
| [TELE MACRO]     | [SCENE SELECTION]               |
| [AUTO SLW        | [SMTH SLW REC],                 |
| SHUTTR]          | [D.EFFECT], [SCENE              |
|                  | SELECTION],                     |
|                  | [COLOR SLOW                     |
|                  | SHTR], [SUPER                   |
|                  | NIGHTSHOT]                      |
| [AE SHIFT]       | [FIREWORKS],                    |
| (HDR-SR7E/       | [MANUAL] in                     |
| SR8E)            | [EXPOSURE]                      |
| [WIDE SELECT]    | [OLD MOVIE]                     |

## Opozorilne oznake in sporočila

### Prikaz samodiagnoze/opozorilne oznake

Če se na LCD zaslonu ali v iskalu (HDR-SR7E/SR8E) pojavijo oznake, preverite sledeče.

Nekatere znake lahko odpravite sami. Če težave niste odpravili, čeprav ste večkrat poskusili, se obrnite na Sonyjevega zastopnika ali najbližji pooblaščeni Sonyjev servis.

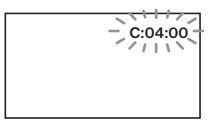

### C: (ali E:) □□:□□ (prikaz samodiagnoze)

#### C:04:

- Akumulatorska baterija ni »InfoLITHIUM« baterija (serije H). Uporabite
   »InfoLITHIUM« akumulatorsko baterijo (serije H) (stran 101).
- Vtikač omrežnega napajalnika do konca vstavite v DC IN priključek na podstavku Handycam Station (stran 16).
- C:13:00 /C:32:00
- Odstranite vir napajanja. Ponovno ga priključite in začnite upravljati z videokamero.
- · Ponovno vklopite videokamero.
- E:20: / E:31: / E:61: / E:62:
- Pojavila se je okvara, ki je vi ne morete odpraviti. Obrnite se na Sonyjevega zastopnika ali najbližji pooblaščeni Sonyjev servis. Sporočite jim 5-mestno kodo, ki se začne z »E«.

## 101-0001 (Opozorilna oznaka, ki se nanaša na datoteke)

### Počasno utripanje

- Datoteka je poškodovana.
- Datoteke ni možno prebrati.

## (Opozorilo o trdem disku videokamere)

#### Hitro utripanje

• Na trdem disku videokamere je prišlo do napake.

## (Opozorilo o trdem disku videokamere)

#### Hitro utripanje

- Trdi disk videokamere je poln.\*
- Na trdem disku videokamere je prišlo do napake.

## (opozorilo o izteku delovanja baterije)

### Počasno utripanje

- Baterija je skoraj prazna.
- V nekaterih pogojih uporabe, okolja ali stanja baterije, oznaka ⇔ utripa, tudi če je ostalo še 20 minut delovanja baterije.

## [l] (Opozorilo o visoki temperaturi) Počasno utripanje

 Temperatura videokamere postaja visoka. Izklopite kamero in jo nekaj časa pustite v hladnem prostoru.

#### Hitro utripanje\*

• Temperatura videokamere je izjemno visoka. Izključite jo in pustite, da se ohladi.

## I (Opozorilo o nizki temperaturi)\* Hitro utripanje

• Temperatura videokamere je izjemno nizka. Ogrejte kamero.

## (opozorilo o spominski ploščici »Memory Stick Duo«)

• Spominska ploščica »Memory Stick Duo« ni vstavljena (str. 27).

#### (opozorilo o formatiranju spominske ploščice »Memory Stick Duo«)\*

- »Memory Stick Duo" je poškodovan.
- »Memory Stick Duo" ni pravilno formatiran (str. 58, 99).

### ☆?) (opozorilo o nekompatibilnosti spominske ploščice »Memory Stick Duo«)

• Vstavljena je nekompatibilna spominska ploščica »Memory Stick Duo« (str. 99).

## (opozorilo o zaščiti spominske ploščice »Memory Stick Duo«)

- Stikalo za zaščito spominske ploščice je nastavljeno na »LOCK« (str. 100).
- Dostop do spominske ploščice »Memory Stick Duo« je bil omejen z drugo napravo.

## 4 (opozorilna oznaka, ki se nanaša na bliskavico)

#### Hitro utripanje:

• Nekaj je narobe z bliskavico.

## (opozorilna oznaka, ki se nanaša na tresenje kamere)

- Količina svetlobe ni zadostna, zato se pojavi tresenje kamere. Uporabite bliskavico.
- Videokamera ni stabilna, zato se pojavi tresenje kamere. Držite jo z obema rokama in posnemite sliko. Pomnite, da oznaka za tresenje kamere ne izgine.

### (opozorilna oznaka, ki se nanaša na senzor padcev)

- Funkcija 'Drop sensor' (str. 75) je vključena in je zaznala padec videokamere. Zato videokamera opravlja postopek za zaščito trdega diska. Snemanje / predvajanje v tem času ni mogoče.
- Funkcija 'Drop sensor' v določenih situacijah ne more zagotoviti zaščite trdega diska. Uporabite videokamero pod stabilnimi pogoji.

\*Ko se opozorilna oznaka prikaže na zaslonu, se oglasi melodija (str. 72).

### Opozorilna sporočila

Če se na zaslonu prikaže sporočilo, preverite naslednje.

### 🔳 Trdi disk

## 🕀 HDD format error. (Napaka pri formatiranju trdega diska).

 Trdi disk videokamere je nastavljen drugače od tovarniško nastavljenega formata.
 Postopek [O FORMAT] (str. 57) utegne omogočiti uporabo videokamere. S tem pa se bodo vsi podatki na trdem disku izbrisali.

#### Data error (Napaka v podatkih.)

 Med branjem ali pisanjem na disk je prišlo do napake. The Image Database File is damaged. Do you want to create a new file? (Datoteka slikovne baze podatkov je poškodovana. Ali želite ustvariti novo datoteko?)

### HD movie management information is damaged. Create new information? (Informacije za upravljanje HD filma so poškodovane. Želite ustvariti nove podatke?)

 Datoteka za upravljanje slik je poškodovana. Ko pritisnete na [YES], se ustvari nova datoteka.
 Ko se ustvari nova datoteka, starih posnetih slik na trđem disku videokamere ni mogoče predvajati. (Slikovne datoteke niso poškodovane.) Če uporabite funkcijo [REPAIR IMG.DB F.] za tem ko ustvarite nove informacije, boste morda lahko predvajali starejše slike. Če to ne deluje, kopirajte slike s pomočjo priloženega programa.

Inconsistencies found in Image Database File. Do you want to repair the Image Database File? (V datoteki slikovne baze podatkov so najdene nepravilnosti. Ali želite popraviti datoteko slikovne baze podatkov?)

The Image Database File is damaged. Do you want to repair the Image Database File? Datoteka slikovne baze podatkov je poškodovana. Ali želite popraviti datoteko slikovne baze podatkov?)

Inconsistencies found in Image Database File. Cannot record or play HD movies. Do you want to repair the Image Database File? (V datoteki slikovne baze podatkov so najdene nepravilnosti. Snemanje in predvajanje HD filmov nista mogoča. Ali želite popraviti datoteko slikovne baze podatkov?)

- Datoteka za upravljanje slike je poškodovana in snemanje filmov in fotografij ni mogoče.
   Pritisnite na tipko [YES], da se popravi.
- Fotografije lahko snemate na "Memory Stick Duo".

### Buffer overflow ( pomnilnik je poln)

 Snemanje ni mogoče, ker je senzor padca večkrat zaznal padec videokamere. Nastavite senzor na [OFF] in morda boste ponovno lahko snemali (str. 75).

### Recovering data (Priklic podatkov.)

 Videokamera poskuša samodejno priklicati podatke, če se vpisovanje le-teh ni pravilno izvedlo.

## Cannot recover data (Podatkov ni mogoče priklicati)

• Vpisovanje podatkov na trdi disk videokamere je spodletelo. Poskus priklica podatkov ni uspel.

## »Memory Stick Duo«

### Seinsert the Memory Stick. (Ponovno vstavite spominsko ploščico.)

 Nekajkrat ponovite vstavljanje spominske ploščice "Memory Stick Duo". Če oznaka ne preneha utripati, je spominska ploščica morda poškodovana. Preizkusite drug "Memory Stick Duo".

### This Memory Stick is not formatted correctly. (Spominska ploščica ni pravilno formatirana.)

• Preverite forma,t nato spominsko ploščico "Memory Stick Duo" po potrebi formatirajte (str. 58, 99).

## Memory Stick folders are full. (Mape na spominski ploščici so polne.)

- Ustvariti ni mogoče mape, ki presega 999MSDCF. Z videokamero ne morete ustvarjati ali brisati ustvarjenih map.
- Morali boste formatirati "Memory Stick Duo" (str. 58) ali jih izbrisati na računalniku.

## Cannot save still picture. (Fotografije ni mogoče shraniti.)

 Pri uporabi funkcije Dual Rec ne odstranjujte snemalnega medija s fotografijami iz videokamere, dokler snemanje ni končano in snemanje fotografij zaključeno (str. 30).

## Tiskalnik, združljiv s standardom PictBridge

Not connected to PictBridge compatible printer. (Ni priključen v tiskalnik, združljiv s standardom PictBridge.)

• Izklopite in ponovno vklopite tiskalnik, nato izvlecite USB kabel in ga ponovno vstavite.

### Cannot print. Check the printer. (Tiskanje ni mogoče. Preglejte tiskalnik.)

• Izklopite in ponovno vklopite tiskalnik, nato izvlecite USB kabel in ga ponovno vstavite.

### Ostalo

#### No further selection is possible.

- Pri naslednjih postopkih lahko izberete samo do 100 podob naenkrat:
  - izbris slik,
  - kopiranje fotografij,
  - urejanje seznama HD filmov,
  - tiskanje fotografij.

#### Data protected (Podatki so zaščiteni)

• Disk je bil zaščiten na drugi napravi.

## <sup>Dodatne</sup> informacije Uporaba videokamere v tujini

## Napajanje

Vašo videokamero lahko uporabljate v vsaki državi ali področju s priloženim omrežnim napajalnikom znotraj 100V do 240V AC, 50/60Hz. Za predvajanje slik potrebujete TV sistema PAL z AUDIO/ VIDEO vhodnimi priključki. A/V kabel mora biti priključen.

## Prikaz slik posnetih v HD kakovosti (visoka ločljivost)

V državah/regijah, kjer je podprto 1080/50i, si lahko ogledate slike v enaki HD (visoka ločljivost) kakovosti slike, kot je pri posneti sliki. Potrebujete TV sprejemnik (ali monitor) zasnovan na PAL sistemu in združljiv z 1080/50i in ki ima komponentne in AUDIO/VIDEO vhodne priključke. Priključena morata biti tako komponentni video kabel kot tudi A/V povezovalni kabel.

## Prikaz slik posnetih v SD (standardna ločljivost) kakovosti

Za prikaz slik posnetih v SD (standardna ločljivost) kakovosti potrebujete TV sprejemnik zasnovan na PAL sistemu z AUDIO/VIDEO vhodnimi priključki. Priključen mora biti A/V povezovalni kabel.

## O TV barvnih sistemih

Vaša videokamera je zasnovana na PAL sistemu. Če bi radi predvajali sliko na TV sprejemniku, mora biti TV sprejemnik z AUDIO/VIDEO vhodnim priključkom in zasnovan na PAL sistemu.

| Sistem | Se uporablja v                                                                                                    |
|--------|----------------------------------------------------------------------------------------------------|
| PAL    | Avstralija, Avstrija, Belgija,<br>Kitajska, Češka, Danska,<br>Finska, Nemčija, Nizozemska,<br>Hong Kong, Madžarska,<br>Italija, Kuvajt, Malezija,<br>Nova Zelandija, Norveška,<br>Poljska, Portugalska, Singapur,<br>Slovaška, Španija, Švedska,<br>Švica, Tajska, Velika Britanija,<br>itd. |
| PAL-M  | Brazilija                                                                                                    |
| PAL-N  | Argentina, Paragvaj, Urugvaj                                                                                                    |
| NTSC   | Bahamski otoki, Bolivija,<br>Kanada, Srednja Amerika, Čile,<br>Kolumbija, Ekvador, Gvajana,<br>Jamajka, Japonska, Koreja,<br>Mehika, Peru, Surinam, Tajvan,<br>Filipini, ZDA, Venezuela, itd.                                                                                                |
| SECAM  | Bolgarija, Francija, Iran, Irak,<br>Monako, Rusija, Ukrajina, itd.                                                                                                    |

## Nastavitev na lokalni čas

Ko uporabljate videokamero v tujini, lahko zlahka nastavite uro na lokalni čas tako, da nastavite časovno razliko. Pritisnite na  $\uparrow$  (HOME)  $\rightarrow \Xi$  (SETTINGS)  $\rightarrow$  [CLOCK/ [A LANG]  $\rightarrow$  [AREA SET] in [SUMMERTIME] (stran 74).

## Časovne razlike po svetu

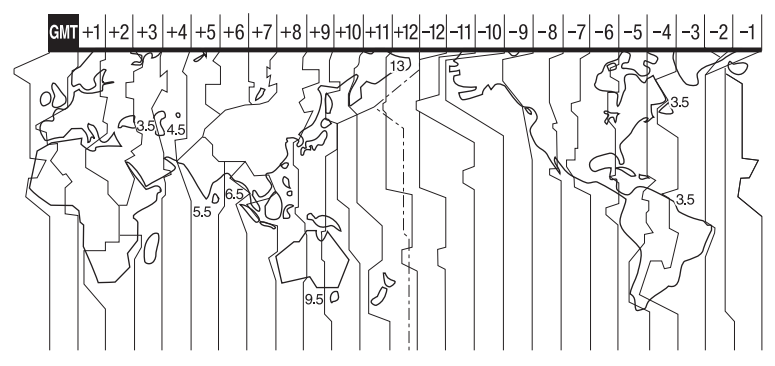

| Razlike med<br>časovnimi<br>pasovi | Nastavitev področja        |
|------------------------------------|----------------------------|
| GMT                                | Lizbona, London            |
| +01:00                             | Berlin, Pariz              |
| +02:00                             | Helsinki, Kairo, Istanbul  |
| +03:00                             | Moskva, Nairobi            |
| +03:30                             | Teheran                    |
| +04:00                             | Abu Dhabi, Baku            |
| +04:30                             | Kabul                      |
| +05:00                             | Karači, Islamabad          |
| +05:30                             | Kalkuta, New Delhi         |
| +06:00                             | Almati, Dhaka              |
| +06:30                             | Rangun                     |
| +07:00                             | Bangkok, Džakarta          |
| +08:00                             | HongKong, Singapur, Peking |
| +09:00                             | Seul, Tokio                |
| +09:30                             | Adelaide, Darwin           |
| +10:00                             | Melbourne, Sydney          |

| Razlike med<br>časovnimi<br>pasovi | Nastavitev področja   |
|------------------------------------|-----------------------|
| +11:00                             | Salomonski otoki      |
| +12:00                             | Fidži, Wellington     |
| -12:00                             | Eniwetok, Kwajalein   |
| -11:00                             | Midway, Samoa         |
| -10:00                             | Hawaii                |
| -09:00                             | Aljaska               |
| -08:00                             | Los Angeles, Tijuana  |
| -07:00                             | Denver, Arizona       |
| -06:00                             | Chicago, Mexico City  |
| -05:00                             | New York, Bogota      |
| -04:00                             | Santiago              |
| -03:30                             | St.John's             |
| -03:00                             | Brazilija, Montevideo |
| -02:00                             | Fernando de Noronha   |
| -01:00                             | Azori                 |

## Datoteke na trdem disku videokamere/ struktura mape

Spodaj je prikazana struktura datoteke/mape. Običajno vam ni treba potrditi strukture datotek/map, kadar snemate/predvajate slike na videokameri. Če želite predvajati fotografije ali filme prek računalnika, si oglejte priročnik »Picture Motion Browser Guide«, nato uporabite priloženi program.

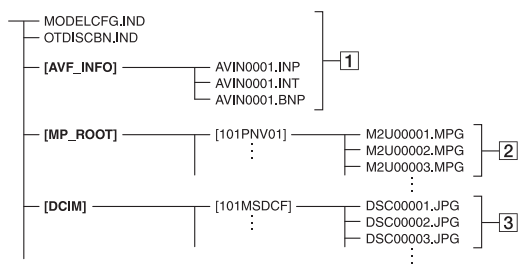

### 1 Datoteke za upravljanje slik

Če datoteke izbrišete, pravilno snemanje/ predvajanje slik ni mogoče. Datoteke so tovarniško nastavljene kot skrite datoteke in se običajno ne prikažejo.

### 2 Mapa z informacijami za upravljanje HD filmov

Ta mapa vsebuje podatke o snemanju filmov v HD kakovosti (visoka ločljivost). Ne poskušajte odpreti te mape ali doseči dostopa do njene vsebine prek računalnika. S tem bi utegnili poškodovati slikovne datotek ali preprečiti predvajanje slikovnih datotek.

### 3 SD filmske datoteke (datoteke MPEG2)

Končnica datotek ja ».MPG«. Največja velikost je 2GB. Če zmogljivost datoteke presega 2GB, se datoteka razdeli. Številke datotek se samodejno povečajo. Če število datotek preseže 9999, se ustvari druga mapa za shranjevanje novih filmskih datotek.Ima mape se poveča: (101PNV01 → (102PNV01)

## 3 Datoteke s fotografijami (datoteke JPEG)

Končnica datotek ja ».JPG«. Število datotek se samodejno poveča. Če številka datoteke preseže 9999, se ustvari druga mapa za shranjevanje novih slikovnih datotek. Ima mape se poveča: (101MSDCF)  $\rightarrow$  (102MSDCF)

- Če nastavite [USB SELECT] (str. 54) na [O COMPUTER], boste imeli dostop do trdega diska videokamere iz računalnika prek USB povezave.
- Ne spreminjajte datotek ali map na videokameri prek računalnika, ne da bi uporabili priloženi računalniški program. Slikovne datoteke bi se utegnile poškodovati ali predvajanje ne bi bilo mogoče.
- Če izvedete zgornje postopke brez uporabe priloženega računalniškega programa, delovanje ni zagotovljeno.
- Če želite izbrisati slikovne datoteke, sledite korakom na strani 46. Ne brišite slikovnih datotek na videokameri neposredno iz računalnika.
- Ne formatirajte trdega diska videokamere s pomočjo računalnika. Morda ne bo pravilno deloval.
- Če se končnice datotek ne prikažejo na zaslonu računalnika, si oglejte stran 102.
- Ne kopirajte datotek iz računalnika na trdi disk videokamere. Delovanje v tem primeru ni zagotovljeno.

## Vzdrževanje in varnost

## Nekaj o formatu AVCHD

Vaša digitalna videokamera za funkcijo snemanja združuje AVCHD format in format MPEG2.

## Kaj je AVCHD format?

AVCHD format je visokoločljivostni format za digitalno video kamero, s katerim posnamete HD (visoka ločljivost) signal 1080i specifikacije\*1 ali 720p specifikacije\*2 z uporabo učinkovite tehnologije za stiskanje podatkov. MPEG-4 AVC/H.264 format je prilagojen za stiskanje video podatkov in Dolby Digital ali Linear PCM sistem se uporabi za stiskanje avdio podatkov.

MPEG-4 AVC/H.264 format je zmožen stiskanja slik pri višji učinkovitosti, kot pri navadnem formatu stiskanja slik. MPEG-4 AVC/ H264 format omogoča, da se visokoločljivosti video signal posnet na digitalni videokameri zapiše na 8cm DVD diske, notranji trdi disk, 'flash' pomnilnik, itd.

## Snemanje in predvajanje na videokameri

Zaradi AVCHD formata snema videokamera v spodaj omenjeni HD (visoka ločljivost) kakovosti slike. Poleg HD kakovosti lahko kamera snema tudi SD signale (standardna ločljivost) v običajnem formatu MPEG2.

### Video signal:

AVCHD format 1440 X 1080/50i Avdio signal: Dolby Digital 5.1 ch Snemalni medij: Notranji trdi disk

\*1: 1080i specifikacija

Visokoločljivostna specifikacija, ki koristi 1080 učinkovitih preglednih črt in prepleteni sistem. \*2: 720p specifikacija

Visokoločljivostna specifikacija, ki koristi 720 učinkovitih preglednih črt in progresivni sistem.

\*3: Podatkov, posnetih v formatu AVCHD, ki ni zgoraj omenjen, ni mogoče predvajati na videokameri.

## Nekaj o spominski ploščici »Memory Stick«

»Memory Stick« je kompakten prenosni izmenljivi snemalni medij z veliko nosilnostjo. Z videokamero lahko uporabljate samo »Memory Stick Duo«, ki je približno za polovico manjši od standardne ploščice »Memory Stick«. Kljub temu ne zagotavljamo delovanje vseh tipov »Memory Stick Duo« na vaši videokameri. (Podrobnosti si oglejte v spodnjem seznamu.)

| Vrste "Memory Stick"                        | Snemanje/<br>Predvajanje |
|---------------------------------------------|--------------------------|
| "Memory Stick Duo"*1<br>(without MagicGate) | 0                        |
| "Memory Stick Duo"*1<br>(with MagicGate)    | O*2*3                    |
| "MagicGate Memory Stick<br>Duo" *1          | O*3                      |
| "Memory Stick PRO Duo" *1                   | O*2*3                    |

\*1 "Memory Stick Duo" je približno za polovico manjša od običajne spominske ploščice "Memory Stick".

- \*2 Vrste spominskih ploščic "Memory Stick", ki podpirajo hiter prenos podatkov. Hitrost podatkov je odvisna od naprave, ki jo uporabljate.
- \*<sup>3</sup> »MagicGate« je tehnologija za zaščito pred presnemavanjem (copyright), ki uporablja tehnologijo enkripcije. Videokamera ne more snemati ali predvajati podatkov, ki zahtevajo funkcijo »MagicGate«.

- Ta izdelek je združljiv z »Memory Stick Micro« (»M2«). »M2« je kratica za »Memory Stick Micro«.
- Format fotografij: videokamera stisne in posname podatke v JPEG formatu. Končnica datoteke je ».JPG«.
- Datotečna imena fotografij:
  - 101-0001: na zaslonu videokamere se pojavi to ime datoteke.
  - DSC00001.JPG: na zaslonu računalnika se pojavi to ime.
- Za »Memory Stick Duo« formatiran na računalniku (Windows OS, Mac OS) ne zagotavljamo združljivosti z vašo videokamero.
- Hitrost branja/zapisovanja podatkov se lahko razlikuje glede na kombinacijo ploščice
   »Memory Stick« in izdelka združljivega z
   »Memory Stick«, ki je v uporabi.

## Nekaj o spominski ploščici »Memory Stick Duo« z drsnikom za zaščito pred presnemavanjem.

Nehoteno brisanje slik lahko preprečite tako, da z majhnim, koničastim predmetom premaknete drsnik na spominski ploščici v položaj, ki zagotavlja zaščito.

## Opombe o uporabi

Podatki o fotografiji se lahko uničijo v naslednjih primerih:

- Če med branjem ali snemanjem podatkov odstranite spominsko ploščico ali izključite napajanje (lučka ACCESS utripa ali sveti),
- Če uporabljate spominsko ploščico v bližini magnetov ali magnetnega polja.

Priporočamo vam, da shranite pomembne podatke v trdi disk računalnika.

## Kako ravnati s spominsko ploščico

Ko uporabljate spominsko ploščico »Memory Stick Duo«, upoštevajte naslednje:

• Ne pritiskajte premočno na spominsko ploščico, ko nanjo vpisujete naslov.

- Ne lepite nalepk ali podobnega na »Memory Stick Duo« ali na adapter za »Memory Stick Duo«.
- Kadar nosite ali hranite spominsko ploščico, naj bo vedno v ohišju.
- Preprečite stik kovinskih predmetov ali vaših prstov s kovinskimi deli priključkov.
- Ne upogibajte, mečite na tla in ne tresite spominske ploščice.
- Ne razstavljajte in ne spreminjajte spominske ploščice.
- · Spominska ploščica se ne sme zmočiti.
- Ne vstavljajte drugih predmetov v režo za »Memory Stick Duo«. S tem bi jo utegnili poškodovati.

## Kraj uporabe:

Ne izpostavljajte spominske ploščice:

- visoki vročini, na primer v avtu, parkiranem na soncu,
- neposredni sončni svetlobi
- vlagi ali agresivnim plinom.

## Opombe o adapterju za "Memory Stick Duo"

Ko ste vstavili spominsko ploščico »Memory Stick Duo« v adapter, jo lahko uporabite z napravami, ki so združljive z običajnimi spominskimi ploščicami »Memory Stick«.

- Če želite uporabiti "Memory Stick Duo" v napravi, ki je združljiva z »Memory Stick«, jo najprej vstavite v adapter za "Memory Stick Duo".
- Ko vstavljate »Memory Stick Duo« v adapter, se prepričajte, da je obrnjena v pravo smer. Nepravilna uporaba bi utegnila poškodovati napravo.

Ne vstavljajte spominske ploščice v režo s silo in v nepravilni smeri, ker bi režo s tem poškodovali.

 Ne vstavljajte adapterja za »Memory Stick Duo« brez vstavljene spominske ploščice, ker bi s tem utegnili poškodovati napravo.

## ■ Opomba o uporabi "Memory Stick PRO Duo"

Največja zmogljivost spominske ploščice »Memory Stick PRO Duo«, ki jo lahko uporabite z vašo videokamero, je do 8 GB.

## Opombe o uporabi spominske ploščice »Memory Stick Micro« (ni priložena)

- Če želite uporabiti spominsko ploščico »Memory Stick Micro«, potrebujete M2 adapter Duo-velikosti. Vstavite spominsko ploščico »Memory Stick Micro« v M2 adapter Duo-velikosti , nato pa vstavite adapter v režo za Memory Stick Duo. Če vstavite spominsko ploščico »Memory Stick Micro« v videokamero brez adapterja, je morda ne boste več mogli izvleči.
- Ne puščajte spominske ploščice »Memory Stick Micro« v dosegu majhnih otrok, ker bi jo utegnili pogoltniti.

### Opombe v zvezi z združljivostjo podatkov

- Datoteke slikovnih podatkov, posnetih na spominski ploščici z vašo videokamero, ustrezajo določitvam JEITA (Japan Electronics and Information Industry) standarda Design Rules for Camera File Systems.
- Fotografij, posnetih na drugo opremo (DCR-TRV900 ali DSC-D700/D770), ki ne ustreza tem standardom, na vaši kameri ni mogoče predvajati. Ti modeli ponekod niso naprodaj.
- Če ne morete uporabiti spominsko ploščico "Memory Stick Duo", ki je bila uporabljena na drugi opremi, jo formatirajte na vaši videokameri (str. 58). Pomnite, da se bodo pri tem vse slike na spominski ploščici izbrisale.
- Sledečih slik morda ne boste mogli predvajati na vaši videokameri:
  - slikovnih podatkov, ki so bili spremenjeni na računalniku,
  - slikovnih podatkov, posnetih na drugi opremi.

### Nekaj o bateriji "InfoLITHIUM"

Ta enota je združljiva z baterijami "InfoLITHIUM" (serije H). Videokamera deluje samo s temi baterijami. Baterije "InfoLITHIUM" (serije H) imajo oznako (i) mournum **E** 

## Kaj je baterija "InfoLITHIUM"?

"InfoLITHIUM" je litijeva ionska baterija, ki lahko izmenjuje podatke o pogojih delovanja med vašo videokamero in omrežnim napajalnikom/polnilnikom.

Baterija "InfoLITHIUM" meri porabo energije, glede na pogoje delovanja vaše videokamere, in v minutah prikaže čas preostanka moči baterije. Pri uporabi omrežnega napajalnika/polnilnika, se prikažeta preostali čas delovanja baterije in čas polnjenja.

## Polnjenje baterije

- Pred uporabo videokamere ne pozabite napolniti baterijo.
- Priporočamo vam, da baterijo polnite v prostoru s temperaturo med 10 in 30<sup>9</sup>, dokler lučka CHG (charge – polnjenje) ne ugasne. Če jo polnite izven tega območja temperature, baterije ne bo mogoče učinkovito napolniti.
- Ko je baterija povsem polna, izvlecite kabel iz priključka DC IN na podstavku Handycam Station ali pa odstranite baterijo.

## Učinkovita uporaba baterije

- Delovanje baterije je pri nizkih temperaturah slabša. Čas delovanja baterije je v mrzlih prostorih krajši. Za brezskrbno, daljšo uporabo baterije vam priporočamo naslednje:
  - Hranite baterijo v žepu ob vašem telesu, da se ogreje in jo vstavite v videokamero tik preden začnete snemati.
  - Uporabljajte baterijo z visoko močjo (NP-FH70/NP-FH100).
- Če pogosto uporabljate LCD zaslon ali pogosto predvajate posnetke, ipd., se baterija hitreje iztroši. Uporabljajte baterijo z visoko močjo (NP-FH70/NP-FH100).

- Kadar ne snemate in ne predvajate posnetkov na vaši videokameri, se prepričajte, da ste stikalo POWER nastavili na OFF (CHG). Če je kamera v stanju pripravljenosti ali v načinu začasne ustavitve predvajanja, se baterija troši.
- Imejte pri roki nadomestne baterije za dva- ali trikratni čas pričakovanega časa snemanja, in naredite preizkusne posnetke na disk DVD-RW/DVD+RW (ni priložen), pred dejanskim snemanjem.
- Ne izpostavljajte baterije vodi. Baterija ni vodoodporna.

## Indikator časa preostale moči baterije

- Če se videokamera izklopi, čeprav indikator časa preostale moči baterije kaže, da ima baterija še dovolj moči za delovanje, ponovno povsem napolnite baterijo, da bo indikator zopet kazal pravilen čas. Upoštevajte pa, da pravilen prikaz časa morda ne bo mogoče doseči, če baterijo dlje časa uporabljate pri visokih temperaturah, če jo pustite stati povsem napolnjeno, ali če jo pogosto uporabljate. Indikator časa preostale moči baterije naj vam pomeni le približen čas snemanja.
- Oznaka A, ki opozarja na to, da je bateriji ostalo le še malo moči, v določenih pogojih upravljanja ali temperature okolja utripa, tudi če je preostali čas delovanja baterije približno 5 do 10 minut.

## Shranjevanje baterije

- Če baterije dlje časa ne uporabljate, jo enkrat na leto povsem napolnite in jo nato z videokamero povsem izpraznite. Če želite baterijo shraniti, jo odstranite in shranite v suhem, hladnem prostoru.

## O življenjski dobi baterije

- Zmogljivost baterije se čez čas in z večkratno uporabo zmanjša. Če se čas med polnjenji izrazito skrajša, potem je čas, da zamenjate akumulatorsko baterijo.
- Življenjsko dobo vsake baterije pogojujejo pogoji shrambe, delovanja in okolja.

### Nekaj o standardu x.v. Color

- Ime x.v.Color je bolj poznan izraz za standard xvYCC, ki ga je predstavil Sony in je Sonyjeva blagovna znamka.
- xvYCC je mednarodni standard za barvni prostor v video posnetkih. Ta standard lahko izraža širši barvni razpon kot trenutno uporabljeni standard.

## Nekaj o uporabi in vzdrževanju videokamere

- Ne uporabljajte in ne shranjujte kamere in dodatne opreme v naslednjih pogojih:
- V zelo hladnem ali zelo vročem prostoru. Nikoli je ne izpostavljajte temperaturi nad 600C, na primer, neposredno na soncu, v bližini grelcev ali v avtomobilu, parkiranem na soncu. S tem bi povzročili napačno delovanje ali deformacijo kamere.
- V bližini močnih magnetnih polj in mehanskih vibracij. S tem bi povzročili napačno delovanje kamere.
- V bližini močnih radijskih valov ali sevanja. V tem primeru s kamero ne bo mogoče pravilno snemati.
- V bližini AM sprejemnikov in video opreme. Pojavi se šum.
- Na peščeni plaži ali kjerkoli je zelo prašno. Če pesek ali prah zaideta v kamero, utegne priti do okvare. Take okvare včasih ni mogoče popraviti.
- V bližini oken ali na prostem, kjer bi bila LCD zaslon, iskalo (HDR-SR7E/SR8E) ali objektiv izpostavljena neposrednemu soncu. S tem bi se utegnila LCD zaslon in iskalo (HDR-SR7E/ SR8E) poškodovati.
- Za delovanje videokamere uporabite baterijo (7,2V) ali omrežni napajalnik (8,4V).
- Za delovanje pri enosmernem ali izmeničnem toku uporabite dodatno opremo, ki jo priporočamo v navodilih.
- Videokamere ne smete zmočiti, na primer, v dežju ali morju. Če se zmoči, utegne priti do okvare. Take okvare včasih ni mogoče popraviti.
- Če pride v ohišje videokamere tekočina ali trden objekt, izključite videokamero.
   Pred nadaljnjo uporabo naj jo pregledajo v pooblaščenem servisu Sony.

- Izogibajte se grobemu ravnanju z videokamero in mehanskim udarcem. Bodite še posebno previdni z objektivom.
- Kadar kamere ne uporabljate, naj bo stikalo POWER nastavljeno na OFF (CHG).
- Med snemanjem naj videokamera ne bo v kakršnemkoli zavoju, saj se lahko pregreje.
- Ko nameravate izvleči omrežni kabel, ga povlecite za vtikač in ne za kabel.
- Ne postavljajte ničesar težkega na kabel, ker bi ga s tem poškodovali.
- Kovinski priključki morajo ostati čisti.
- Hranite daljinski upravljalnik in litij-ionsko baterijo izven dosega otrok. Če otrok baterijo pogoltne, nemudoma poiščite zdravniško pomoč.
- Če se je iz baterije izlila elektrolitska tekočina:
  - posvetujte se s pooblaščenim serviserjem izdelkov Sony,
  - če je tekočina prišla v stik z vašo kožo, jo takoj odstranite z vodo,
  - če tekočina pride v stik z očmi, oči oplaknite z obilo vode in se posvetujte z zdravnikom.

## Če videokamere dlje časa ne boste uporabljali

- Občasno vklopite kamero in pustite, da nekaj časa deluje, na primer, da približno 3 minute predvaja kaseto.
- Odstranite disk iz videokamere.
- Povsem izpraznite baterijo, preden jo shranite.

### 🔳 Vlaga

 Če videokamero prinesete iz hladnega v topel prostor, se lahko nabere vlaga znotraj videokamere, na površini diska ali na leči. To utegne povzročiti napako v delovanju videokamere.

## 🔳 Če se pojavi vlaga

 Izklopite videokamero in je približno 1 uro ne uporabljajte.

### 🔳 Opomba o vlagi

Vlaga se lahko nabere znotraj videokamere, če jo prinesete iz hladnega v topel prostor (ali obratno) ali če uporabljate kamero v vročem prostoru, na primer:

- prinesete jo iz smučišča v topel, ogrevan prostor,
- prinesete jo iz klimatiziranega avtomobila ali sobe ven, na toplo,
- · uporabljate jo po nevihti ali močnem dežju,
- uporabljate jo v prostoru v katerem je zelo vroče in vlažno.

## 🔳 Kako preprečiti nabiranje vlage

Kadar prinesete videokamero iz hladnega v topel prostor, jo dajte v plastično vrećo in jo dobro zaprtite. Vrečo odstranite, ko bo temperatura znotraj vreče enaka temperaturi v prostoru (po približno 1 uri).

## LCD zasion

- Ne pritiskajte premočno na LCD zaslon, ker bi ga s tem utegnili poškodovati.
- Če uporabljate videokamero v mrzlem prostoru, se utegne na LCD zaslonu prikazati nepopolna slika. To ne pomeni okvare.
- Med uporabo videokamere se utegne zadnja stran LCD zaslona segreti. To ne pomeni okvare.

## 🔳 Čiščenje LCD zaslona

Če se na LCD zaslonu pojavijo prstni odtisi ali prašni delci, vam priporočamo, da ga očistite s priloženo čistilno krpico. Če uporabite pribor za čiščenje LCD zaslona (ni priložen), ne nanašajte čistilne tekočine neposredno na LCD zaslon. Očistite ga s čistilnim papirjem, navlaženim s tekočino.

## Nastavitev LCD zaslona (CALIBRATION)

V primeru, da tipke na dotik ne delujejo pravilno, sledite spodaj opisanemu postopku. Priporočljivo je, da za to funkcijo s priloženim omrežnim napajalnikom priključite videokamero v omrežno vtičnico.

- ① Vklopite videokamero.
- ② Pritisnite na ↑ (HOME) → (SETTINGS) → [GENERAL SET] → [CALIBRATION].

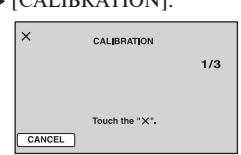

③ Z vogalom spominske ploščice (ali čem podobnim) pritisnite na "x". Za preklic, pritisnite na [CANCEL].

Če niste pritisnili na pravo mesto, ponovite kalibriranje.

### Opombi

- Ne uporabljajte ostrega predmeta za kalibriranje LCD zaslona. S tem bi utegnili poškodovati površino zaslona.
- LCD zaslona ni mogoče kalibrirati, če ste ga obrnili ali če ste ga nastavili tako, da je LCD zaslon obrnjen nazven.

## Ravnanje z lečo in shranjevanje

- Očistite površino leče z mehko krpo v naslednjih primerih:
  - če se na površini leče pojavijo prstni odtisi, v toplem in vlažnem prostoru,
  - če je objektiv izpostavljen slanemu zraku, na primer na morju.
- Hranite lečo v zračnem prostoru, kjer ni izpostavljena prahu in umazaniji.
- Da se ne bi pojavila plesen, občasno opravite naslednje:
- Priporočljivo je, da videokamero približno enkrat na mesec vklopite in upravljate, da se ohrani pravilno delovanje kamere.

## Polnjenje tovarniško vstavljene akumulatorske baterije

V videokameri se nahaja vstavljena litijeva baterija, ki ohranja datum, uro in druge nastavitve, tudi kadar nastavite stikalo POWER na OFF (CHG). Ta baterija se vedno polni med uporabo kamere, če pa kamere ne uporabljate, se počasi iztroši. Baterija se bo po 3 mesecih neuporabe kamere povsem izpraznila. Če je baterija prazna, ne bo imelo vpliva na snemanje, če le ne snemate datuma.

### Postopek

S priloženim omrežnim napajalnikom priključite videokamero v omrežno vtičnico in jo najmanj 24 ur pustite, s stikalom POWER nastavljenim na OFF (CHG).

### Blagovne znamke

- »Handycam« in **HANDBYCAM** sta registrirani blagovni znamki Sony Corporation.
- »Memory Stick«, """>Memory Stick Duo«, MEMORY STICK DUD, »Memory Stick Duo Pro, MEMORY STICK PRO DUD, »MagicGate, MAGICGATE, »MagicGate Memory Stick « in »MagicGate Memory Stick Duo so blagovne znamke Sony Corporation.
- »InfoLITHIUM« je blagona znamka Sony Corporation.
- Logotipi za DVD-RW, DVD+RW, DVD-R in DVD+R DL so blagovne znamke.
- Dolby in dvojni D simbol sta blagovni znamki Sony Corporation.
- Dolby Digital 5.1 je blagovna znamka Dolby Laboratories.
- Microsoft, Windows in Windows Media so blagovne znamke ali registrirane blagovne znamke Microsoft Corporation v ZDA ali drugih državah.
- Macintosh in Mac OS sta registrirani blagovni znamki Apple Computer, Inc. v ZDA ali drugih državah.
- Pentium je blagovna znamka ali registrirana blagovna znamka korporacije Intel.
- Adobe in Adobe Reader sta blagovni znamki ali Adobe Systems Incorporated.

Vsa druga imena izdelkov, ki so omenjeni v navodilih za uporabo so lahko blagovne znamke ali registrirane blagovne znamke določenih podjetji. Znaka ® in TM nista prikazana vsakič. Videokamera nudi naslednje programe: »C Library«, »Expat«, »zlib«, »libjpeg« in »Wireless software«. Mi nudimo te programe na osnovi licenčnih dogovorov z lastniki avtorskih pravic. Na osnovi zahtev lastnikov avtorskih pravic te programske opreme, smo vam dolžni informirati o naslednjem. Preberite naslednje odstavke: Preberite si poglavje »license1.pdf« v mapi »License« na CD-ROM-u. Našli boste licence (v angleščini) za programe »C Library«, »Expat«, »zlip«, »libjepeg« in »Wireless software«.

## Nekaj o programu, na katerega se nanašajo licence GNU GPL/LGPL

Videokamera vključuje program, ki ustreza naslednjim licencam GNU General Public License (v nadaljnjem besedilu »GPL«) ali GNU Lesser General Public License (v nadaljnjem besedilu »GPL«).

S tem ste obveščeni, da imate pravico do dostopa, modificiranja in preporazdelitve izvorne kode za te programe, pod pogoji, ki jih določa priloženi GPL/LGPL.

Izvorno kodo lahko poiščete na spletni strani. Za nalaganje kode uporabite naslednjo spletno stran in izberite HDR-SR7.

http://www.sony.net/Products/Linux/ Raje bi videli, če se o vsebini izvorne kode ne obračate na nas.

Preberite poglavje »license2.pdf« v mapi »License« na CD-ROM-u. Našli boste licence (v angleščini) za programa »GPL« in »LGPL«.

Za ogled datoteke PDF potrebujete Adobe Reader. Če še ni nameščen v računalnik, ga lahko naložite s spletne strani sistemov Adobe:

http://www.adobe.com/

# Hiter pregled Opis delov videokamere

Številke v oklepajih so referenčne strani.

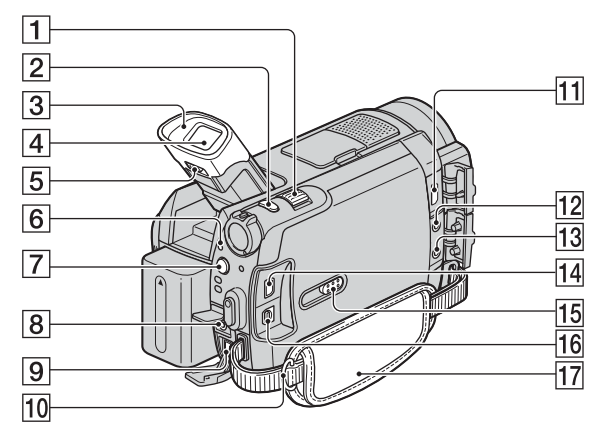

- 1 Stikalo »power zoom« (29, 37)
- 2 PHOTO tipka (28)
- 3 Nastavek za oko (HDR-SR7E/SR8E)
- 4 Iskalo (22) (HDR-SR7E/SR8E)
- 5 Stikalo za nastavitev leče iskala (22) (HDR-SR7E/SR8E)
- 6 Lučka ACCESS (trdi disk) (27)
- 7 Tipka 4 (bliskavica) (30)
- 8 Priključek REMOTE
- 9 Priključek DC IN (16)
- 10 Zanke za pas Pritrdite pas za čez ramo (ni priložen).
- 11 Stikalo HDMI OUT (mini) (41)
- 12 Stikalo MIC (PLUG IN POWER) (HDR-SR7E/SR8E)

Če priključite zunanji mikrofon (ni priložen), ima le-ta prednost pred notranjim mikrofonom (str. 110).

**13** Priključek ∩ (slušalke) (HDR-SR7E/ SR8E)

- 14 Priključek COMPONENT OUT (41)
- 15 Gumba JACK COVER OPEN/ CLOSE (107)
- 16 Priključek A/V OUT (41)
- 17 Pas (22)

## Kako odpreti pokrov za priključke

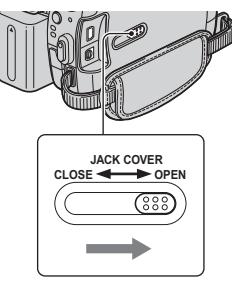

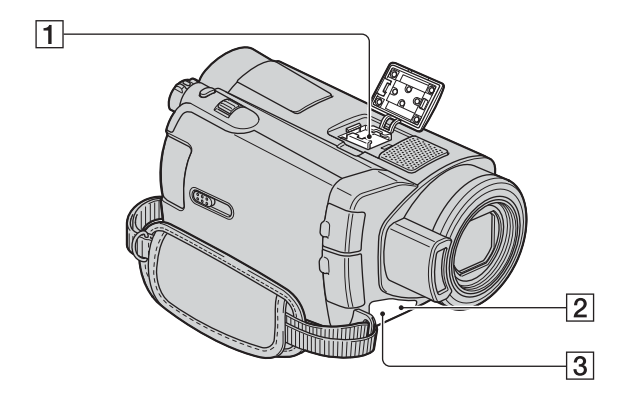

 Active Interface Shoe *i* keine stoe Active Interface Shoe zagotavlja napajanje dodatni opremi, kot je video luč, bliskavica ali mikrofon. Oprema se vklopi in izklopi s stikalom POWER na videokameri. Za več podrobnosti si preberite navodila priložena dodatni opremi.

Active Interface Shoe ima varnostno napravo za varno namestitev dodatne opreme. Če želite priklopiti dodatno opremo, pritisnite navzdol in do konca in nato privijte vijak. Za odstranitev opreme odvijte vijak in nato pritisnite navzdol in izvlecite dodatno opremo.

- Če snemate filme s priključeno zunanjo bliskavico (ni priložena), jo izklopite, da preprečite snemanje zvoka polnjenja.
- Hkratna uporaba zunanje bliskavice (ni priložena) in notranje bliskavice ni možna.
- Če je priključen zunanji mikrofon (ni priložen), ima ta prednost pred notranjim mikrofonom (stran 110).

- Senzor za daljinsko upravljanje/ Infrardeča vrata Usmerite daljinski upravljalnik proti senzorju za daljinsko upravljanje (str. 111).
- 3 Snemalna luč kamere (75) Med snemanjem sveti rdeče. Če je na trdem disku še zelo malo prostora ali če je baterija skoraj prazna, utripa.
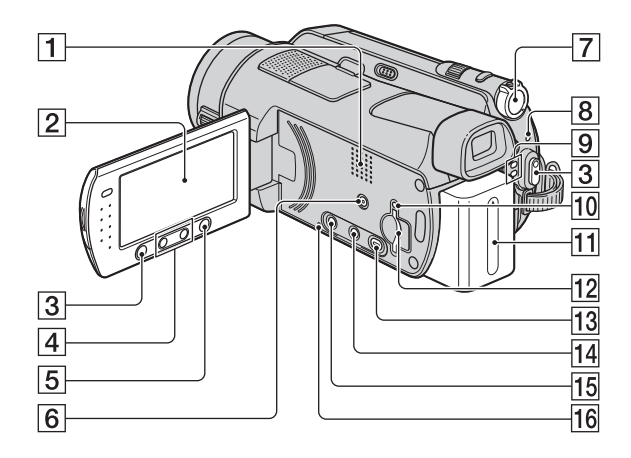

1 Zvočnik

Zvoki predvajanja se slišijo iz zvočnika. Glede nastavitve glasnosti si oglejte stran 36.

- **2** LCD zaslon/zaslon na dotik (21)
- **3** Tipka START/STOP (28)
- 4 Tipke Zoom (29, 37)
- **5** Tipka **1** (HOME) (13, 61)
- 6 Tipka EASY (23)
- 7 Stikalo POWER (20)
- 8 Lučka 4/CHG (polnjenje) (16)
- 9 Lučke 🖽 (film)/ 🗖 (fotografija) (20)
- 10 Access lučka (»Memory Stick Duo«) (31)
- **11** Baterija (16)
- 12 Reža za »Memory Stick Duo« (31)
- 13 Tipka 🕨 (VIEW IMAGES) (34)
- 14 Tipka 🕮 (Film Roll Index) (35)
- 15 Tipka DISP/BATT INFO (17, 21)
- 16 Tipka RESET

Vse nastavitve se vrnejo na tovarniško nastavitev, vključno z datumom in uro.

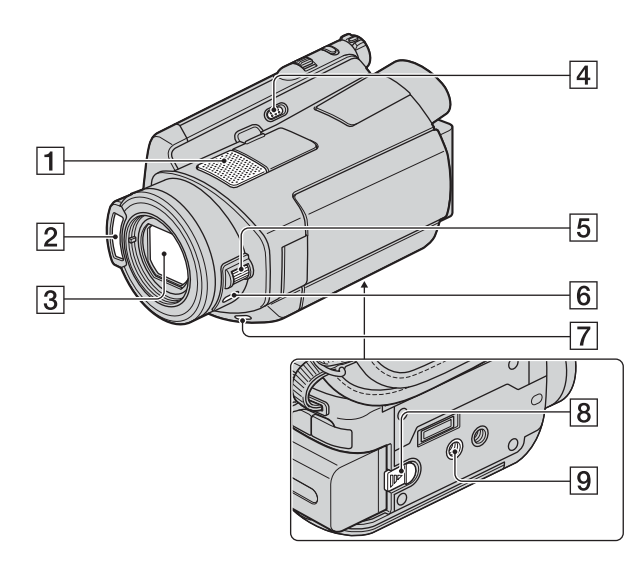

- Vgrajen mikrofon (29) Mikrofon, združljiv z nastavkom (Active Interface Shoe) ima prednost (če je vklopljen)
- 2 Bliskavica (30)
- 3 Objektiv (Carl Zeiss) (4)
- 4 Stikalo NIGHTSHOT (31)
- 5 Gumb CAM CTRL (33) (HDR-SR7E/SR8E)
- 6 Tipka MANUAL (33) (HDR-SR7E/SR8E)
- 7 Tipka BACK LIGHT (32)
- 8 Stikalo BATT (izmet baterije) (17)
- 9 Odprtina za stativ

S pomočjo vijaka na stativu namestite stativ (ni priložen: dolžina vijaka mora biti krajša od 5,5mm) v luknjo za stativ.

#### Podstavek Handycam Station:

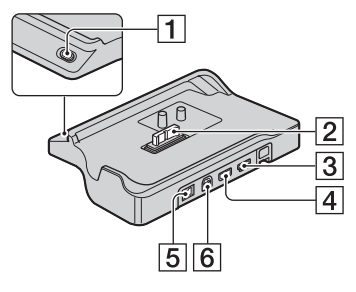

- 1 Tipka DISC BURN (45)
- 2 Vmesniški priključek
- **3** Priključek  $\stackrel{\text{!}}{\downarrow}$  (USB) (54)
- 4 Priključek DC IN (16)
- 5 Priključek A7V OUT (41)

#### Daljinski upravljalnik

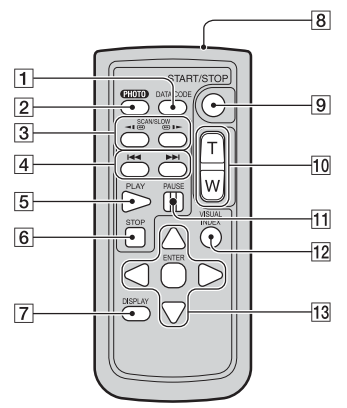

- DATA CODE tipka (70) Prikaz datuma in časa ali podatkov nastavitev kamere pri posnetih slikah, če pritisnete tipko med predvajanjem.
- 2 PHOTO tipka (28)

Slika na zaslonu se ob pritisku na to tipko shrani kot fotografija.

- **3** SCAN/SLOW tipki (36)
- 4 ►► (Prejšnje/Naslednje) tipki(36)
- 5 PLAY tipka (36)
- 6 STOP tipka (36)
- 7 DISPLAY tipka (17)
- 8 Oddajnik
- 9 START/STOP tipka (28)
- **10** Power zoom tipke (29, 37)
- 11 PAUSE tipke (36)
- 12 VISUAL INDEX tipka (34) Če pritisnete na tipko med predvajanjem, se prikaže zaslon VISUAL INDEX.
- I3 <//>
   (▲/▶/▲/▼ ENTER tipke.
   Če pritisnete katero od teh tipk
   na zaslonu [VISUAL INDEX]/
   IMDEX/ INDEX/seznamu
   'Playlist', se na LCD zaslonu prikaže

oranžen okvir. Izberite želeno tipko ali postavko s tipkami  $\blacktriangleleft/\blacktriangleright/\blacktriangle/\blacktriangledown$ , in pritisnite ENTER, da jo odprete.

#### Opombe

• Odstranite zaščitno prevleko preden začnete uporabljati daljinski upravljalnik.

Zaščitna prevleka

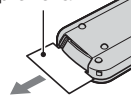

- Za upravljanje z videokamero usmerite daljinski upravljalnik proti senzorju daljinskega upravljanja (stran 113).
- Če preko daljinskega upravljalnika nekaj časa ne posredujete ukazov, se oranžni okvir izgine.
   Ko ponovno pritisnete eno od ◄/▶/▲/▼ tipk ali ENTER, se okvir pojavi na mestu, kjer je bila nazadnje prikazan.
- Izbira nekaterih tipk na LCD zaslonu s tipkami ◄/►/▲/▼ ni možna.

#### Menjava baterije v daljinskem upravljalniku

- Ko pritiskate na zatič, potisnite noht v režo in izvlecite predalček za baterijo.
- ② Vstavite novo baterijo s + stranjo obrnjeno navzgor.
- ③ Predalček ponovno potisnite v daljinski upravljalnik, da zaslišite klik.

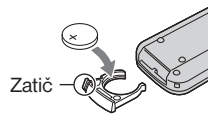

#### OPOZORILO

Če z baterijo ne ravnate pravilno, jo lahko raznese. Ne poskušajte ponovno napolniti, razstaviti ali zažgati.

 Če se litijeva baterija izprazni, se delovni doseg daljinskega upravljalnika skrajša ali pa ne deluje pravilno. V tem primeru zamenjajte baterijo z Sony CR2025 litijevo baterijo. Če uporabite drugo baterijo, obstaja nevarnost požara ali eksplozije.

# Indikatorji, ki se prikažejo med snemanjem/ predvajanjem

#### Snemanje filmov

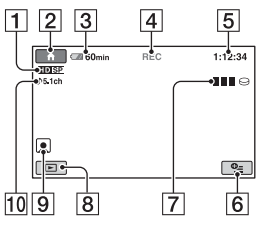

#### Snemanje fotografij

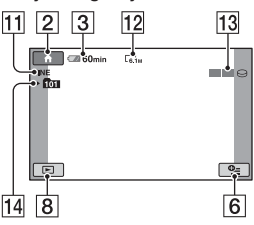

### Predvajanje filmov

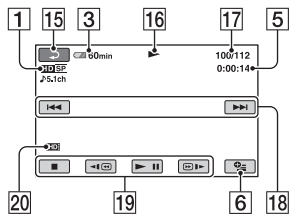

## Predvajanje fotografij

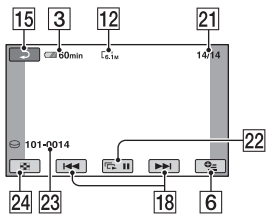

- **1** Kakovost snemanja (HD/SD (63)) in snemalni način (XP/HQ/SP/LP) (63)
- 2 Tipka HOME (13)
- 3 Preostala baterija (približna vrednost) (17)
- 4 tanje snemanja ([STBY] (stanje pripravljenosti) ali [REC] (snemanje))
- **5** Števec (ure/minute/sekunde)
- 6 Tipka OPTION (14)
- **7** Dual Rec (30)
- 8 Tipka VIEW IMAGES
- 9 Face Index set (67)
- 10 Snemanje 5.1-kanalnega surround zvoka (29)
- 11 Kakovost ([FINE] / [STD]) (68)
- 12 Velikost slike (67)
- **13** Se pojavi med shranjevanjem slike.
- 14 Mapa za snemanje

#### ີ່ 🏹 Nasveta

- Ko se število fotografij na »Memory Stick Duo« povečuje, se sproti ustvarjajo nove mape za shranjevanje.
- Če snemate s funkcijo 'Dual Rec', se snemalna zaslona za film in fotografijo prikažeta skupaj.
   Položaj prikaza se malce razlikuje od položaja med običajnim upravljanjem.
- 15 Tipka Return
- 16 Način predvajanja
- 17 Številka trenutnega filma/številka vseh filmov
- **18** Tipka prejšnje/naslednje (36)
- **19** Tipke za nadzor videa (36)
- 20 Kakovost za predvajanje slike
- 21 Številka trenutne fotografije /številka vseh fotografij
- 22 Tipka za zaporedni prikaz slik (38)
- 23 Ime podatkovne datoteke
- 24 Tipka VISUAL INDEX (34)

#### Indikatorji prikazani ob spremembah

Med snemanjem/predvajanjem se pojavijo sledeči indikatorji, s katerimi so prikazane nastavitve videokamere.

| Zgora | j levo  | Sredina                 | Zgoraj desno                        |
|-------|---------|-------------------------|-------------------------------------|
|       | WE<br>3 | n S'BY                  | [30min]<br>aaaa C<br>WHITE<br>FADER |
|       |         | D: F: 103+3 003-2 T<br> | V S (saos)                          |

Spodaj

#### Zgoraj levo

| Indikator             | Pomen                                                  |
|-----------------------|--------------------------------------------------------|
| ♪5.1ch                | Snemanje v 5.1-kanalnem<br>surround zvoku/ Predv. (29) |
| ଓ                     | Snem. s samod. sprožilcem                              |
| <b>4 ◎ 4+ 4-</b><br>€ | Bliskavica (30)<br>REDEYE REDUC (66)                   |
| ţ↑                    | MICREF LEVEL low (82)                                  |
| 4:3                   | WIDE SELECT (65)                                       |

#### Sredina

| Indikator | Pomen                        |
|-----------|------------------------------|
| ¢¢        | Zapored. prik. slik nastavl. |
| 0         | NightShot (31)               |
| SO        | Super NightShot (82)         |
|           | Color Slow Shutter (81)      |
| K         | Povezovanje PictBridge (54)  |
|           | Opozorilo (92)               |

### Zgoraj desno

| Indikator                  | Pomen      |
|----------------------------|------------|
| WHITE BLACK<br>FADER FADER | Fader (82) |

| Indikator | Pomen                           |
|-----------|---------------------------------|
|           | Izkloplj. osv. ozadja LCD       |
| COFF      | 'Drop Sensor' izklopljen        |
| Ю         | 'Drop Sensor' vklopljen<br>(75) |

#### Spodaj

| Indikator    | Pomen                        |
|--------------|------------------------------|
| P+           | Slikovni učinek (82)         |
| D+           | Digitalni učinek (82)        |
| 🕞 🛦 👗        | Ročno ostrenje (78)          |
| ) 🖏 🕴 👄      | SCENE SELECTION              |
| ۵ 🏰 🎑 🍥      | (80)                         |
| <u>7 - 8</u> |                              |
| Вл           | Osvetlitev ozadja (32)       |
| * 🕆 ⊾        | Uravnavanje beline (81)      |
| <b>V</b> OFF | Izklop funkcije SteadyShot   |
|              | SPOT METER (79)/             |
| +            | EXPOSURE (79)                |
| AS           | AE SHIFT* (64)               |
| ws           | WB SHIFT* (64)               |
| Т            | Tele makro (79)              |
| 8            | Zebra (66)                   |
| (çolor)      | X.V.COLOR (65)               |
|              | Nastavlj. funk. 'Face Index' |
|              |                              |

\*HDR-SR7E/SR8E

#### Podatkovna koda med snemanjem

Datum, ura in nastavitve videokamere se samodejno posnamejo na disk in »Memory Stick Duo«. Med snemanjem nista prikazana. Lahko pa ju preverite med predvajanjem kot [DATA CODE] (stran 70).

# Slovarček

### 5.1 ch surround zvok

Je sistem, ki posreduje zvok prek 6 zvočnikov. 3 na sprednji strani (levo, desno in na sredini) in 2 na zadnji strani (levo in desno) z dodatnim nizkotoncem z 0.1 kanalom za frekvenco 120 Hz ali manj.

### AVCD format

Visoko definiran format za videokamere, ki se uporablja za snemanje HD (high definitanio) signala z uporabo MPEG-4 AVC/H.264 formata.

#### JPEG

JPEG je kratica za Joint Photographic Experts Group. To je standard za kompresiranje slikovnih podatkov (zmanjševanje podatkovne zmogljivosti). Videokamera Handycam s trdim diskom snema slike v formatu JPEG.

### MPEG

MPEG je kratica za Moving Picture Experts Group. To je skupina standardov za kodiranje (slikovna kompresija) videa (filmov) in zvoka. Obstajata dva formata: MPEG1 (standardna definicija) in MPEG2 (visoka definicija). Videokamera snema filme v formatu MPEG2.

### MPEG-4 AVC/H.264

Najnovejši format za kodiranje slik, ki sta ga v letu 2003 skupaj razvili dve mednarodni organizaciji za standarde ISO-IEC in ITU-T. V primerjavi z običajnim MPEG2 formatom je MPEG-4 AVC/H.264 dvakrat bolj učinkovit. Vaša videokamera za kodiranje visoko definiranih filmov uporablja MPEG-4 AVC/H.264.

### **VBR**

VBR je kratica za Variable Bit Rate. To je snemalni format za samodejni nadzor hitrosti prenosa podatkov (količina posnetih podatkov v določenem časovnem segmentu) v skladu s kadrom, ki se snema. Za hitro premikajočo se sliko se za ustvarjanje jasne slike porabi veliko prostora, tako da je čas snemanja kratek.

#### Thumbnail (sličice)

Pomanjšane slike, ki vam omogočajo, da si vse slike ogledate naenkrat. (INDEX)/ (IIII INDEX)/(IIII INDEX) so sistem prikaza sličic.

### 🔳 Dolby Digital

Avdio kompresijski sistem, ki ga je razvilo podjetje Dolby Laboratories Inc.

## Dolby Digital 5.1 Creator

Kompresijska tehnologija za zvok, ki ga je razvilo podjetje Dolby Laboratories Inc. in ki kompresira avdio in pri tem omogoča visoko kakovost zvoka. Omogoča snemanje 5.1 kanalnega surround zvoka in učinkovito izrablja prostor na disku. Diski, ki jih ustvarite z Dolby Digital 5.1 Creator so združljivi z DVD napravami. Pri predvajanju filma prek naprave, ki podpira 5.1 kanalni surround zvok lahko uživate ob bolj realnem zvoku.

### 🔳 Fragmentacija

Stanje trdega diska, v katerem se datoteke razdelijo v delčke, nametane po trdem disku. Slik morda ne boste mogli pravilno shraniti. Stanje lahko rešite s postopkom [HDD FORMAT] (str. 57).

# Abecedno kazalo

## Številčno

| 1080i/576i             | 74 |
|------------------------|----|
| 16:9                   | 73 |
| 16:9 WIDE              | 65 |
| 21-pinski adapter      | 44 |
| 4:365,                 | 73 |
| 4:3 TV                 | 42 |
| 576i                   | 74 |
| 5.1 ch prostorski zvok | 29 |
|                        |    |

## A, B, C, Č

## D, E, F

| D.EFFECT                | 82, 91    |
|-------------------------|-----------|
| Daljinski upravljalnik. | . 85, 111 |
| Date Index              | 37        |
| Datoteka                |           |

| Datoteke z SD filmi98 |
|-----------------------|
| Datum / Ura           |
| (DATE/TIME) 70, 113   |
| DC IN priključek16    |
| DELETE (brisanje)     |
| po datumih 47         |
| trdi disk 46          |
| »Memory Stick Duo« 47 |
| DEMO MODE 75          |
| DIAL SETTING 67       |
| DIGITAL ZOOM65        |
| DISP OUTPUT 74        |
| DISPLAY71             |
| DIVIDE                |
| Dolby Digital 5.671   |
| Creator               |
| DROP SENSOR75         |
| Dual Rec              |
| EMPTY 60              |
| EXPOSURE79, 90        |
| Face Index            |
| FADER                 |
| Film                  |
| Način snemanja63      |
| Kakovost snemanja 63  |
| Snemanje28            |
| Film Roll Index35     |
| Film Roll INTERVAL    |
| SET71                 |
| FINE                  |
| FIREWORKS 80          |
| FLASH LEVEL66         |
| FORMAT                |
| Trdi disk 57          |
| »Memory Stick Duo« 58 |
| Format AVCHD          |
|                       |
| Fotografija           |
| Kopiranje 49          |
| IMAGE SIZE 67         |
| QUALITY68             |
| Snemanje28            |
| Slikovne datoteke     |
| Format fotografij99   |
| Fragmentacija114      |

### G

| GENERAL SET75             |
|---------------------------|
| Glasnost (VOLUME) 72      |
| GUIDEFRAME 65             |
| Gumb CAM CTRL 33          |
| Handycam Station 16       |
| HD kakovost slike         |
| (visoka ločljivost)9      |
| HD QUALITY63              |
| HD REC MODE 63            |
| HD TV 41                  |
| HDD INFO 58               |
| HDMI kabel42              |
| HDMI kabel42              |
| HOME MENU 12, 61          |
| CLOCK/LANG 74             |
| GENERAL SET75             |
| MOVIE SETTINGS 63         |
| OUTPUT SETTINGS 73        |
| PHOTO SETTINGS 67         |
| Kategorija SETTINGS61     |
| SOUND/DISP SET 72         |
| VIEW IMAGES SET 70        |
| HQ63, 64                  |
| INDEX SET70               |
| Indikatorji113            |
| Indikatorji na zaslonu112 |
| INDOOR 81                 |
| Jezik (LANGUAGE SET). 74  |
| JPEG98, 99, 114           |

## K, L, M

| 3 |
|---|
| 8 |
| 3 |
|   |
| 7 |
| 6 |
| 1 |
| 1 |
| 0 |
|   |
| 2 |
| 2 |
| 2 |
|   |

| LCD zaslon 21              |
|----------------------------|
| LCD zaslon                 |
| LCD BL LEVEL72             |
| LCD BRIGHT72               |
| LCD COLOR72                |
| Litijeva baterija111       |
| LP (Long Play)64           |
| Mapa                       |
| Memory Stick 99            |
| Memory Stick Duo           |
| Število slik, ki jih lahko |
| posnamete68                |
| Zaščita pred               |
| presnemavanjem 100         |
| Memory Stick PRO Duo . 100 |
| MICREF LEVEL 82            |
| MOVIE SETTINGS63           |
| MPEG114                    |
| MPEG2                      |
| MPEG-4 AVC/H.264 114       |

## N, O

| Nabiranje vlage 103          |
|------------------------------|
| Nastavitev glasnosti         |
| Nastavitev ure               |
| (CLOCK SET) 20               |
| NightShot 31                 |
| NIGHTSHOT LIGHT 64           |
| Ogled slik na televizorju 39 |
| OLD MOVIE 91                 |
| Omrežni kabel 16             |
| Omrežni napajalnik 16        |
| ONE PUSH 81, 90              |
| Opozorilna sporočila93       |
| Opozorilne oznake            |
| OPTION MENU 76               |
| Original 50                  |
| Ostrina (FOCUS)78, 88        |
| OUTDOOR 81                   |
| OUTPUT SETTINGS 73           |

## P, R

| ,                      |    |
|------------------------|----|
| PAL                    | 96 |
| PASTEL                 | 82 |
| PB zoom                | 37 |
| PHOTO SETTINGS         | 67 |
| PictBridge             | 54 |
| Picture Motion Browser |    |
| Guide                  | 45 |
| Playlist               | 50 |
| Podatkovna koda        |    |

# S, Š, T

| ) |
|---|
|   |
| ) |
| 3 |
| ŀ |
| 3 |
| 2 |
|   |
|   |

| Slide Show                 |
|----------------------------|
| SLIDE SHOW SET 38          |
| Slikovni učinki            |
| (PICT. EFFECT) 82, 91      |
| SMTH SLW REC 32            |
| Snemalni čas11, 18         |
| Snemanje23, 27             |
| SNOW 80                    |
| SOUND/DISP SET 72          |
| SP (Standard Play)63, 64   |
| SPOT FOCUS79, 90           |
| SPOT METER79, 90           |
| SPOTLIGHT 80               |
| STANDARD68                 |
| STEADYSHOT65, 88, 91       |
| Stojalo110                 |
| SUNRISE&SUNSET 80          |
| SUPER NIGHTSHOT 82, 90     |
| Široki kot 29              |
| Širokozaslonski TV 42      |
| Številka datoteke          |
| (FILE NO.) 69              |
| Število slik, ki jih lahko |
| posnamete68                |
| TELE MACRO 79, 91          |
| Telefoto 29                |
| Tipka za prikaz indeksnega |
| zaslona112                 |
| Tiskanje 54                |
| Trdi disk5, 98             |
| TV barvni sistem96         |
| TV CONNECT Guide 40        |
| TV TYPE                    |
| TWILIGHT 80                |
| TWILIGHT PORT 80           |

# U, V, Z, Ž

| Uporaba videokamere v | /       |
|-----------------------|---------|
| tujini                | 96      |
| Urejanje              | 46      |
| USB kabel             | 15      |
| USB priključek        | 110     |
| VBR                   | 11, 114 |
| Velikost slike (IMAGE |         |
| SIZE)                 | 67      |
| VF B.LIGHT            |         |
| VIDEO IMAGES SET.     | 70      |
| VISUAL INDEX          | 34      |
| Vzdrževanje           | 99      |
| Vzorčne sličice       | 114     |
| WB SHIFT (White Bala  | ance    |
| Shift)                | 64      |
|                       |         |

| WHITE FADER                                  |                       |
|----------------------------------------------|-----------------------|
| WIDE SELECT                                  | 65, 91                |
| X.V.COLOUR                                   | 65, 102               |
| ХР                                           | 63                    |
| Zaščita pred                                 |                       |
|                                              |                       |
| presnemavanjem                               | 100                   |
| presnemavanjem<br>ZEBRA                      | 100<br>66             |
| presnemavanjem<br>ZEBRA<br>Zoom              | 100<br>66<br>29       |
| presnemavanjem<br>ZEBRA<br>Zoom<br>ZOOM LINK | 100<br>66<br>29<br>71 |

HDR-SR5E SR7E SR8E